## Microsoft System Center 2012 Configuration Manager RTM Software Update Document

Mar.22 2012

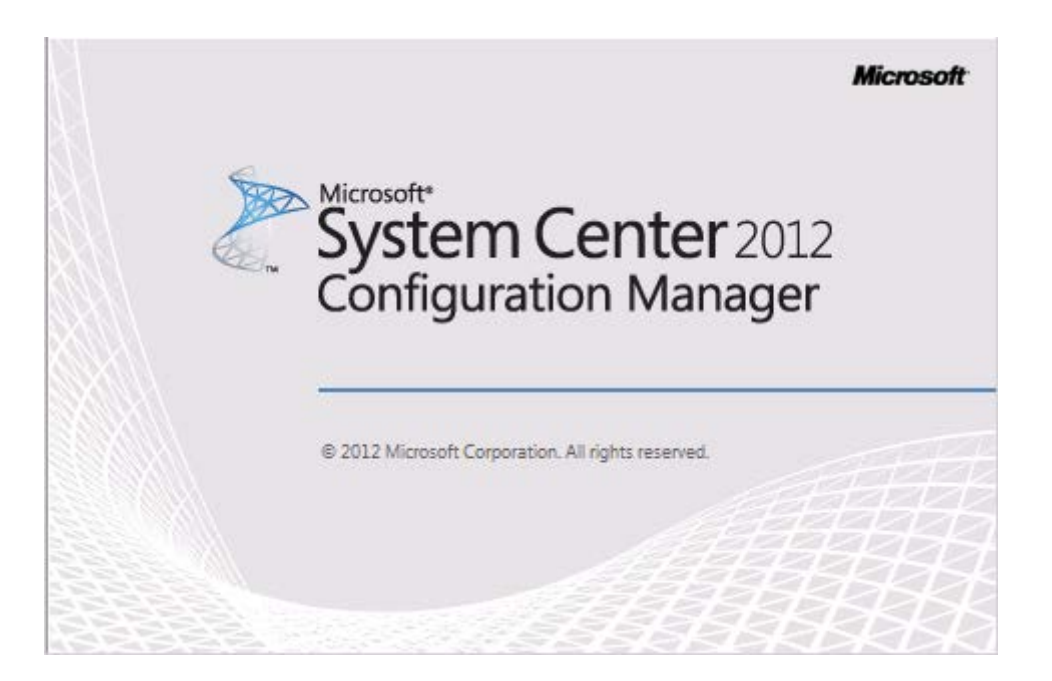

## **1. Deploy Environment Introduction :**

This operations process including three servers.

1. DC :

Role : ADDS + ADCS

OS : Windows Server 2008 R2 Enterprise Edition with SP1

IE : IE 9.0

IP:192.168.0.100/24

DNS: 192.168.0.100

2. ConfigMgr2012 :

Role : SC2012 ConfigMgr RTM + SC2012 ConfigMgr Database

OS : Windows Server 2008 R2 Enterprise Edition with SP1

IE : IE 9.0

IP:192.168.0.101/24

DNS: 192.168.0.100

3. Client :

Role : Domain Member and SC2012 ConfigMgr RTM Client

OS : Windows 7 Enterprise Edition with SP1 x64

IE : IE 9.0

IP:192.168.0.200/24

DNS: 192.168.0.100

## 2. Deploy Active Directory :

1) Logon to **DC** server , installing **ADDS** and **ADCS** . Domain name is

Contoso.msft . Active Directory forest functional level is Windows Server 2008 R2.

This process is no longer described in this part.

## 3. Deploy and Configure SC2012 ConfigMgr RTM :

1) This process is no longer described in this part. You can reference **《System** 

#### Center 2012 Configuration Manager RTM Deployment Document》.

- 2) Default as you have already deployed and no any error.
- 3) SC2012 ConfigMgr RTM need to configuration , about this part , you can

#### reference 《 System Center 2012 Configuration Manager RTM Configure

#### Document》

# 4. Configuring SC2012 ConfigMgr RTM Integration with WSUS :

1) Logon to **ConfigMgr2012** server , on the **Start** menu , point to **All Programs** , point to **Microsoft System Center 2012** , point to **Configuration Manager** , and then click **Configuration Manager Console** . Click the **Administration** workspace , in the navigation pane , expand **Site Configuration** ,

and then click Servers and Site System Roles :

| Selected Object Syste           | em Cente                | r 2012 Configuration Manager (Connecte  | d to MCM - SC2012_Co     | nfigMgr_Primary     | _Site) (Evaluation, 180 days left)       | _ 8 ×          |
|---------------------------------|-------------------------|-----------------------------------------|--------------------------|---------------------|------------------------------------------|----------------|
| Home Site Role                  |                         |                                         |                          |                     |                                          | ^ 🕜            |
|                                 |                         |                                         |                          |                     |                                          |                |
| Deserver Deservering            |                         |                                         |                          |                     |                                          |                |
| Role                            |                         |                                         |                          |                     |                                          |                |
| Site Role Properties            |                         |                                         |                          |                     |                                          |                |
| Administration                  | <ul> <li>Ove</li> </ul> | rview   Site Configuration   Servers ar | nd Site System Roles     |                     |                                          | - 2            |
| Administration <                | Servers                 | and Site System Roles 1 items           |                          |                     |                                          |                |
| <ul> <li>Overview</li> </ul>    | Search                  |                                         |                          |                     | 🗙 🔎 Search                               | Add Criteria 🔻 |
| Hierarchy Configuration         | Icon                    | Name                                    | Site Code                | Count of roles      |                                          |                |
| A Configuration                 |                         | \\ConfigMgr2012.Contoso.msft            | MCM                      | 10                  |                                          |                |
| Files                           |                         |                                         |                          |                     |                                          |                |
| 🕵 Servers and Site System Roles |                         |                                         |                          |                     |                                          |                |
| 🖳 Client Settings               |                         |                                         |                          |                     |                                          |                |
| Security                        |                         |                                         |                          |                     |                                          |                |
| Distribution Points             |                         |                                         |                          |                     |                                          |                |
| Distribution Point Groups       | Cito (                  | System Boles                            |                          |                     |                                          |                |
| Migration                       | Site                    |                                         |                          |                     |                                          | · · ·          |
|                                 | Icon                    | Role Name                               | Role Description         |                     |                                          |                |
|                                 |                         | Application Catalog web service point   | A site system role that  | serves as an Appli  | ication Catalog web service point        |                |
|                                 | <b>1</b> 2              | Application Catalog website point       | A site system role that  | serves as an Appli  | ication Catalog website point            |                |
|                                 | -                       | Component server                        | Any server that runs th  | e SMS Executive s   | service.                                 |                |
|                                 | <b>P</b>                | Distribution point                      | A Configuration Manage   | er server role that | stages packages for distribution to clie | nts.           |
| Access and Compliance           |                         | Fallback status point                   | A site system role that  | receives messages   | s from ConfigMgr clients that cannot co  | mmunicat       |
| Assets and compliance           |                         | Management point                        | A site system role that  | replies to Configur | ration Manager client requests and acce  | epts mana      |
| 👘 Software Library              | <b>1</b> 2              | Reporting services point                | A site system role that  | provides integrati  | ion with SQL Server Reporting Services   | to create      |
| Monitoring                      | <b>P</b>                | Site database server                    | A site system role that  | runs Microsoft SQI  | L Server and hosts the Configuration M   | anager sit     |
|                                 | <b>P</b>                | Site server                             | The main site system re  | ole that hosts the  | Configuration Manager components an      | d services.    |
| Administration                  | <b>1</b> 2              | Site system                             | A server or server share | e that hosts one o  | r more site system roles for a Configura | ation Man      |
|                                 |                         |                                         |                          |                     |                                          |                |
| Ready                           |                         |                                         |                          |                     |                                          |                |

2) Right-click server name and click Add Site System Roles :

#### System Center 2012 Configuration Manager RTM

#### Software Update Document

| Selected Object 5                                                | ystem Center 2012 Configuration Manager                   | r (Connected to MCM - SC2012_ConfigMg |  |  |
|------------------------------------------------------------------|-----------------------------------------------------------|---------------------------------------|--|--|
| Home Site Role                                                   |                                                           |                                       |  |  |
|                                                                  |                                                           |                                       |  |  |
| Remove Properties<br>Role                                        |                                                           |                                       |  |  |
| Site Role Properties                                             |                                                           |                                       |  |  |
| 🗲 🔶 👻 🚶 🕨 Administrat                                            | ion                                                       | Servers and Site System Roles         |  |  |
| Administration                                                   | <ul> <li>Servers and Site System Roles 1 items</li> </ul> |                                       |  |  |
| <ul> <li>Overview</li> </ul>                                     | Search                                                    |                                       |  |  |
| 🕨 🚞 Hierarchy Configuration                                      | Icon Name                                                 | Site Code Count                       |  |  |
| A 🚞 Site Configuration                                           | ConfigMgr2012.Contoso.msft                                | 🐑 Add Site System Boles               |  |  |
| Sites                                                            |                                                           | Add Site System Roles                 |  |  |
| Servers and Site System Ro                                       | es                                                        | Start                                 |  |  |
| Client Settings                                                  |                                                           | 🔉 Refresh F5                          |  |  |
| Security                                                         |                                                           | X Delete Delete                       |  |  |
| Distribution Points                                              |                                                           | Properties                            |  |  |
| <ul> <li>Distribution Point Groups</li> <li>Migration</li> </ul> | Site System Roles                                         | 1                                     |  |  |

3) The Add Site System Roles Wizard General dialog box appears :

| 💱 Add Site System Roles W                                             | Wizard                                                                                                    | ×             |
|-----------------------------------------------------------------------|----------------------------------------------------------------------------------------------------|---------------|
| General                                                               |                                                                                                    |               |
| General<br>System Role Selection<br>Summary<br>Progress<br>Completion | Select a server to use as a site system           Name:         Example: server1.corp.contoso.com                                                                                                    |               |
|                                                                       | Site code:       MCM - SC2012_ConfigMgr_Primary_Site         Site code:       MCM - SC2012_ConfigMgr_Primary_Site         Specify an FQDN for this site system for use on the Internet         Internet FQDN:       Example: internetsrv2.contoso.com         Require the site server to initiate connections to this site system         After the installation of the site system roles, the site server initiates all connections to the site system server by using the installation Account         Site System Installation Account         © Use the site server's computer account to install this site system         © Use another account for installing this site system | e Site System |
|                                                                       | Active Directory membership<br>Active Directory forest<br>Active Directory domain<br>Contoso msft                                                                                                    | Set           |
|                                                                       | <previous next=""> Summary</previous>                                                                                                    | Cancel        |

4) Click **Next**, the **System Role Selection** dialog box appears :

| 💱 Add Site                                    | System Roles W    | /izard                                                                                                    | × |
|-----------------------------------------------|-------------------|----------------------------------------------------------------------------------------------------|---|
|                                               | System Role Selec | ction                                                                                                    |   |
| General<br>System Role<br>Summary<br>Progress | e Selection       | Specify roles for this server Available roles:                                                                                                    |   |
| Completion                                    |                   | Asset Intelligence synchronization point     Endpoint Protection point     Errollment proxy point     Out of band service point     Software update point     State migration point     System Health Validator point | • |
|                                               |                   | Description:                                                                                                    |   |
|                                               |                   |                                                                                                    |   |
|                                               |                   | <pre></pre>                                                                                                    |   |

5) Select Software update point :

| 💱 Add Site System Roles W                                 | fizard                                                                                                    | × |
|-----------------------------------------------------------|----------------------------------------------------------------------------------------------------|---|
| System Role Sele                                          | ction                                                                                                    |   |
| General<br>System Role Selection<br>Software Update Point | Specify roles for this server                                                                                                    |   |
| Active Settings                                           | Available roles:                                                                                                    |   |
| Summary<br>Progress<br>Completion                         | Asset Intelligence synchronization point         Endpoint Protection point         Errollment proxy point         Out of band service point         State migration point         State migration point         System Health Validator point |   |
|                                                           | Description:                                                                                                    |   |
|                                                           | A software update point integrates with Windows Server Update Services (WSUS) to provide software updates to Configuration Manager clients.                                                                                                   |   |
|                                                           | <pre></pre>                                                                                                    |   |

6) Click Next, the Software Update Point dialog box appears allowing you

to configure the proxy servers to use for access to the update content for update synchronization as well as for downloading content by automatic deployment rules :

| 💱 Add Site System Roles W                                 | fizard                                                                                                    | × |
|-----------------------------------------------------------|----------------------------------------------------------------------------------------------------|---|
| Software Update                                           | Point                                                                                                    |   |
| General<br>System Role Selection<br>Software Update Point | Specify software update point settings                                                                                                    |   |
| Active Settings                                           | A software update point integrates with Windows Server Update Services (WSUS) to provide software updates to Configuration<br>Manager clients                                 |   |
| Summary                                                   | Humger elerite.                                                                                                    |   |
| Progress<br>Completion                                    | For Configuration Manager to use a software update point that is not installed on the site server, you must first install the WSUS administration console on the site server. |   |
|                                                           | Use a proxy server when synchronizing software updates                                                                                                    |   |
|                                                           | Use a proxy server when downloading content with Auto Deployment Rules                                                                                                    |   |
|                                                           | Proxy server name:                                                                                                    |   |
|                                                           | Port: 80                                                                                                    |   |
|                                                           | Use credentials to connect to the proxy server                                                                                                    |   |
|                                                           | - Coffuser Lindete Datet Breas Concer Annu et                                                                                                    |   |
|                                                           | The Software Update Point Proxy Server Account provides authenticated access to the proxy server when Configuration<br>Manager synchronizes software updates on the Internet. |   |
|                                                           |                                                                                                    |   |
|                                                           | Set 🔻                                                                                                    |   |
|                                                           |                                                                                                    |   |
|                                                           |                                                                                                    |   |
|                                                           |                                                                                                    |   |
|                                                           |                                                                                                    |   |
|                                                           |                                                                                                    |   |
|                                                           | <previous next=""> Summary Cancel</previous>                                                                                                    |   |

7) Click **Next**, the **Active Settings** dialog box appears allowing you to configure the software update point as the active software update point for the Configuration Manager site, and to configure the ports to use when interacting with WSUS :

| 💱 Add Site System Roles W                                 | izard                                                                                                    | X |
|-----------------------------------------------------------|----------------------------------------------------------------------------------------------------|---|
| Active Settings                                           |                                                                                                    |   |
| General<br>System Role Selection<br>Software Update Point | Specify active software update point settings                                                                                                    |   |
| Active Settings<br>Summary<br>Progress                    | The active software update point interacts with Windows Server Update Services (WSUS) to configure software update settings and<br>manage software update synchronization. |   |
| Completion                                                | Use this server as the active software update point<br>Select the website and port configurations that are configured for WSUS.                                            |   |
|                                                           | © WSUS is configured to use the default website (by default, clients communicate over ports 80 and 443)                                                                    |   |
|                                                           | WSUS is configured to use a custom website (by default, clients communicate over ports 8530 and 8531)                                                                      |   |
|                                                           | <pre>         <pre></pre></pre>                                                                                                    |   |

8) Select Use this server as the active software update point and then click

WSUS is configured to use a custom website (by default , clients communicate

over ports 8530 and 8531) :

| 💱 Add Site System Roles Wi                                | izard                                                                                                   | × |
|-----------------------------------------------------------|----------------------------------------------------------------------------------------------------|---|
| Active Settings                                           |                                                                                                    |   |
| General<br>System Role Selection<br>Software Update Point | Specify active software update point settings                                                           |   |
| Synchronization Source                                    | manage software update synchronization.                                                                 | _ |
| Supersedence Rules                                        | Use this server as the active software update point                                                     |   |
| Classifications<br>Products                               | Select the website and port configurations that are configured for WSUS.                                |   |
| Languages                                                 | C WSUS is configured to use the default website (by default, clients communicate over ports 80 and 443) |   |
| Summary<br>Progress                                       | WSUS is configured to use a custom website (by default, clients communicate over ports 8530 and 8531)   |   |
| Completion                                                |                                                                                                    |   |
|                                                           |                                                                                                    |   |
|                                                           |                                                                                                    |   |
|                                                           |                                                                                                    |   |
|                                                           |                                                                                                    |   |
|                                                           |                                                                                                    |   |
|                                                           |                                                                                                    |   |
|                                                           |                                                                                                    |   |
|                                                           |                                                                                                    | 1 |
| <u>ا ا</u>                                                |                                                                                                    |   |

9) Click Next, the Synchronization Source dialog box appears displaying

settings for synchronization with the software update point :

| 💱 Add Site System Roles W                                                                                                    | izard                                                                                                    | X |
|----------------------------------------------------------------------------------------------------|----------------------------------------------------------------------------------------------------|---|
| Synchronization Se                                                                                                    | ource                                                                                                    |   |
| General<br>System Role Selection<br>Software Update Point<br>Active Settings<br>Synchronization Source                         | Specify synchronization source settings Select the synchronization source for this software update point.                                                                                                    |   |
| Synchronization Schedul<br>Supersedence Rules<br>Classifications<br>Products<br>Languages<br>Summary<br>Progress<br>Completion | <ul> <li>Synchronize from Microsoft Update<br/>When there is an upstream software update point, this option is unavailable.</li> <li>Synchronize from an upstream update server<br/>When this is the software update point in the top site of the Configuration Manager hierarchy, this option is unavailable.</li> <li>Do not synchronize from Microsoft Update or the upstream software update point<br/>Select this option if you manually synchronize software updates on this software update point. Typically, you use manual<br/>synchronizing when the software update point is disconnected from Microsoft Update or the upstream software update point.</li> </ul> |   |
|                                                                                                    | You can configure the Windows Update Agent on client computers to create event messages for Windows Server Update Services<br>(WSUS) reporting. Configuration Manager does not use these events, you should not create them unless you require them for other<br>uses.<br>Do not create WSUS reporting events<br>Create only WSUS status reporting events<br>Create all WSUS reporting events                                                                                                    |   |
|                                                                                                    | <pre>         <pre></pre></pre>                                                                                                    |   |

10) Keep the default settings and click Next , the Synchronization Schedule

dialog box appears allowing you to configure the schedule to synchronize updates

from WSUS with Configuration Manager :

| 💱 Add Site System Roles Wi                                                                                                    | zard                                                                                                    | X |
|----------------------------------------------------------------------------------------------------|----------------------------------------------------------------------------------------------------|---|
| Synchronization Sc                                                                                                    | hedule                                                                                                    |   |
| General<br>System Role Selection<br>Software Update Point<br>Active Settings<br>Synchronization Source<br>Synchronization Schedul<br>Supersedence Rules<br>Classifications<br>Products<br>Languages<br>Summary<br>Progress<br>Completion | Configure software updates to synchronize automatically. <ul> <li>Enable synchronization on a schedule</li> <li>Synchronization schedule</li> <li>Simple schedule</li> <li>Rin every:</li> <li>Custom schedule</li> <li>Custom schedule<th></th></li></ul> |   |
|                                                                                                    | <previous next=""> Summary Cancel</previous>                                                                                                    | 1 |
| ▲ ►                                                                                                    |                                                                                                    | _ |

11) Select Enable synchronization on a schedule and Alert when synchronization fails on any site in the hierarchy :

System Center 2012 Configuration Manager RTM Software Update Document

| 💱 Add Site System Roles W                                                                                                    | izard                                                    | X |
|----------------------------------------------------------------------------------------------------|----------------------------------------------------------|---|
| Synchronization S                                                                                                    | chedule                                                  |   |
| General<br>System Role Selection<br>Software Update Point<br>Active Settings<br>Synchronization Source<br>Synchronization Schedul<br>Supersedence Rules<br>Classifications<br>Products<br>Languages<br>Summary<br>Progress<br>Completion                                                                                                    | Configure software updates to synchronize automatically. |   |
| []      []      []     []     []     []     []     []     []     []     []     []     []     []     []     []     []     []     []     []     []     []     []     []     []     []     []     []     []     []     []     []     []     []     []     []     []     []     []     []     []     []     []     []     []     []     []     []     []     []     []     []     []     []     []     []     []     []     []     []     []     []     []     []     []     []     []     []     []     []     []     []     []     []     []     []     []     []     []     []     []     []     []     []     []     []     []     []     []     []     []     []     []     []     []     []     []     []     []     []     []     []     []     []     []     []     []     []     []     []     []     []     []     []     []     []     []     []     []     []     []     []     []     []     []     []     []     []     []     []     []     []     []     []     []     []     []     []     []     []     []     []     []     []     []     []     []     []     []     []     []     []     []     []     []     []     []     []     []     []     []     []     []     []     []     []     []     []     []     []     []     []     []     []     []     []     []     []     []     []     []     []     []     []     []     []     []     []     []     []     []     []     []     []     []     []     []     []     []     []     []     []     []     []     []     []     []     []     []     []     []     []     []     []     []     []     []     []     []     []     []     []     []     []     []     []     []     []     []     []     []     []     []     []     []     []     []     []     []     []     []     []     []     []     []     []     []     []     []     []     []     []     []     []     []     []     []     []     []     []     []     []     []     []     []     []     []     []     []     []     []     []     []     []     []     []     []     []     []     []     []     []     []     []     []     []     []     []     []     []     [] | <previous next=""> Summary Cancel</previous>             |   |

12) Click  $\ensuremath{\textbf{Next}}$  , the  $\ensuremath{\textbf{Supersedence Rules}}$  dialog box appears :

| 💱 Add Site System Roles W                                                                                                    | izard                                                                                                    | × |
|----------------------------------------------------------------------------------------------------|----------------------------------------------------------------------------------------------------|---|
| Supersedence Ru                                                                                                    | les                                                                                                    |   |
| General<br>System Role Selection<br>Software Update Point<br>Active Settings<br>Synchronization Source<br>Synchronization Schedul<br>Supersedence Rules<br>Classifications<br>Products<br>Languages<br>Summary<br>Progress<br>Completion | Select behavior for software updates that are superseded You can configure a software update to expire as soon as it is superseded by a more recent software update or to expire after a specified period of time when it is superseded by a more recent software updates that are superseded by Service Packs. These software updates never expire when they are superseded. Changing this setting will force a full software update point synchronization.  Supersedence behavior Immediately expire a superseded software update until the software update is superseded for a specified period Months to wat before a superseded software update is expired:  Immediately expire a superseded software update is expired:  Immediately expire a superseded software update is expired:  Immediately expire a superseded software update is expired:  Immediately expire a superseded software update is expired: Immediately expire a superseded software update is expired: Immediately expire a |   |
|                                                                                                    | <previous next=""> Summary Cancel</previous>                                                                                                    |   |

13) Keep the default setting and click **Next**, the **Classifications** dialog box appears displaying the various product categories of updates that are available in Configuration Manager for reporting and deployment :

| 💱 Add Site System Roles Wi                                                                                                    | zard                                                                    | × |
|----------------------------------------------------------------------------------------------------|-------------------------------------------------------------------------|---|
| Classifications                                                                                                    |                                                                         |   |
| General<br>System Role Selection<br>Software Update Point<br>Active Settings<br>Synchronization Source<br>Synchronization Schedul<br>Supersedence Rules<br>Classifications<br>Products<br>Languages<br>Summary<br>Progress<br>Completion | Select the software update classifications that you want to synchronize |   |
|                                                                                                    |                                                                         |   |
|                                                                                                    | <previous next=""> Summary Cancel</previous>                            |   |

14) In here , I will select All Classifications item :

| 💱 Add Site System Roles W                                                                                                    | izard                                                                   | × |
|----------------------------------------------------------------------------------------------------|-------------------------------------------------------------------------|---|
| Classifications                                                                                                    |                                                                         |   |
| General<br>System Role Selection<br>Software Update Point<br>Active Settings<br>Synchronization Source<br>Synchronization Schedul<br>Supersedence Rules<br>Classifications<br>Products<br>Languages<br>Summary<br>Progress<br>Completion | Select the software update classifications that you want to synchronize |   |
|                                                                                                    |                                                                         |   |
|                                                                                                    | Vertical Summary                                                        |   |

15) Click **Next**, the **Products** dialog box appears allowing you to configure the various Microsoft software products that can be updated by Configuration Manager :

| 💱 Add Site System Roles W                                                                                                    | izard                                                                         | × |
|----------------------------------------------------------------------------------------------------|-------------------------------------------------------------------------------|---|
| Products                                                                                                    |                                                                               |   |
| General<br>System Role Selection<br>Software Update Point<br>Active Settings<br>Synchronization Source<br>Synchronization Schedul<br>Supersedence Rules<br>Classifications<br>Products<br>Languages<br>Summary<br>Progress<br>Completion | Select the products that you want to synchronize  Products:  I I All Products |   |
|                                                                                                    | <previous next=""> Summary Cancel</previous>                                  |   |

16) Select software updates based on your needs :

| 💱 Add Site System Roles Wi                                                                                                    | izard                                                 | ×  |
|----------------------------------------------------------------------------------------------------|-------------------------------------------------------|----|
| Products                                                                                                    |                                                       |    |
| General<br>System Role Selection<br>Software Update Point<br>Active Settings<br>Synchronization Source<br>Synchronization Schedul<br>Supersedence Rules<br>Classifications<br>Products<br>Languages<br>Summary<br>Progress<br>Completion | Products                                              | •  |
| 4 <b>     </b>                                                                                                    | <previous next=""> Summary Cancelland     </previous> | el |

17) Click Next, the Languages dialog box appears displaying the languages

that content will be managed for through Configuration Manager :

| 💱 Add Site System Roles W                                          | izard                                    |                              |                 | ×              |
|--------------------------------------------------------------------|------------------------------------------|------------------------------|-----------------|----------------|
| Languages                                                          |                                          |                              |                 |                |
| General<br>System Role Selection                                   | Specify the language setting             | s that you want to s         | ynchronize      |                |
| Software Update Point<br>Active Settings<br>Synchronization Source | Select the software update files and sum | mary information to download | L               |                |
| Synchronization Schedule                                           | Details:                                 |                              |                 |                |
| Supersedence Rules                                                 | Language                                 | Software update File         | Summary Details |                |
| Classifications                                                    | Arabic                                   |                              |                 |                |
| Products                                                           | Chinese (Hong Kong S.A.R.)               |                              |                 |                |
| Languages                                                          | Chinese (People's Republic of China)     |                              | V               |                |
| Summary                                                            | Chinese (Taiwan)                         |                              |                 |                |
| Progress                                                           | Czech                                    |                              |                 |                |
| Completion                                                         | Danish                                   |                              |                 |                |
|                                                                    | Dutch                                    |                              |                 |                |
|                                                                    | English                                  |                              | V               |                |
|                                                                    | Finnish                                  |                              |                 |                |
|                                                                    | French                                   |                              |                 |                |
|                                                                    | Geman                                    |                              |                 |                |
|                                                                    | Greek                                    |                              |                 |                |
|                                                                    | Hebrew                                   |                              |                 |                |
|                                                                    | Hungarian                                |                              |                 |                |
|                                                                    | Italian                                  |                              |                 |                |
|                                                                    | Japanese                                 |                              |                 |                |
|                                                                    | Korean                                   |                              |                 |                |
|                                                                    | Norwegian                                |                              |                 | <b>•</b>       |
|                                                                    |                                          |                              |                 |                |
|                                                                    |                                          |                              |                 |                |
|                                                                    | 0                                        |                              |                 |                |
|                                                                    | <b>W</b>                                 | < Prev                       | Next >          | Summary Cancel |

18) Select your needs languages and click **Next**, the **Summary** dialog box appears indicating that you have successfully completed the wizard and are ready to install this site system role :

| 💱 Add Site System Roles W                                                                                                    | izard                                                                                                    | × |
|----------------------------------------------------------------------------------------------------|----------------------------------------------------------------------------------------------------|---|
| Summary                                                                                                    |                                                                                                    |   |
| General<br>System Role Selection<br>Software Update Point<br>Active Settings<br>Synchronization Source<br>Synchronization Schedul<br>Supersedence Rules<br>Classifications<br>Products<br>Languages<br>Summary<br>Progress<br>Completion | <section-header><section-header><section-header><section-header><section-header><section-header><section-header><section-header><section-header><section-header><section-header></section-header></section-header></section-header></section-header></section-header></section-header></section-header></section-header></section-header></section-header></section-header>                                                                                                    |   |
|                                                                                                    | To change these settings, click Previous. To apply the settings, click Next.         Image: Cancel Control of Control of Contro of Control of Control of Control of Control of |   |

19) Click  ${\bf Next}$  , the  ${\bf Progress}$  dialog box appears :

System Center 2012 Configuration Manager RTM Software Update Document

| 💱 Add Site System Roles Wi                                                                                                    | izard           | × |
|----------------------------------------------------------------------------------------------------|-----------------|---|
| Progress                                                                                                    |                 |   |
| General<br>System Role Selection<br>Software Update Point<br>Active Settings<br>Synchronization Source<br>Synchronization Schedul<br>Supersedence Rules<br>Classifications<br>Products<br>Languages<br>Summary<br>Completion | Status: Working |   |
| ()                                                                                                    | <pre></pre>     |   |

20) Wait some seconds , the Completion dialog box appears indicating that

the wizard completed successfully :

| 💱 Add Site System Roles W                                                                                                    | izard                                                                                                    | X |
|----------------------------------------------------------------------------------------------------|----------------------------------------------------------------------------------------------------|---|
| Completion                                                                                                    |                                                                                                    |   |
| General<br>System Role Selection<br>Software Update Point<br>Active Settings<br>Synchronization Source<br>Synchronization Schedul<br>Supersedence Rules<br>Classifications<br>Products<br>Languages<br>Summary<br>Progress<br>Completion | <section-header><text><image/><section-header><section-header><section-header><section-header><section-header><section-header><section-header><section-header><section-header><section-header></section-header></section-header></section-header></section-header></section-header></section-header></section-header></section-header></section-header></section-header></text></section-header> |   |
|                                                                                                    | To exit the wizard, click Close.                                                                                                    |   |
|                                                                                                    | <previous next=""> Summary Close</previous>                                                                                                    |   |

21) Click Close will back to Servers and Site System Roles node, now you can

see just added Software update point system role :

#### System Center 2012 Configuration Manager RTM Software Update Document

| Selected Object Sys           | tem Cente | er 2012 Configuration Manager (Connect  | ed to MCM - 5C2012_Co    | onfigMgr_Primary     | _Site) (Evaluation  | , 180 days left)         | _8             |
|-------------------------------|-----------|-----------------------------------------|--------------------------|----------------------|---------------------|--------------------------|----------------|
| Home Site Role                |           |                                         |                          |                      |                     |                          | ^ (            |
|                               |           |                                         |                          |                      |                     |                          |                |
| Demous Drepeties              |           |                                         |                          |                      |                     |                          |                |
| Role                          |           |                                         |                          |                      |                     |                          |                |
| Site Role Properties          |           |                                         |                          |                      |                     |                          |                |
| 🗲 🔶 👻 👔 👌 🖌 Administration    | n ► Ove   | erview 🔸 Site Configuration 🕨 Servers a | and Site System Roles    |                      |                     |                          | - 2            |
| dministration «               | Servers   | and Site System Roles 1 items           |                          |                      |                     |                          |                |
| Overview                      | Search    |                                         |                          |                      |                     | 🗙 🔎 Search               | Add Criteria 🔻 |
| Hierarchy Configuration       | Icon      | Name                                    | Site Code                | Count of roles       |                     |                          |                |
| A Site Configuration          |           | \\ConfigMgr2012.Contoso.msft            | MCM                      | 11                   |                     |                          |                |
| 🕎 Sites                       |           |                                         |                          |                      |                     |                          |                |
| Servers and Site System Roles |           |                                         |                          |                      |                     |                          |                |
| Note: Settings                |           |                                         |                          |                      |                     |                          |                |
| Security                      |           |                                         |                          |                      |                     |                          |                |
| Distribution Points           |           |                                         |                          |                      |                     |                          |                |
| 🖏 Distribution Point Groups   |           |                                         |                          |                      |                     |                          |                |
| Migration                     |           |                                         |                          |                      |                     |                          |                |
|                               | Site      | System Roles                            |                          |                      |                     |                          |                |
|                               | Icon      | Role Name                               | Role Description         |                      |                     |                          |                |
|                               | •         | Application Catalog web service point   | A site system role that  | serves as an Appl    | ication Catalog we  | b service point          |                |
|                               | <b>1</b>  | Application Catalog website point       | A site system role that  | serves as an Appl    | ication Catalog we  | bsite point              |                |
|                               | -         | Component server                        | Any server that runs th  | he SMS Executive s   | ervice.             |                          |                |
|                               | -         | Distribution point                      | A Configuration Manag    | ger server role that | stages packages f   | or distribution to clier | its.           |
|                               |           | Fallback status point                   | A site system role that  | receives message     | s from ConfigMgr    | lients that cannot cor   | nmunicat       |
| Assets and Compliance         |           | Management point                        | A site system role that  | replies to Configu   | ration Manager clie | ent requests and acce    | pts mana       |
| 🗃 Software Library            |           | Reporting services point                | A site system role that  | provides integrat    | ion with SQL Serve  | r Reporting Services     | to create      |
|                               | <b>N</b>  | Site database server                    | A site system role that  | runs Microsoft SQ    | L Server and hosts  | the Configuration Ma     | inager sit     |
| Monitoring                    | <b>1</b>  | Site server                             | The main site system r   | role that hosts the  | Configuration Mar   | ager components and      | services.      |
| Administration                |           | Site system                             | A server or server share | re that hosts one o  | r more site system  | roles for a Configura    | tion Man       |
|                               |           | Software undate noint                   | A cito quetore rolo that |                      | adown Convor Lind   | the Complete (MUCHIC) -  | uon Man        |
|                               |           | Borthare apadate point                  | A site system role triat | runs microsoft wi    | nuows server opu    | ate Services (WSUS) a    | and allow      |

22) Open **SUPSetup.log**, you will view this log to validate success of the software update point as well as view status messages related to deployment of the software update point site system role :

| SMS Trace - [\\Con        | nfigmgr2012\sms_mcm\Logs\SUPSetup.log]                                                                                                    | <u>_   ×   ×</u> |
|---------------------------|----------------------------------------------------------------------------------------------------|------------------|
| 🗿 File Tools Window       | v Help                                                                                                    | _ 8 ×            |
| ] 🛎 县 🎒   🖻 👭             |                                                                                                    |                  |
| Log Text                  |                                                                                                    |                  |
| <03-22-2012 06:49:39>     | >                                                                                                    |                  |
| i »¿<03-22-2012 06:49:39> | SMSWSUS Setup Started                                                                                                    |                  |
| <03-22-2012 06:49:39>     | > Parameters: E:\Program Files\Microsoft Configuration Manager\bin\x64\rolesetup.exe /install /siteserver:CONFIGMGR201                                                                                                    | 12 SM:           |
| <03-22-2012 06:49:39>     | ⊳ Installing Pre Reqs for SMSWSUS                                                                                                    |                  |
| i »¿<03-22-2012 06:49:39> | Is a second second s |                  |
| <03-22-2012 06:49:39>     | Found 1 Pre Reqs for Role SMSWSUS                                                                                                    |                  |
| i »¿<03-22-2012 06:49:39> | ⊳ Pre Req SqlNativeClient found.                                                                                                    |                  |
| <03-22-2012 06:49:39>     | SqlNativeClient already installed (Product Code: {8C151A63-A9FC-4E48-BA88-AFB07E3E4C24}). Would not install again.                                                                                                    |                  |
| <03-22-2012 06:49:39>     | Pre Req SqlNativeClient is already installed. Skipping it.                                                                                                    |                  |
| i »¿<03-22-2012 06:49:39> | ======= Completed Installation of Pre Regs for Role SMSWSUS =======                                                                                                    |                  |
| i»¿<03-22-2012 06:49:39>  | ▷ Installing the SMSWSUS                                                                                                    |                  |
| i»¿<03-22-2012 06:49:39>  | Correct and supported WSUS Server version (3.1.7600.226) is installed.                                                                                                    |                  |
| i»¿<03-22-2012 06:49:49>  | ⊳ Registered DLL E:\Program Files\Microsoft Configuration Manager\bin\x64\wsusmsp.dll                                                                                                    |                  |
| i»¿<03-22-2012 06:49:49>  | Installation was successful.                                                                                                    |                  |
| <03-22-2012 06:49:49>     | > ~RoleSetup().                                                                                                    |                  |
| Date /Time:               | Component ·                                                                                                    |                  |
|                           | Component.                                                                                                    |                  |
| Inread:                   | Source:                                                                                                    |                  |
| ĭ»ċ<03-22-2012 06:49:49   | 9> ~RoleSetup().                                                                                                    | <b>A</b>         |
|                           |                                                                                                    |                  |
|                           |                                                                                                    |                  |
|                           |                                                                                                    |                  |
|                           |                                                                                                    |                  |
|                           |                                                                                                    |                  |
|                           |                                                                                                    | 7                |
|                           |                                                                                                    |                  |

23) Open **WSUSCtrl.log** will displaying the contents of the Configuration Manager WSUS Control Manager' s log. This log indicates there was a successful connection to the WSUS server , and that the local database connection was successful :

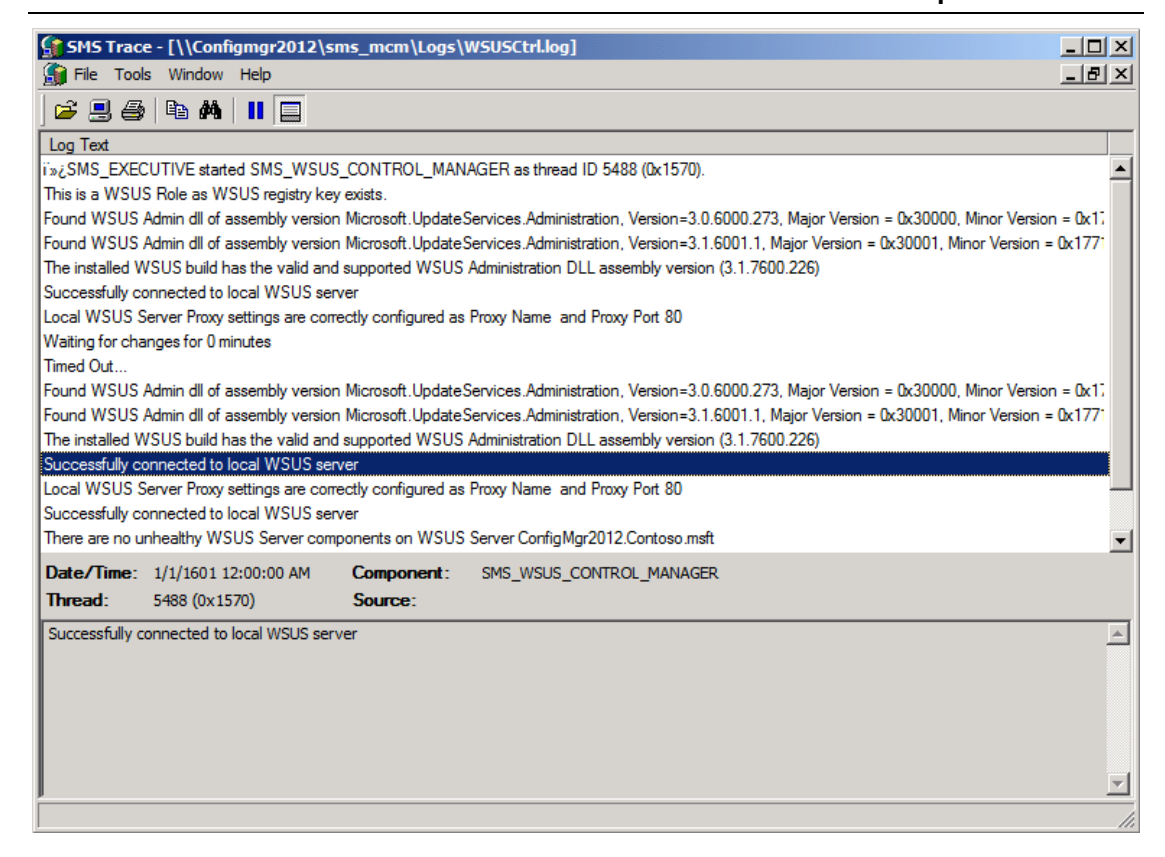

24) Close these logs. Click the Monitoring workspace, expand System Status,

and then click Site Status, the list of Configuration Manager site system roles and

their current status appears in the results pane, the Software update point role is

listed , and displays a status of OK :

#### System Center 2012 Configuration Manager RTM Software Update Document

| System Center 2012 Configuration                                                                                                    | Ma    | nager (Conne   | cted to MCM - SC2012_Con   | figMgr_Primary_Site) (Evaluat | tion, 180 days left)               |            | _ & ×          |
|----------------------------------------------------------------------------------------------------|-------|----------------|----------------------------|-------------------------------|------------------------------------|------------|----------------|
| Home                                                                                                    |       |                |                            |                               |                                    |            | ^ 🕐            |
| Searches •                                                                                                    | itart | 😱 Refresh      |                            |                               |                                    |            |                |
|                                                                                                    |       | Ourseisuu b    | Susham Shahua A Sika Shah  |                               |                                    |            |                |
| The second second seco | •     | Overview •     | System Status 🕨 Site Stati | JS                            |                                    |            | <b>▲</b> 👻     |
| Monitoring                                                                                                    | < 5   | Site Status 12 | items                      |                               |                                    |            |                |
| A Overview                                                                                                    | 1     | Search         |                            |                               |                                    | 🗙 🔎 Search | Add Criteria 🔻 |
| Alerts                                                                                                    |       | icon Statu     | s Site System              | Site System Role              | Storage Object                     | Total      | Site Code      |
| 🐊 Queries                                                                                                    | Г     | 🕑 ок           | \\ConfigMgr2012.Con        | Application Catalog web servi | \CONFIGMGR2012.CONTOSO.MSFT        | 127 GB     | MCM            |
| Reporting                                                                                                    | L     | 🕢 ок           | \\ConfigMgr2012.Con        | Application Catalog website p | \\CONFIGMGR2012.CONTOSO.MSFT       | 127 GB     | MCM            |
| 🙀 Site Hierarchy                                                                                                    | L     | 🕢 ок           | \\CONFIGMGR2012.C          | Component server              | \\CONFIGMGR2012.CONTOSO.MSFT       | 127 GB     | MCM            |
| 🔺 🚞 System Status                                                                                                    | L     | 🕑 ок           | \\ConfigMgr2012.Con        | Distribution point            | \\ConfigMgr2012.Contoso.msft\C\$   | 59.9 GB    | MCM            |
| Dite Status                                                                                                    | =     | 🕢 ок           | \\ConfigMgr2012.Con        | Distribution point            | \\ConfigMgr2012.Contoso.msft\E\$   | 127 GB     | MCM            |
| Gomponent Status                                                                                                    |       | 🕢 ок           | \\ConfigMgr2012.Con        | Fallback status point         | \\CONFIGMGR2012.CONTOSO.MSFT       | 127 GB     | MCM            |
| Conflicting Records                                                                                                    | L     | 🕢 ок           | \\ConfigMgr2012.Con        | Management point              | \\CONFIGMGR2012.CONTOSO.MSFT       | 0 Bytes    | MCM            |
| 🗓 Status Message Queries                                                                                                    | L     | 🕢 ок           | \\ConfigMgr2012.Con        | Reporting services point      | \\CONFIGMGR2012.CONTOSO.MSFT       | 127 GB     | MCM            |
| Deployments                                                                                                    | L     | 🕢 ок           | \\ConfigMgr2012.Con        | Site database server          | CM_MCM Transaction Log             | 214.1 MB   | MCM            |
| Client Status                                                                                                    | L     | 🕢 ок           | \\ConfigMgr2012.Con        | Site database server          | CM_MCM Database                    | 5 GB       | MCM            |
| 🗟 Database Replication                                                                                                    | L     | 🕢 ок           | \\ConfigMgr2012.Con        | Site server                   | \\ConfigMgr2012.Contoso.msft\E\$\P | 127 GB     | MCM            |
| Distribution Status                                                                                                    |       | 🕢 ок           | \\ConfigMgr2012.Con        | Software update point         | \\CONFIGMGR2012.CONTOSO.MSFT       | 127 GB     | MCM            |
| 🛐 Software Update Point Synch                                                                                                    | Ŧ     |                |                            |                               |                                    |            |                |
| Assets and Compliance                                                                                                    |       |                |                            |                               |                                    |            |                |
| 👘 Software Library                                                                                                    |       |                |                            |                               |                                    |            |                |
| Monitoring                                                                                                    |       |                |                            |                               |                                    |            |                |
| Administration                                                                                                    |       |                |                            |                               |                                    |            |                |
|                                                                                                    | •     | e              |                            |                               |                                    |            | •              |
| Ready                                                                                                    |       |                |                            |                               |                                    |            |                |

25) Click **Component Status** , in the results pane , click **SMS\_WSUS\_CONTROL\_MANAGER** , and then on the **Ribbon** , click **Show Messages** , click **All** :

#### System Center 2012 Configuration Manager RTM

Software Update Document

| System Center 2012 Configuration M | 1anage       | r (Connected  | to MCM - SC2012_ConfigMgr_Primary_Site) (Eva | luation, 180 days left) |                        |           | _ 8 ×          |
|------------------------------------|--------------|---------------|----------------------------------------------|-------------------------|------------------------|-----------|----------------|
| Home                               |              |               |                                              |                         |                        |           | ^ 🔞            |
| Saved Saved Searches All Denen     | art<br>t     | Refresh<br>Pr | roperties                                    |                         |                        |           |                |
| Error Ig I                         | Over         | view 🕨 Syst   | tem Status 🕨 Component Status                |                         |                        |           | - 2            |
| Warning                            |              |               |                                              |                         |                        |           |                |
| Monitoring Information 4           | Comp         | onent Status  | 59 items                                     |                         |                        |           |                |
| <ul> <li>Overview</li> </ul>       | Sear         | ch .          |                                              |                         | Q × 9                  | Search    | Add Criteria 🔻 |
| Alerts                             | Icon         | Status        | Component                                    | Site System             | Туре                   | Site Code | *              |
| 🍃 Queries                          | 0            | OK            | SMS_POLICY_PROVIDER                          | CONFIGMGR2012.CO        | Monitored Thread Comp  | MCM       |                |
| Reporting                          | 0            | OK            | SMS_PORTALWEB_CONTROL_MANAGER                | CONFIGMGR2012.CO        | Monitored Thread Comp  | MCM       |                |
| Site Hierarchy                     | Ø            | OK            | SMS_REPLICATION_CONFIGURATION_MONITOR        | CONFIGMGR2012.CO        | Monitored Thread Comp  | MCM       |                |
| <ul> <li>System Status</li> </ul>  | 0            | OK            | SMS_REPLICATION_MANAGER                      | CONFIGMGR2012.CO        | Monitored Thread Comp  | MCM       |                |
| No Site Status                     |              | OK            | SMS_RULE_ENGINE                              | CONFIGMGR2012.CO        | Monitored Thread Comp  | MCM       |                |
| Gomponent Status                   | 0            | OK            | SMS_SCHEDULER                                | CONFIGMGR2012.CO        | Monitored Thread Comp  | MCM       |                |
| Conflicting Records                | 0            | OK            | SMS_SITE_BACKUP                              | CONFIGMGR2012.CO        | Unmonitored Service Co | MCM       |                |
| 🚺 Status Message Queries           | 0            | OK            | SMS_SITE_COMPONENT_MANAGER                   | CONFIGMGR2012.CO        | Component Not Installe | MCM       |                |
| Poployments                        | 0            | OK            | SMS_SITE_CONTROL_MANAGER                     | CONFIGMGR2012.CO        | Monitored Thread Comp  | MCM       |                |
| Client Status                      | 0            | OK            | SMS_SITE_SQL_BACKUP                          | CONFIGMGR2012.CO        | Monitored Service Comp | MCM       |                |
| 🕞 Database Replication             | 0            | OK            | SMS_SITE_SYSTEM_STATUS_SUMMARIZER            | CONFIGMGR2012.CO        | Monitored Thread Comp  | MCM       |                |
| Distribution Status                | 0            | OK            | SMS_SITE_VSS_WRITER                          | CONFIGMGR2012.CO        | Monitored Service Comp | MCM       |                |
| 🖏 Software Update Point Synch 👻    |              | OK            | SMS_SOFTWARE_INVENTORY_PROCESSOR             | CONFIGMGR2012.CO        | Monitored Thread Comp  | MCM       |                |
|                                    |              | OK            | SMS_SOFTWARE_METERING_PROCESSOR              | CONFIGMGR2012.CO        | Monitored Thread Comp  | MCM       |                |
| Assets and Compliance              | V            | ОК            | SMS_SRS_REPORTING_POINT                      | CONFIGMGR2012.CO        | Monitored Thread Comp  | MCM       |                |
| 👘 Software Library                 | V            | ОК            | SMS_STATE_SYSTEM                             | CONFIGMGR2012.CO        | Monitored Thread Comp  | MCM       |                |
| Monitoring                         |              | ОК            | SMS_STATUS_MANAGER                           | CONFIGMGR2012.CO        | Monitored Thread Comp  | MCM       | -              |
| Monitoring                         | $\checkmark$ | ОК            | SMS_WINNT_SERVER_DISCOVERY_AGENT             | CONFIGMGR2012.CO        | Unmonitored Thread Co  | MCM       |                |
| Administration                     |              | ОК            | SMS_WSUS_CONFIGURATION_MANAGER               | CONFIGMGR2012.CO        | Monitored Thread Comp  | MCM       |                |
|                                    |              | ОК            | SMS_WSUS_CONTROL_MANAGER                     | CONFIGMGR2012.CO        | Monitored Thread Comp  | MCM       |                |
| Pandy                              | •            | Warning       | SMS WISHS SYNC MANAGER                       | CONFIGMER2012 CO        | Monitored Thread Comp  | MCM       | ¥              |
| roudy                              |              |               |                                              |                         |                        |           |                |

26) The Status Messages : Set Viewing Period dialog box appears prompting

for the age of status messages to display :

| Status Messages: Set Viewing Period ? Set a date and time or select a preset date and time. The viewer will include only messages on or after this time. |
|----------------------------------------------------------------------------------------------------|
| Value Specify date and time 3/22/2012 7:22:10 AM (UTC-08:00) Pacific Time (US & Canada)                                                                  |
| <ul> <li>Select date and time</li> <li>1 day ago</li> </ul>                                                                                              |
| OK Cancel Skip                                                                                                    |

27) Click **OK** to view messages for the previous 24 hours . The messages with IDs of **1013** ,**1014** ,**1015** , these messages indicate that the component should be installed , is being installed , and has been installed. The most recent message , with an ID of **500** , indicates that the component was started . This messages are an indication that the software update point has been installed successfully :

| Config    | Configuration Manager Status Message Viewer for <mcm> <sc2012_configmgr_primary_site></sc2012_configmgr_primary_site></mcm> |          |                    |                 |                          |         |                                                |  |  |  |  |
|-----------|----------------------------------------------------------------------------------------------------|----------|--------------------|-----------------|--------------------------|---------|------------------------------------------------|--|--|--|--|
| File Edit | View He                                                                                                    | elp      |                    |                 |                          |         |                                                |  |  |  |  |
| 🖪 🎒       | 🗈 🗙                                                                                                    |          | $\nabla   \odot  $ | Original Query  |                          |         | •                                              |  |  |  |  |
| Severity  | Туре                                                                                                    | Sit      | Date / Ti          | System          | Component                | Message | Description                                    |  |  |  |  |
| ٩         | Milest                                                                                                    | MCM      | 3/22/20            | CONFIGM         | SMS_WSUS_CONTROL_MANAGER | 4629    | Component Status Summarizer detected that t    |  |  |  |  |
| <b>I</b>  | Milest                                                                                                    | MCM      | 3/22/20            | CONFIGM         | SMS_WSUS_CONTROL_MANAGER | 500     | This component started.                        |  |  |  |  |
| <b>Q</b>  | Milest                                                                                                    | MCM      | 3/22/20            | CONFIGM         | SMS_WSUS_CONTROL_MANAGER | 1015    | Site Component Manager successfully installed  |  |  |  |  |
| I.        | Milest                                                                                                    | MCM      | 3/22/20            | CONFIGM         | SMS_WSUS_CONTROL_MANAGER | 1014    | Site Component Manager is installing this comp |  |  |  |  |
| <b>I</b>  | Milest                                                                                                    | MCM      | 3/22/20            | CONFIGM         | SMS_WSUS_CONTROL_MANAGER | 1013    | Site Component Manager detected that this co   |  |  |  |  |
|           |                                                                                                    |          |                    |                 |                          |         |                                                |  |  |  |  |
|           |                                                                                                    |          |                    |                 |                          |         | Þ                                              |  |  |  |  |
| Command ( | Query:5 o                                                                                                    | f 5 mess | sages displaye     | ed. 0 selected. |                          |         |                                                |  |  |  |  |

28) Close this Status Message window. Click the Software Library workspace,

expand Software Updates , and then click All Software Updates :

#### System Center 2012

#### Configuration Manager RTM

Software Update Document

| Folder Tools System                                                                                                    | 1 Center 2012 Configuration Man     | ager (Connected to MCM - SC2  | 012_ConfigMgr_Primary_Site) ( | (Evaluation, 180 days left) | _ 8 ×          |
|----------------------------------------------------------------------------------------------------|-------------------------------------|-------------------------------|-------------------------------|-----------------------------|----------------|
| Home Folder                                                                                                    |                                     |                               |                               |                             | ^ 🕐            |
| Synchronize<br>Software Updates<br>All Software Updates                                                                                                    | Schedule<br>mmarization<br>s Search |                               |                               |                             |                |
| 🗲 🔶 👻 🚺 🔪 > Software Libra                                                                                                    | ary ► Overview ► Software Up        | odates 🕨 All Software Updates |                               |                             | - 🕏            |
| Software Library <                                                                                                    | All Software Updates 0 items        |                               |                               |                             |                |
| 🔺 💣 Overview                                                                                                    | Search                              |                               |                               | 🗙 🔎 Search                  | Add Criteria 🔻 |
| Application Management                                                                                                    | Icon Title                          | Bulletin ID Required I        | nstalled Percent Compliant    | Downloaded Deployed         |                |
| <ul> <li>Software Updates</li> <li>All Software Updates</li> <li>Software Update Groups</li> <li>Deployment Packages</li> <li>Automatic Deployment Rules</li> <li>Operating Systems</li> </ul> |                                     |                               | No items found.               |                             |                |
| <ul> <li>Assets and Compliance</li> <li>Software Library</li> <li>Monitoring</li> </ul>                                                                                                    |                                     |                               |                               |                             |                |
| Administration                                                                                                    |                                     |                               |                               |                             |                |

29) By default , no updates are listed , this is due to the fact that synchronization has not yet occurred . On the **Ribbon** , click **Synchronize Software Updates** :

#### System Center 2012 Configuration Manager RTM Software Update Document

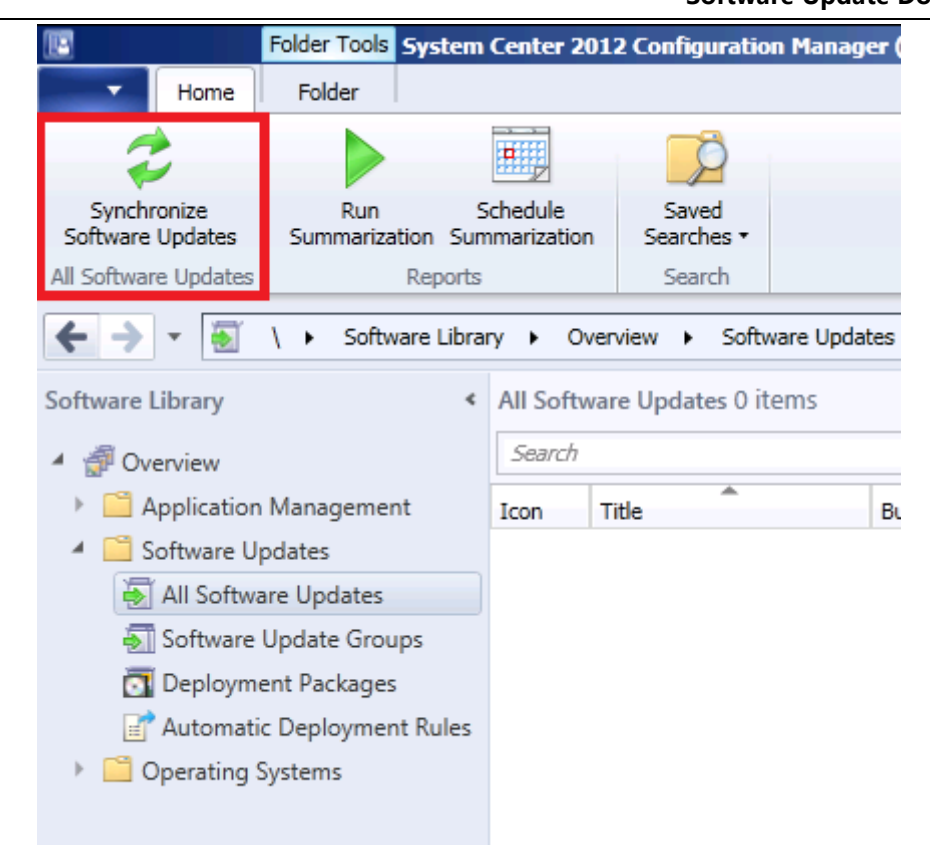

30) A Configuration Manager message box appears prompting to run the

synchronization process on the site :

| Configura | ition Manager                                                                                                    | × |
|-----------|----------------------------------------------------------------------------------------------------|---|
| 1         | Run Synchronization<br>You can review the synchronization process by checking the<br>SMS_WSUS_SYNC_MANAGER component in the Component<br>Status node of the Monitoring workspace.<br>Are you sure that you want to initiate a site-wide synchronization<br>of software updates? |   |
|           | Yes No                                                                                                    |   |

31) Click Yes , the synchronization process is initiated , this process may take a

few hours to complete .

32) Click the Monitoring workspace , in the results pane , click

SMS\_WSUS\_Sync\_Manager , and then on the Ribbon , click Show Messages ---

All :

| 🕼 System Center 2012 Configuration Manager (Connected to MCM - SC2012_ConfigMgr_Primary_Site) (Evaluation, 179 days left) 📃 🗗 🗙 |                                  |           |                                       |                  |                            |                |  |  |  |  |  |
|----------------------------------------------------------------------------------------------------|----------------------------------|-----------|---------------------------------------|------------------|----------------------------|----------------|--|--|--|--|--|
| ✓ Home                                                                                                    |                                  |           |                                       |                  |                            | ^ 🕜            |  |  |  |  |  |
|                                                                                                    | 5                                | 🔉 Refresh |                                       |                  |                            |                |  |  |  |  |  |
|                                                                                                    |                                  |           | Proceeding .                          |                  |                            |                |  |  |  |  |  |
| Searches • Messages • Counts •                                                                                                  | aveu Show Reset Static Properces |           |                                       |                  |                            |                |  |  |  |  |  |
| Search All anent Properties                                                                                                    |                                  |           |                                       |                  |                            |                |  |  |  |  |  |
| Bror n > Ovendew > System Status > Component Status                                                                             |                                  |           |                                       |                  |                            |                |  |  |  |  |  |
| A Warning y Contractory System Status Component Status                                                                          |                                  |           |                                       |                  |                            |                |  |  |  |  |  |
| Monitoring (i) Information < Component Status 59 items                                                                          |                                  |           |                                       |                  |                            |                |  |  |  |  |  |
| Alerts                                                                                                    | Sei                              | arch      |                                       |                  | 🗙 🔎 Search                 | Add Criteria 🔻 |  |  |  |  |  |
| 🐊 Queries                                                                                                    | Icon                             | Status    | Component                             | Site System      | Type Site Cod              | ·              |  |  |  |  |  |
| Reporting                                                                                                    |                                  | ОК        | SMS_WSUS_SYNC_MANAGER                 | CONFIGMGR2012.CO | Monitored Thread Comp MCM  |                |  |  |  |  |  |
| Site Hierarchy                                                                                                    | 0                                | ОК        | SMS_WSUS_CONTROL_MANAGER              | CONFIGMGR2012.CO | Monitored Thread Comp MCM  |                |  |  |  |  |  |
| <ul> <li>System Status</li> </ul>                                                                                               | 0                                | ОК        | SMS_WSUS_CONFIGURATION_MANAGER        | CONFIGMGR2012.CO | Monitored Thread Comp MCM  |                |  |  |  |  |  |
| Dite Status                                                                                                    | 0                                | ОК        | SMS_WINNT_SERVER_DISCOVERY_AGENT      | CONFIGMGR2012.CO | Unmonitored Thread Co MCM  | =              |  |  |  |  |  |
| Component Status                                                                                                    | 0                                | OK        | SMS_STATUS_MANAGER                    | CONFIGMGR2012.CO | Monitored Thread Comp MCM  |                |  |  |  |  |  |
| Conflicting Records                                                                                                    | 0                                | ОК        | SMS_STATE_SYSTEM                      | CONFIGMGR2012.CO | Monitored Thread Comp MCM  |                |  |  |  |  |  |
| 🔢 Status Message Queries                                                                                                    | 0                                | OK        | SMS_SRS_REPORTING_POINT               | CONFIGMGR2012.CO | Monitored Thread Comp MCM  |                |  |  |  |  |  |
| Deployments                                                                                                    | 0                                | ОК        | SMS_SOFTWARE_METERING_PROCESSOR       | CONFIGMGR2012.CO | Monitored Thread Comp MCM  |                |  |  |  |  |  |
| Client Status                                                                                                    | 0                                | OK        | SMS_SOFTWARE_INVENTORY_PROCESSOR      | CONFIGMGR2012.CO | Monitored Thread Comp MCM  |                |  |  |  |  |  |
| 👌 Database Replication                                                                                                    | 0                                | OK        | SMS_SITE_VSS_WRITER                   | CONFIGMGR2012.CO | Monitored Service Comp MCM |                |  |  |  |  |  |
| Distribution Status                                                                                                    | Distribution Status              |           | SMS_SITE_SYSTEM_STATUS_SUMMARIZER     | CONFIGMGR2012.CO | Monitored Thread Comp MCM  |                |  |  |  |  |  |
| Software Update Point Synch                                                                                                    | 0                                | OK        | SMS_SITE_SQL_BACKUP                   | CONFIGMGR2012.CO | Monitored Service Comp MCM |                |  |  |  |  |  |
| 🖶 System Center 2012 Endpoin 🧧                                                                                                  | 0                                | OK        | SMS_SITE_CONTROL_MANAGER              | CONFIGMGR2012.CO | Monitored Thread Comp MCM  |                |  |  |  |  |  |
| Accests and Compliance                                                                                                    | 0                                | OK        | SMS_SITE_COMPONENT_MANAGER            | CONFIGMGR2012.CO | Component Not Installe MCM |                |  |  |  |  |  |
| Assets and compliance                                                                                                    | 0                                | OK        | SMS_SITE_BACKUP                       | CONFIGMGR2012.CO | Unmonitored Service Co MCM |                |  |  |  |  |  |
| 👘 Software Library                                                                                                    | 0                                | OK        | SMS_SCHEDULER                         | CONFIGMGR2012.CO | Monitored Thread Comp MCM  |                |  |  |  |  |  |
| Monitoring                                                                                                    | 0                                | OK        | SMS_RULE_ENGINE                       | CONFIGMGR2012.CO | Monitored Thread Comp MCM  |                |  |  |  |  |  |
|                                                                                                    | V                                | OK        | SMS_REPLICATION_MANAGER               | CONFIGMGR2012.CO | Monitored Thread Comp MCM  |                |  |  |  |  |  |
| Administration                                                                                                    | V                                | OK        | SMS_REPLICATION_CONFIGURATION_MONITOR | CONFIGMGR2012.CO | Monitored Thread Comp MCM  |                |  |  |  |  |  |
| -                                                                                                    | . 🗸                              | OK        | SMS_PORTALWEB_CONTROL_MANAGER         | CONFIGMGR2012.CO | Monitored Thread Comp MCM  |                |  |  |  |  |  |
| Ready                                                                                                    |                                  | OK        | SMS_DOLICY_DROVIDED                   | CONFIGMER2012 CO | Monitored Thread Comp MCM  | v              |  |  |  |  |  |

33) The Status Messages : Set Viewing Period dialog box appears allowing

you to configure the age of the status messages to display :

| Specify date and time 3/23/2012  (UTC-08:00) Pacific Time (US & Canada) | ]      |
|-------------------------------------------------------------------------|--------|
| (UTC-08:00) Pacific Time (US & Canada)                                  | -<br>- |
| (UTC-08:00) Pacific Time (US & Canada)                                  |        |
| Colort data and fina                                                    | _      |
| Select date and time                                                    |        |
| 1 day ago                                                               | •      |

34) Click OK to show messages from the past day . The most recent messages

with IDs of "6701", "6705", "6702". These messages indicate the sync process has **starded**, is **in progress**, and **completed**, respectively :

| 📭 Configuration Manager Status Message Viewer for <mcm> <sc2012_configmgr_primary_site></sc2012_configmgr_primary_site></mcm> |                                                          |     |                      |           |                       |      |                                                             |    |  |  |  |
|----------------------------------------------------------------------------------------------------|----------------------------------------------------------|-----|----------------------|-----------|-----------------------|------|-------------------------------------------------------------|----|--|--|--|
| File Edit View Help                                                                                                    |                                                          |     |                      |           |                       |      |                                                             |    |  |  |  |
| □ 🖬 🖶 🖎   🖏 ▽   ●   Original Query                                                                                            |                                                          |     |                      |           |                       |      |                                                             |    |  |  |  |
| Severity                                                                                                    | Туре                                                     | Sit | Date / Time          | System    | Component             | Mess | Description                                                 |    |  |  |  |
| ٩                                                                                                    | Milest                                                   | MCM | 3/23/2012 8:05:49 AM | ConfigMgr | SMS_WSUS_SYNC_MANAGER | 6702 | WSUS Synchronization done.                                  |    |  |  |  |
| <b>Q</b>                                                                                                    | Milest                                                   | MCM | 3/23/2012 7:47:19 AM | ConfigMgr | SMS_WSUS_SYNC_MANAGER | 6705 | WSUS Synchronization in progress. Current phase: Synchroniz | ái |  |  |  |
| Q                                                                                                    | Milest                                                   | MCM | 3/23/2012 7:46:18 AM | ConfigMgr | SMS_WSUS_SYNC_MANAGER | 6701 | WSUS Synchronization started.                               | -1 |  |  |  |
| 1                                                                                                    |                                                          |     |                      |           |                       |      |                                                             | ſ  |  |  |  |
| Command                                                                                                    | Command Query : 40 of 40 messages displayed. 1 selected. |     |                      |           |                       |      |                                                             |    |  |  |  |

35) In the navigation pane , click **Software Update Point Synchronization Status** , the status is **Completed** , no synchronization source listed , the dates and times of the last synchronization attempt and last successful synchronization , as well as the **Catalog Version 1** :

### System Center 2012

Configuration Manager RTM

Software Update Document

| System Center 2012 Configuration               | ı Mi       | anager (Connec            | ted to MCM - SC   | 2012_Co            | onfigMgr_Primary_Site) | (Evaluation, 17 | 9 days left)                 |                     | _ 8 ×       |
|------------------------------------------------|------------|---------------------------|-------------------|--------------------|------------------------|-----------------|------------------------------|---------------------|-------------|
| Home                                           |            |                           |                   |                    |                        |                 |                              |                     | ^ 🕜         |
| Saved<br>Searches •<br>Search                  |            |                           |                   |                    |                        |                 |                              |                     |             |
| 🗲 🔶 👻 🚳 🛝 🕨 Monitoring                         | ٠          | Overview +                | Software Update   | Point Sync         | hronization Status     |                 |                              |                     | - 2         |
| Monitoring                                     | <          | Software Upda             | te Point Synchro  | nization           | Status 1 items         |                 |                              |                     |             |
| 🔺 🔳 Overview                                   | 🗙 🔎 Search | Add Criteria 🔻            |                   |                    |                        |                 |                              |                     |             |
| Alerts                                         |            | Icon Site Code            | Software Updat    | te Point           | Synchronization Source | Catalog Version | Last Synchronization Attempt | Synchronization Sta | tus Last Sy |
| 🝃 Queries                                      |            | 🕗 мсм                     | CONFIGMGR2        | 012.CO             |                        | 1               | 3/23/2012 8:05 AM            | Completed           | 0X000       |
| Reporting                                      |            |                           |                   |                    |                        |                 |                              |                     |             |
| 🙀 Site Hierarchy                               |            |                           |                   |                    |                        |                 |                              |                     |             |
| 🔺 🚞 System Status                              |            |                           |                   |                    |                        |                 |                              |                     |             |
| Dite Status                                    | Ξ          |                           |                   |                    |                        |                 |                              |                     |             |
| Gomponent Status                               |            | 4                         |                   |                    |                        |                 |                              |                     |             |
| I Conflicting Records I Status Message Queries |            | CONFIGM                   | GR2012.CON        | TOSO.N             | ASFT                   |                 |                              |                     | v           |
| Poployments                                    |            | Software Upd              | late Point Synchr | onization          | Status                 |                 |                              |                     |             |
| Client Status                                  |            | Site Code:                |                   | MCM                |                        |                 |                              |                     |             |
| Database Replication                           |            | Software U                | pdate Point:      | CONFIG             | MGR2012.CONTOSO.MS     | FT              |                              |                     |             |
| Distribution Status                            |            | Synchroniz                | ation Source:     |                    |                        |                 |                              |                     |             |
| Software Update Point Synch                    | Ŧ          | Last Synchi               | rsion:            | 1                  |                        |                 |                              |                     |             |
| kssets and Compliance                          |            | Attempt:<br>Synchroniz    | ation Status:     | 3/23/20<br>Complet | 12 8:05 AM<br>ed       |                 |                              |                     |             |
| 👘 Software Library                             |            | Last Synch<br>Code:       | ronization Error  | 0X00000            | 0000                   |                 |                              |                     |             |
| Monitoring                                     |            | Link State:<br>Link Time: |                   |                    |                        |                 |                              |                     |             |
| Administration                                 |            | Catalog Las               | st Updated:       | 3/23/20            | 12 8:05 AM             |                 |                              |                     |             |
|                                                | •          |                           |                   |                    |                        |                 |                              |                     |             |

36) Open Wsyncmgr.log, you can see the synchronizing details :

| 😭 SMS Tra                                                                                                    | ce - [\\Configmgr2012\:                                                                                              | sms_mcm\Logs\v         | wsyncmgr.log]                                                        | <u> </u>        |  |  |  |  |  |  |
|----------------------------------------------------------------------------------------------------|----------------------------------------------------------------------------------------------------|------------------------|----------------------------------------------------------------------|-----------------|--|--|--|--|--|--|
| 🗿 File 🛛 Too                                                                                                    | ols Window Help                                                                                                    |                        |                                                                      | _ & ×           |  |  |  |  |  |  |
| i 🖻 📃 🍯                                                                                                    | 3 🖻 🗛   🔢 🔲                                                                                                    |                        |                                                                      |                 |  |  |  |  |  |  |
| Log Text                                                                                                    |                                                                                                    |                        |                                                                      |                 |  |  |  |  |  |  |
| Synchronized                                                                                                    | update 00797a02-0e57-4da                                                                                             | e-b2d7f800547d8f5      | 56 - Update for Windows 7 (KB2639308).                               | <b></b>         |  |  |  |  |  |  |
| Synchronized                                                                                                    | update 23b897af-37bd-426                                                                                             | 0-839b-ba0f8382cfeb    | b - Windows Malicious Software Removal Tool - March 2012 (KB890830). |                 |  |  |  |  |  |  |
| Synchronized update 891a7e8a-8d8f-4f4b-a7ac-0dbcad97bdc8 - Windows Malicious Software Removal Tool x64 - March 2012 (KB890830). |                                                                                                    |                        |                                                                      |                 |  |  |  |  |  |  |
| Synchronized                                                                                                    | Synchronized update 0aabbe&f-5687-4f01-8e9a-9e861f5f91&f - Update for Windows Server 2008 R2x64 Edition (KB2608658). |                        |                                                                      |                 |  |  |  |  |  |  |
| sync: SMS sy                                                                                                    | nchronizing updates, proces                                                                                          | sed 2981 out of 2981   | 11 items (100%)                                                      |                 |  |  |  |  |  |  |
| sync: SMS sy                                                                                                    | nchronizing updates, proces                                                                                          | sed 2981 out of 2981   | 11 items (100%)                                                      |                 |  |  |  |  |  |  |
| Removing un                                                                                                    | Removing unreferenced updates                                                                                        |                        |                                                                      |                 |  |  |  |  |  |  |
| sync: SMS performing cleanup                                                                                                    |                                                                                                    |                        |                                                                      |                 |  |  |  |  |  |  |
| Done synchro                                                                                                    | nizing SMS with WSUS Ser                                                                                             | ver configmgr2012.co   | contoso.msft                                                         |                 |  |  |  |  |  |  |
| STATMSG: I                                                                                                    | D=6702 SEV=I LEV=M SOU                                                                                               | RCE="SMS Server"       | COMP="SMS_WSUS_SYNC_MANAGER" SYS=ConfigMgr2012.Contoso.ms            | sft SITE=MCM PI |  |  |  |  |  |  |
| Sync succeed                                                                                                    | ded. Setting sync alert to car                                                                                       | nceled state on site M | MCM                                                                  |                 |  |  |  |  |  |  |
| Updated 1954                                                                                                    | 4 items in SMS database, ne                                                                                          | w update source con    | ntent version is 1                                                   |                 |  |  |  |  |  |  |
| Set content v                                                                                                    | ersion of update source {013                                                                                         | 305950-3142-44C4-8     | 36BB-2236EC8EDCE2} for site MCM to 1                                 |                 |  |  |  |  |  |  |
| Sync time: 0d                                                                                                    | 00h19m30s                                                                                                    |                        |                                                                      | <b></b>         |  |  |  |  |  |  |
| Date/Time:                                                                                                    | 1/1/1601 12:00:00 AM                                                                                                 | Component:             | SMS WSUS SYNC MANAGER                                                |                 |  |  |  |  |  |  |
| Thread:                                                                                                    | 4184 (0x1058)                                                                                                    | Source:                |                                                                      |                 |  |  |  |  |  |  |
| Wakeup by S                                                                                                    | CE change                                                                                                    |                        |                                                                      |                 |  |  |  |  |  |  |
| Wakeup by 3                                                                                                    |                                                                                                    |                        |                                                                      |                 |  |  |  |  |  |  |
|                                                                                                    |                                                                                                    |                        |                                                                      |                 |  |  |  |  |  |  |
|                                                                                                    |                                                                                                    |                        |                                                                      |                 |  |  |  |  |  |  |
|                                                                                                    |                                                                                                    |                        |                                                                      |                 |  |  |  |  |  |  |
|                                                                                                    |                                                                                                    |                        |                                                                      |                 |  |  |  |  |  |  |
|                                                                                                    |                                                                                                    |                        |                                                                      |                 |  |  |  |  |  |  |
|                                                                                                    |                                                                                                    |                        |                                                                      | -               |  |  |  |  |  |  |
|                                                                                                    |                                                                                                    |                        |                                                                      | <u></u>         |  |  |  |  |  |  |

37) Click the Software Library workspace, will displaying the available

|                                                   | C-1-2012 C-C                                                              |                                                   | dia mening                | 52042 CF   |             |              | -1            | 1                                       |                 |       |  |
|---------------------------------------------------|---------------------------------------------------------------------------|---------------------------------------------------|---------------------------|------------|-------------|--------------|---------------|-----------------------------------------|-----------------|-------|--|
| Tallana Faldan                                    | Center 2012 Configuratio                                                  | n manager (Connecte                               | a to MCM - 5              | L2012_Conn | gmgr_prima  | ry_Site) (EV | aluation, 179 | days left)                              |                 |       |  |
| Synchronize Run S                                 | Thefule Saved Download Create Software                                    |                                                   | Membership<br>iew License | Deploy     | Move        | Properties   |               |                                         | •               |       |  |
| Software Updates Summarization Sun                | mmarization Searches •                                                    | Update G                                          | Group                     |            |             |              |               |                                         |                 |       |  |
| All Software Updates Reports                      | Search                                                                    |                                                   | Update                    |            | Deploymen   | t Move       | Properties    |                                         |                 | _     |  |
| 🗲 🔶 👻 🚺 👌 🖌 Software Libra                        | ary 🕨 Overview 🕨 Softv                                                    | vare Updates 🕨 All S                              | oftware Update            | s          |             |              |               |                                         | •               | 2     |  |
| Software Library < All Software Updates 564 items |                                                                           |                                                   |                           |            |             |              |               |                                         |                 |       |  |
| 4 🗃 Overview                                      | Search                                                                    | Search X 🔎 Search Add Criter                      |                           |            |             |              |               |                                         |                 |       |  |
| Application Management                            | Icon Title                                                                | Bulletin ID                                       | Required                  | Installed  | Percent Com | pliant D     | ownloaded     | Deployed                                | •               |       |  |
| 🔺 🛄 Software Updates                              | Security Update                                                           | for .NET Framework 3                              | MS11-044                  | 0          | 0           | 0            | N             | 10                                      | No              |       |  |
| All Software Updates                              | Microsoft .NET F                                                          | ramework 3.5 SP1 Up                               |                           | 0          | 0           | 0            | N             | 10                                      | No              |       |  |
| loftware Update Groups                            | Cumulative Secu                                                           | rity Update for Intern                            | MS12-010                  | 0          | 0           | 0            | N             | 4o                                      | No              |       |  |
| 🛐 Deployment Packages                             | Cumulative Security                                                       | rity Update for Intern                            | MS12-010                  | 0          | 0           | 0            | N             | ło                                      | No              |       |  |
| 📝 Automatic Deployment Rules                      | Cumulative Secu                                                           | rity Update for Intern                            | MS12-010                  | 0          | 0           | 0            | N             | ło                                      | No              |       |  |
| Operating Systems                                 | Cumulative Secu                                                           | rity Update for Intern                            | MS12-010                  | 0          | 0           | 0            | N             | 10                                      | No              |       |  |
|                                                   | Cumulative Secu                                                           | rity Update for Active                            | MS11-090                  | 0          | 0           | 0            | N             | 10                                      | No              |       |  |
|                                                   | Cumulative Secu                                                           | rity Update for Active                            | MS11-090                  | 0          | 0           | 0            | N             | ło                                      | No              |       |  |
|                                                   | Cumulative Secu                                                           | rity Update for Active                            | MS11-090                  | 0          | 0           | 0            | N             | 4o                                      | No              | Ŧ     |  |
|                                                   | •                                                                         |                                                   |                           |            |             |              |               |                                         | •               |       |  |
|                                                   | Cumulative Securi                                                         | ty Update for Ac                                  | tiveX Killbi              | ts for Win | dows 7 (K   | B261845      | 1)            |                                         |                 | *     |  |
|                                                   | Detail Statistics                                                         |                                                   |                           |            |             |              |               |                                         |                 | ^<br> |  |
| ssets and Compliance                              | Severity:<br>Bulletin ID:<br>Article ID:                                  | Critical<br>MS11-090<br>2618451                   |                           |            |             |              |               | Compliant:<br>Required: (<br>Not Requir | 0<br>)<br>ed: 0 | =     |  |
| 👘 Software Library                                | Date Released:                                                            | 12/13/2011 10                                     | :00 AM                    | Unknown: 3 |             |              |               | 3                                       |                 |       |  |
| Monitoring                                        | Date Released or Rev<br>Superseded:<br>Expired:<br>Update Classification: | ised: 12/13/2011 10<br>No<br>No<br>"Security Upda | 1:00 AM<br>Ites''         |            | Total A     | sset Count:  | 3 (Last Upda  | ate: 3/23/2012 8:37                     | :42 AM)         |       |  |
| *                                                 | Summary Deployment                                                        | NO                                                |                           |            |             |              |               |                                         |                 |       |  |
| Ready                                             |                                                                           | -                                                 |                           | _          |             |              |               |                                         |                 |       |  |

#### software updates from the All Software Updates node :
# 5. Generating Update Status on the SC2012 ConfigMgr RTM Client :

1) Logon to Client computer , in Control Panel , click System and Security ,

and then start Configuration Manager , click Actions tab , click Machine Policy

#### Retrieval & Evaluation Cycle :

| Cache                                   | Configuratio                                         | ns                       |         | Network         |
|-----------------------------------------|------------------------------------------------------|--------------------------|---------|-----------------|
| General                                 | Components                                           | Action                   | ns      | Site            |
| Select an action t<br>configured in the | o run a client cycle inde<br>Configuration Manager c | pendently fr<br>console. | rom sch | edules that are |
| Actions:                                |                                                      |                          |         |                 |
| Application Dep                         | loyment Evaluation Cycl                              | е                        |         |                 |
| Discovery Data                          | Collection Cycle                                     |                          |         |                 |
| File Collection C                       | ycle                                                 |                          |         |                 |
| Hardware Inven                          | tory Cycle                                           |                          |         |                 |
| Machine Policy                          | Retrieval & Evaluation C                             | ycle                     |         |                 |
| Software Invent                         | ory Cycle                                            |                          |         |                 |
| Software Meteri                         | ng Usage Report Cycle                                |                          |         |                 |
| Software Update                         | es Deployment Evaluatio                              | on Cycle                 |         |                 |
| Software Update                         | es Scan Cycle                                        |                          |         |                 |
| User Policy Retr                        | ieval & Evaluation Cycle                             |                          |         |                 |
| Windows Install                         | er Source List Update C                              | ycle                     |         |                 |
|                                         |                                                      |                          |         |                 |
|                                         |                                                      |                          |         |                 |
|                                         |                                                      |                          |         |                 |
|                                         |                                                      |                          | R       | un Now          |
|                                         |                                                      |                          |         |                 |

2) Click Run Now, the configuration manager client will request new policies,

which will include the policy related to the active software update point and catalog

version . A Machine Policy Retrieval & Evaluation Cycle message box appears

indicating the action was initiated , and may take several minutes to complete :

| 🔩 Machine Policy Retrieval & Evaluation Cycle                         | × |
|-----------------------------------------------------------------------|---|
| The selected cycle will run and might take several minutes to finish. |   |
| ОК                                                                    |   |

3) Click **OK**, and then click **Software Updates Scan Cycle**:

| 🛼 Configuration I                                                                                                    | Manager Properties        |         |        | ×     |  |  |  |  |  |
|----------------------------------------------------------------------------------------------------|---------------------------|---------|--------|-------|--|--|--|--|--|
| Cache                                                                                                    | Configuration             | s       | Netv   | vork  |  |  |  |  |  |
| General                                                                                                    | Components                | Actions | ;      | Site  |  |  |  |  |  |
| Select an action to run a client cycle independently from schedules that are configured in the Configuration Manager console. |                           |         |        |       |  |  |  |  |  |
| Actions:                                                                                                    |                           |         |        |       |  |  |  |  |  |
| Application Dep                                                                                                    | loyment Evaluation Cycle  |         |        |       |  |  |  |  |  |
| Discovery Data                                                                                                    | Collection Cycle          |         |        |       |  |  |  |  |  |
| File Collection C                                                                                                    | ycle                      |         |        |       |  |  |  |  |  |
| Hardware Inver                                                                                                    | tory Cycle                |         |        |       |  |  |  |  |  |
| Machine Policy                                                                                                    | Retrieval & Evaluation Cy | cle     |        |       |  |  |  |  |  |
| Software Invent                                                                                                    | ory Cycle                 |         |        |       |  |  |  |  |  |
| Software Meter                                                                                                    | ng Usage Report Cycle     |         |        |       |  |  |  |  |  |
| Software Updat                                                                                                    | es Deployment Evaluation  | n Cycle |        |       |  |  |  |  |  |
| Software Updat                                                                                                    | es Scan Cycle             | -       |        |       |  |  |  |  |  |
| User Policy Ret                                                                                                    | rieval & Evaluation Cycle |         |        |       |  |  |  |  |  |
| Windows Instal                                                                                                    | er Source List Update Cv  | cle     |        |       |  |  |  |  |  |
|                                                                                                    |                           |         |        |       |  |  |  |  |  |
|                                                                                                    |                           |         |        |       |  |  |  |  |  |
|                                                                                                    |                           |         |        |       |  |  |  |  |  |
|                                                                                                    |                           |         | Run No | ow    |  |  |  |  |  |
|                                                                                                    | ОК                        | Can     | cel    | Apply |  |  |  |  |  |

4) Click Run Now , A Software Updates Scan Cycle message box appears

indicating the action was initiated , and may take several minutes to complete :

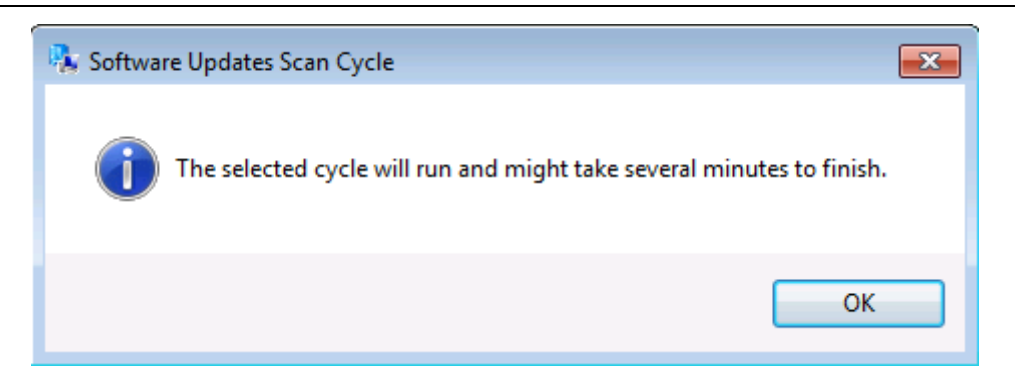

5) Click OK and back to ConfigMgr2012 server , Click the Software Library

workspace for **Configuration Manager Console**, on the **Ribbon**, click **Run Summarization**:

|                                                                                                    | Folder Tools Syst    | em Center 201            | 12 Configuratio     | n Manager (Connecte              | d to MCN      | 1 - SC2012_Cor               | nfigMgr_Pr | ima <b>ry_</b> Sit | te) (Evalua |
|----------------------------------------------------------------------------------------------------|----------------------|--------------------------|---------------------|----------------------------------|---------------|------------------------------|------------|--------------------|-------------|
| Home                                                                                                    | Folder               |                          |                     |                                  |               |                              |            |                    |             |
| 2                                                                                                    |                      |                          | Ŕ                   | 1                                |               | <sup>®</sup> Edit Membershij | ° 🚽        |                    |             |
| Synchronize<br>Software Updates                                                                                                    | Run<br>Summarization | Schedule<br>ummarization | Saved<br>Searches • | Download Create Soft<br>Update G | tware<br>roup | Review License               | Depl       | oy 1               | Move P      |
| All Software Updates                                                                                                    | Repo                 | rts                      | Search              |                                  | Update        |                              | ment I     | Move P             |             |
| ← → • 💽                                                                                                    | \ ► Software Li      | brary 🕨 Ove              | rview 🕨 Softv       | vare Updates 🔸 All Sc            | oftware Up    | odates                       |            |                    |             |
| Software Library                                                                                                    |                      | < All Softwa             | re Updates 564      | 4 items                          |               |                              |            |                    |             |
| 🔺 💣 Overview                                                                                                    |                      | Search                   |                     |                                  |               |                              |            |                    |             |
| Application                                                                                                    | Management           | Icon                     | Title               |                                  |               | Bulletin ID                  | Required   | Installed          | Percent     |
| 🔺 🚞 Software U                                                                                                    | pdates               | 1                        | Update for Wind     | ows 7 for x64-based Sys          | tems (        |                              | 0          | 0                  | 0           |
| 🛃 All Softwa                                                                                                    | are Updates          |                          | Update for Wind     | ows Server 2008 R2 for I         | Itaniu        |                              | 0          | 0                  | 0           |
| lange av ter state and the second second sec | Update Groups        | -                        | Update for Wind     | ows Server 2008 R2 x64           | Editio        |                              | 0          | 0                  | 0           |
| 💽 Deploym                                                                                                    | ent Packages         | 1                        | Update for Wind     | ows 7 (KB2264107)                |               |                              | 0          | 0                  | 0           |
| 📑 Automati                                                                                                    | c Deployment Rul     | es 减                     | Security Update     | for Windows Server 2008          | 3 R2 x        | MS11-002                     | 0          | 0                  | 0           |
| 🕨 📔 Operating S                                                                                                    | Systems              | -                        | Security Update     | for Windows 7 (KB24196           | i40)          | MS11-002                     | 0          | 0                  | 0           |
|                                                                                                    |                      | -                        | Security Update     | for Windows Server 2008          | 3 R2 fo       | MS11-002                     | 0          | 0                  | 0           |
|                                                                                                    |                      | -                        | Security Update     | for Windows 7 for x64-ba         | ased S        | MS11-002                     | 0          | 0                  | 0           |
|                                                                                                    |                      | - A                      | Security Update     | for Windows Server 2008          | 3 R2 x        | MS10-101                     | 0          | 0                  | 0           |

#### 6) A Configuration Manager message box appears indicating that this will

summarize compliance throughout the hierarchy :

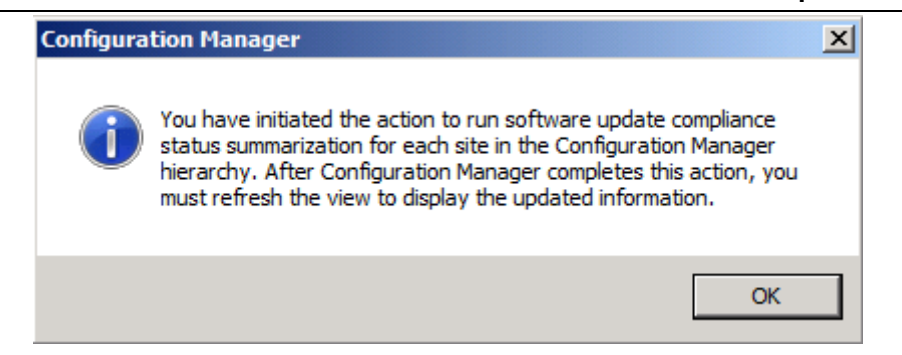

7) Click OK and refresh the All Software Updates node of the console,

| Folder Tools System                                     | Center 2012 Confi                                                                                                    | iguration Mana                                                                                      | ger (Connected to MC                           | M - 5C2012_C                   | onfigMgr_P                                             | rimary_Site | ) (Evaluation, 179 | days left)                | _ 8 ×          |
|---------------------------------------------------------|----------------------------------------------------------------------------------------------------|----------------------------------------------------------------------------------------------------|------------------------------------------------|--------------------------------|--------------------------------------------------------|-------------|--------------------|---------------------------|----------------|
| Home Folder                                             |                                                                                                    | _                                                                                                   |                                                |                                |                                                        |             |                    |                           | ^ ( <b>?</b> ) |
| Synchronize<br>Software Updates<br>All Software Updates | ichedule Sa<br>marization Sear<br>Sear                                                                                                    | ved<br>ches •                                                                                       | load Create Software<br>Update Group<br>Update | Edit Membersl<br>Review Licens | hip<br>e<br>Dep<br>Deploy                              | loy Ma      | ove Properties     |                           |                |
| 🗲 🔶 🝷 💽 🛝 🕨 Software Libra                              | ry 🕨 Overview I                                                                                                    | <ul> <li>Software Upd</li> </ul>                                                                    | lates 🕨 All Software U                         | pdates                         |                                                        |             |                    |                           | - 2            |
| Software Library <                                      | oftware Library   All Software Updates 564 items  Search  Action  Search  Action  Search  Action  Search  Action  Search  Action  Search  Action  Search  Action  Search  Action  Search  Action  Search  Action  Search  Action  Search  Search  Sear |                                                                                                    |                                                |                                |                                                        |             |                    |                           | Add Criteria 🔻 |
| Application Management                                  |                                                                                                    |                                                                                                    |                                                |                                |                                                        |             |                    |                           |                |
| Application Management                                  | Icon Title                                                                                                    | Undata for NET                                                                                      | Framowork 2 E 1 on                             | ME11-044                       | 2 Required                                             | Installed   | Percent Compliant  | Downloaded                | Depi           |
| All Software Updates                                    | Security                                                                                                    | Undate for Micro                                                                                    | soft .NET Framework                            | MS11-100                       | 3                                                      | 0           | 0                  | No                        | No             |
| Software Update Groups                                  | Window                                                                                                    | s Malicious Softw                                                                                   | are Removal Tool x64                           |                                | 3                                                      | 0           | 0                  | No                        | No             |
| Deployment Packages                                     | Security                                                                                                    | Update for Micro                                                                                    | soft .NET Framework                            | MS11-078                       | 3                                                      | 0           | 0                  | No                        | No             |
| Automatic Deployment Rules                              | Security                                                                                                    | Update for Micro                                                                                    | soft .NET Framework                            | MS12-016                       | 3                                                      | 0           | 0                  | No                        | No             |
| Operating Systems                                       | Update f                                                                                                    | for Windows Serv                                                                                    | ver 2008 R2 x64 Editio                         |                                | 2                                                      | 0           | 33                 | No                        | No             |
|                                                         | Security                                                                                                    | Update for Wind                                                                                     | ows Server 2008 R2 x                           | MS11-083                       | 2                                                      | 0           | 33                 | No                        | No             |
|                                                         | Security                                                                                                    | Update for Wind                                                                                     | ows Server 2008 R2 x                           | MS11-085                       | 2                                                      | 0           | 33                 | No                        | No             |
|                                                         | Security                                                                                                    | Update for Wind                                                                                     | ows Server 2008 R2 x                           | MS11-071                       | 2                                                      | 0           | 33                 | No                        | No *           |
|                                                         | •                                                                                                    |                                                                                                    |                                                |                                |                                                        |             |                    | -                         | •              |
|                                                         | Security Upo                                                                                                    | late for .NE                                                                                        | Framework 3.5.                                 | 1 on Windo                     | ws 7 and                                               | Window      | s Server 2008      | R2 SP1 for x64            | -based S 👻     |
|                                                         | Detail                                                                                                    |                                                                                                    |                                                |                                | Statisti                                               | cs          |                    |                           | <u>^</u>       |
|                                                         |                                                                                                    |                                                                                                    |                                                |                                |                                                        | _           |                    |                           |                |
| Assets and Compliance                                   | Severity:<br>Bulletin ID:                                                                                                    |                                                                                                    | Critical<br>MS11-044                           |                                |                                                        |             |                    | Compliant:<br>Required: 3 | )<br>          |
| Software Library                                        | Date Released                                                                                                    | d:                                                                                                  | 2518869<br>6/14/2011 10:00 AM                  |                                |                                                        |             |                    | Unknown: 0                |                |
| Monitoring                                              | Date Released<br>Superseded:                                                                                                    | Date Released: 6/14/2011 10:00 AM<br>Date Released or Revised: 6/14/2011 10:00 AM<br>Superseded: No |                                                |                                | Total Asset Count: 3 (Last Update: 3/23/2012 9:21:02 A |             |                    |                           |                |
| Administration                                          | Expired:<br>Update Classi<br>NAP Evaluatio                                                                                                    | Expired: No<br>Update Classification: "Security Updates"<br>NAP Evaluation: No                      |                                                |                                |                                                        |             |                    |                           | ÷              |
|                                                         | Summary Depl                                                                                                    | oyment                                                                                              |                                                |                                |                                                        |             |                    |                           |                |
| Ready                                                   |                                                                                                    |                                                                                                    |                                                |                                |                                                        |             |                    |                           |                |

notice that some updates now displays 3 in the Required column :

# 6. Deploying Software Updates using Configuration Manager Software Update Management :

1) On the All Software Updates node , under Title , multi-select Required is

non zero update and click Create Software Update Group on the Ribbon :

| Folder Tools System                | Center 201                                                                                                    | 2 Configuration   | Manager (Co      | nnected to M  | CM - 5C2012  | _ConfigMg | gr_Primary_9 | ōite) (Ev | aluation, 179 | ) days left) | - 8          |      |
|------------------------------------|----------------------------------------------------------------------------------------------------|-------------------|------------------|---------------|--------------|-----------|--------------|-----------|---------------|--------------|--------------|------|
| Home Folder                        |                                                                                                    |                   |                  |               |              |           |              |           |               |              | ^            | 0    |
| 2                                  |                                                                                                    |                   | 1                | 51            | 🥖 Edit Memb  | ership    | -            |           |               |              |              |      |
| Synchronize Run S                  | chedule                                                                                                    | Saved             | Download Cre     | ate Software  | - Review Lic | ense      | Deploy       | Move      | Properties    |              |              |      |
| Software Updates Summarization Sum | marization                                                                                                    | Searches •        | U                | date Group    |              |           | anlaumant    | Maura     | Droportion    |              |              |      |
| Air Sortware opulates Reports      |                                                                                                    | Search            |                  | opuate        |              |           | epioyment    | Move      | Properties    |              |              |      |
| ← → ▼ 🗟 \ ► Software Librar        | y 🕨 Over                                                                                                    | view 🕨 Softwa     | are Updates 🔸    | All Software  | Updates      |           |              |           |               |              | -            | 2    |
| Software Library <                 | All Softwa                                                                                                    | re Updates 564    | items            |               |              |           |              |           |               |              |              |      |
| 4 💣 Overview                       | Search                                                                                                    |                   |                  |               |              |           |              |           |               | 🗙 🔎 Search   | Add Criteria | a 🔻  |
| Application Management             | Icon 1                                                                                                    | ïtle              |                  |               | Bulletin ID  | Required  | Installed    | Percen    | t Compliant   | Downloaded   | Deploye      | ed ^ |
| 🔺 🚞 Software Updates               | -                                                                                                    | Update for Windo  | ws 7 for x64-ba  | sed System    |              | 1         | 0            | 67        |               | No           | No           |      |
| 🗟 All Software Updates             | 1                                                                                                    | Cumulative Secur  | ity Update for A | ctiveX Killbi | MS11-090     | 1         | 0            | 67        |               | No           | No           |      |
| 🚮 Software Update Groups           | 1                                                                                                    | Security Update f | or Windows 7 fo  | or x64-base   | MS11-092     | 1         | 0            | 67        |               | No           | No           |      |
| 🛐 Deployment Packages              | in the second second second second second second second second second second second second second second second | Update for Windo  | ws 7 for x64-ba  | sed System    |              | 1         | 0            | 67        |               | No           | No           |      |
| 📑 Automatic Deployment Rules       | 1                                                                                                    | Security Update f | or Windows 7 fo  | or x64-base   | MS12-019     | 1         | 0            | 67        |               | No           | No           |      |
| Operating Systems                  | 2                                                                                                    | Update for Windo  | ws 7 for x64-ba  | sed System    |              | 1         | 0            | 67        |               | No           | No           |      |
|                                    | 2                                                                                                    | Update for Windo  | ws 7 for x64-ba  | sed System    |              | 1         | 0            | 67        |               | No           | No           |      |
|                                    | 1                                                                                                    | Update for Windo  | ws 7 for x64-ba  | sed System    |              | 1         | 0            | 67        |               | No           | No           |      |
|                                    | 1                                                                                                    | Security Update f | or Windows 7 fo  | or x64-base   | MS11-083     | 1         | 0            | 67        |               | No           | No           |      |
|                                    | ÷.                                                                                                    | Security Update f | or Windows 7 fo  | or x64-base   | MS11-059     | 1         | 0            | 67        |               | No           | No           |      |
|                                    | ÷.                                                                                                    | Update for Windo  | ws 7 for x64-ba  | sed System    |              | 1         | 0            | 67        |               | No           | No           |      |
|                                    | -                                                                                                    | Security Update f | or Microsoft .NE | T Framewo     | MS11-066     | 1         | 0            | 67        |               | No           | No           |      |
|                                    | <b>N</b>                                                                                                    | Security Update f | or Windows 7 fo  | or x64-base   | MS11-043     | 1         | 0            | 67        |               | No           | No           |      |
| Assets and Compliance              | <b>N</b>                                                                                                    | Security Update f | or Windows 7 fo  | or x64-base   | MS11-063     | 1         | 0            | 67        |               | No           | No           |      |
|                                    | ÷.                                                                                                    | Update Rollup for | ActiveX Killbits | for Window    |              | 1         | 0            | 67        |               | No           | No           |      |
| Software Library                   | ÷.                                                                                                    | Security Update f | or Windows 7 fo  | or x64-base   | MS11-068     | 1         | 0            | 67        |               | No           | No           |      |
| Monitoring                         | -                                                                                                    | Update for Windo  | ws 7 for x64-ba  | sed System    |              | 1         | 0            | 67        |               | No           | No           |      |
|                                    | <b>N</b>                                                                                                    | Security Update f | or Windows 7 fo  | or x64-base   | MS11-053     | 1         | 0            | 67        |               | No           | No           |      |
| Administration                     | 1                                                                                                    | Update for Windo  | ws 7 for x64-ba  | sed System    |              | 1         | 0            | 67        |               | No           | No           |      |
| •                                  | -                                                                                                    | Update for Windo  | ws 7 for x64-ba  | sed System    |              | 1         | 0            | 67        |               | No           | No           | Ŧ    |
| 3 items selected.                  |                                                                                                    |                   |                  |               |              |           |              |           |               |              |              |      |

2) Will display Create Software Update Group dialog box :

| Create Software | Update Group  | I |
|-----------------|---------------|---|
| Name:           |               |   |
| Description:    |               |   |
|                 | Create Cancel |   |

3) Enter name for the Name field and click Create , click Software Update

Groups node , you can see the just created update group :

| -                               |                           |                              |                                         |                |                        |               |               |                       |                |                        | aate s                  |                                  |    |
|---------------------------------|---------------------------|------------------------------|-----------------------------------------|----------------|------------------------|---------------|---------------|-----------------------|----------------|------------------------|-------------------------|----------------------------------|----|
| System Center 2                 | 012 Configuration         | Manager (C                   | onnected to I                           | MCM - 5C20     | 12_ConfigM             | gr_Primary_   | Site) (Evalua | tion, 179 da          | iys left)      |                        |                         | - 5                              |    |
| Home                            |                           |                              |                                         |                |                        |               |               |                       |                |                        |                         | ^                                | 0  |
| 2                               |                           | Ŕ                            | -                                       | 4              |                        | Refresh       |               | 6                     |                |                        |                         |                                  |    |
| Synchronize<br>Software Updates | Schedule<br>Summarization | Saved<br>Searches •          | Show I<br>Members                       | Download<br>Su | Run<br>Immarization    | Conte         | Deploy        | Set Securit<br>Scopes | ty Properties  |                        |                         |                                  |    |
| All Software Updates            | Reports                   | Search                       |                                         | Updat          | e Group                |               | Deployment    | Classify              | Properties     |                        |                         |                                  |    |
| ← → - 🗊                         | \ ▶ Software Libr         | ary 🕨 Ove                    | erview 🕨 So                             | oftware Updat  | tes 🕨 Softv            | ware Update G | roups         |                       |                |                        |                         | •                                | 2  |
| Software Library                |                           | Software                     | Update Grou                             | ıps 1 items    |                        |               |               |                       |                |                        |                         |                                  |    |
| 🔺 💣 Overview                    |                           | Search                       |                                         |                |                        |               |               |                       |                | $\times$               | 🔎 Search                | Add Criteria                     | •  |
| Application                     | Management                | Icon                         | Name                                    | •              | Descripti              | Date Create   | d Last Dat    | e Modified            | Percent Compli | Created By             | Deployed                | Downloaded                       | Nu |
| 🔺 🚞 Software Up                 | odates                    | 1                            | Windows 7 U                             | pdates Group   |                        | 3/23/2012     | 7:5 3/23/20   | 012 7:51              | 0              | CONTOSO\               | No                      | No                               | 0  |
| 🗟 All Softwa                    | re Updates                |                              |                                         |                |                        |               |               |                       |                |                        |                         |                                  |    |
| lange Software I                | Update Groups             |                              |                                         |                |                        |               |               |                       |                |                        |                         |                                  |    |
| 🛐 Deployme                      | ent Packages              |                              |                                         |                |                        |               |               |                       |                |                        |                         |                                  |    |
| 📑 Automatio                     | : Deployment Rules        |                              |                                         |                |                        |               |               |                       |                |                        |                         |                                  |    |
| 🕨 🚞 Operating S                 | ystems                    |                              |                                         |                |                        |               |               |                       |                |                        |                         |                                  |    |
|                                 |                           | •                            |                                         |                |                        |               |               |                       |                |                        |                         |                                  | •  |
|                                 |                           | Windo                        | ows 7 Upd                               | ates Grou      | р                      |               |               |                       |                |                        |                         |                                  | ~  |
|                                 |                           | Detail                       |                                         |                |                        |               |               | Statistics            | 3              |                        |                         |                                  |    |
|                                 |                           | Date<br>Desc<br>Dowr<br>Depk | Created:<br>iption:<br>loaded:<br>oyed: | 3)<br>Ni<br>Ni | /23/2012 7:5<br>o<br>o | 51 PM         |               |                       |                |                        | Compl<br>Non-c<br>Unknc | liant: 0<br>ompliant: 0<br>wn: 0 |    |
| Assets and Co                   | ompliance                 | Num<br>Deplo                 | per of Collecti<br>yed to:              | ons<br>0       |                        |               |               |                       | No D           | <b>ata (</b> Last Upda | ite: Never)             |                                  |    |
| Software Libr                   | ary                       |                              |                                         |                |                        |               |               |                       |                |                        |                         |                                  |    |
| Monitoring                      |                           |                              |                                         |                |                        |               |               |                       |                |                        |                         |                                  |    |
| Administratio                   | n                         |                              |                                         |                |                        |               |               |                       |                |                        |                         |                                  |    |
|                                 |                           | Summar                       | y Deployme                              | ent            |                        |               |               |                       |                |                        |                         |                                  |    |
| Ready                           |                           |                              |                                         |                |                        |               |               |                       |                |                        |                         |                                  |    |

4) This data is not up to date , as summarization has not occurred yet . Click

Show Members on the Ribbon :

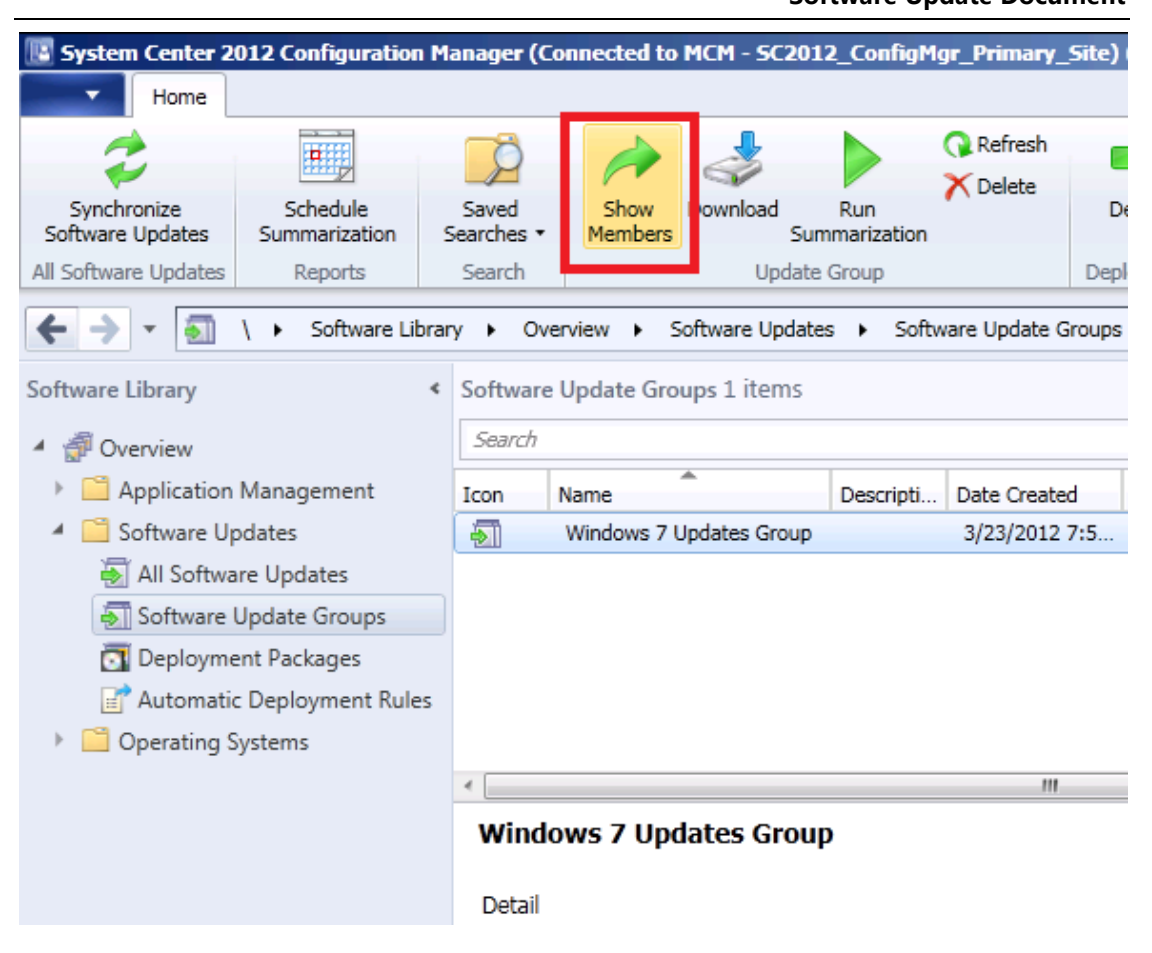

5) This group members are displayed in the results pane with compliance

data displayed in the preview pane :

# System Center 2012 Configuration Manager RTM

Software Update Document

|                                      | Selected Object    | Folder Tools          | System Center 20                                     | 12 Configuration                             | ı Manager (C    | onnected to | MCM - 5C2  | 012_ConfigMgr_Prin | nary_Site) (Evaluatio | on, 179 day                                                  | - 8 ×     |
|--------------------------------------|--------------------|-----------------------|------------------------------------------------------|----------------------------------------------|-----------------|-------------|------------|--------------------|-----------------------|--------------------------------------------------------------|-----------|
| - Home                               | Update Group       | Close                 |                                                      |                                              |                 |             |            |                    |                       |                                                              | ^ 🕐       |
| Download Run<br>Summaria<br>Update 0 | Zation<br>Group    | Deploy<br>Deploymer   | Set Security<br>Scopes                               | Properties                                   |                 |             |            |                    |                       |                                                              |           |
| ← → -                                | \ ► Software Li    | ibrary 🕨 (            | Overview 🕨 Softwa                                    | re Updates 🕨 🖌                               | All Software Up | dates ► Wi  | ndows 7 Up | dates Group        |                       |                                                              | - 2       |
| Software Library                     |                    | < Windo               | ws 7 Updates Group                                   | 3 items                                      |                 |             |            |                    | x ps                  | earch Add O                                                  | riteria 💌 |
| Application                          | Management         | Icon                  | Title                                                |                                              | Bulletin ID     | Required    | Installed  | Percent Compliant  | Downloaded            | Deployed                                                     |           |
| A 📋 Software U                       | pdates             | icon                  | Security Update fo                                   | r Windows 7 fo                               | MS11-083        | 1           | 0          | 67                 | No                    | No                                                           |           |
| 🔺 🐻 All Softw                        | are Updates        | -                     | Security Update fo                                   | r Windows 7 fo                               | MS11-092        | 1           | 0          | 67                 | No                    | No                                                           |           |
| 🟹 Window                             | ws 7 Updates Grou  | p 👼                   | Security Update fo                                   | r Windows 7 fo                               | MS12-019        | 1           | 0          | 67                 | No                    | No                                                           |           |
| lange Software                       | Update Groups      |                       |                                                      |                                              |                 |             |            |                    |                       |                                                              |           |
| 🛐 Deploym                            | ent Packages       |                       |                                                      |                                              |                 |             |            |                    |                       |                                                              |           |
| 📑 Automati                           | ic Deployment Rule | es                    |                                                      |                                              |                 |             |            |                    |                       |                                                              |           |
| 🕨 🧮 Operating                        | Systems            |                       |                                                      |                                              |                 |             |            |                    |                       |                                                              |           |
|                                      |                    | Sec                   | urity Update for                                     | Windows 7                                    | for x64-ba      | ised Syste  | ms (KB2    | 588516)            |                       |                                                              | ~         |
|                                      |                    | Deta                  | il                                                   |                                              |                 |             | Stat       | istics             |                       |                                                              |           |
|                                      |                    | Se<br>Bu<br>Ari<br>Da | verity:<br>Illetin ID:<br>ticle ID:<br>ite Released: | Critical<br>MS11-083<br>2588516<br>11/8/2011 | 10:00 AM        |             |            |                    |                       | Compliant: 0<br>Required: 1<br>Not Required: 2<br>Unknown: 0 |           |
| 👷 Assets and C                       | ompliance          | Da                    | ite Keleased or Revis<br>iperseded:                  | ed: 11/8/2011<br>No                          | 10:00 AM        |             |            | Total Asset Count: | 3 (Last Update: 3/23) | /2012 9:21:02 A                                              | M)        |
| Software Lib                         | rary               | Ex                    | pired:                                               | No                                           |                 |             |            |                    |                       |                                                              |           |
| Monitoring                           | -                  | N/                    | date Classification:<br>AP Evaluation:               | "Security L<br>No                            | Ipdates"        |             |            |                    |                       |                                                              |           |
| Administrati                         | on                 |                       |                                                      |                                              |                 |             |            |                    |                       |                                                              |           |
|                                      |                    | Summ                  | nary Deployment                                      |                                              |                 |             |            |                    |                       |                                                              |           |
| Ready                                |                    |                       |                                                      |                                              |                 |             |            |                    |                       |                                                              |           |

#### 6) Click Software Update Groups , on the Ribbon , click Deploy :

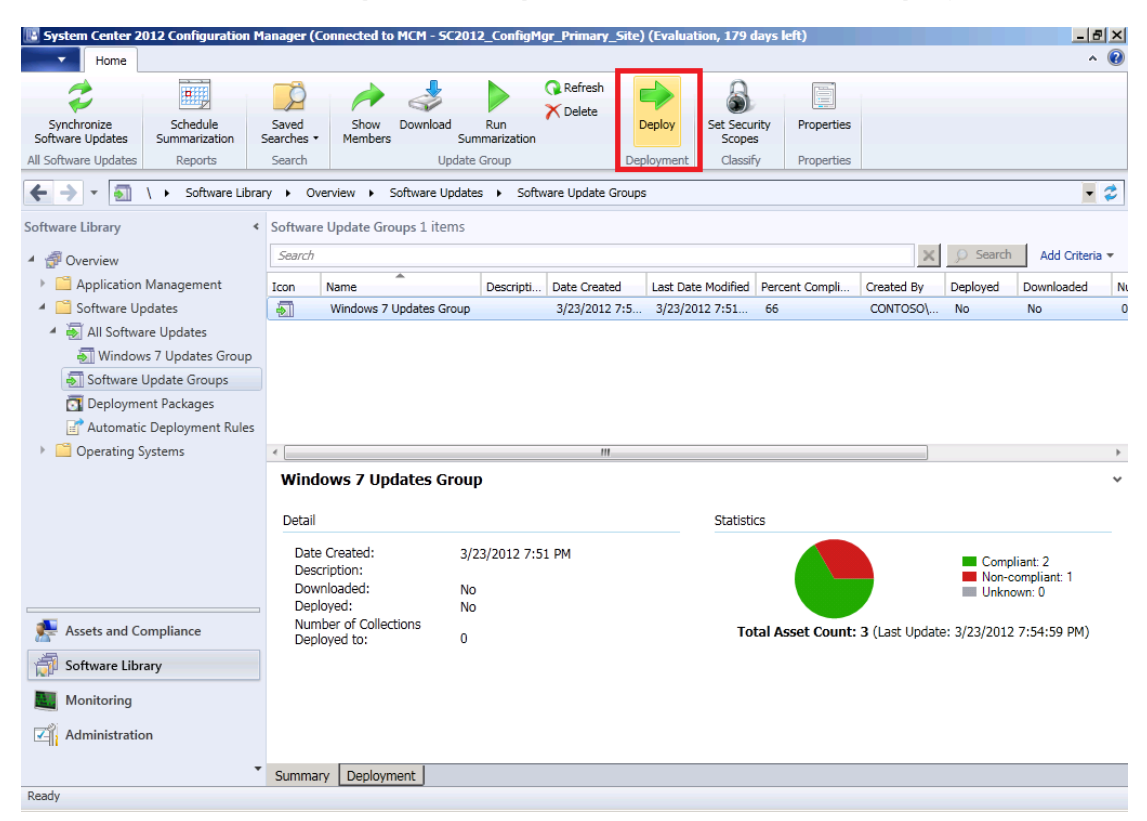

7) The Deploy Software Updates Wizard General dialog box appears :

| Deploy Software Updates                                                                                                    | 5 Wizard             |                                                                                                    | ×  |
|----------------------------------------------------------------------------------------------------|----------------------|----------------------------------------------------------------------------------------------------|----|
| General                                                                                                    |                      |                                                                                                    |    |
| Ceneral<br>Deployment Settings<br>Scheduling<br>User Experience<br>Alerts<br>Download Settings<br>Deployment Package<br>Download Location<br>Language Selection<br>Summary<br>Progress<br>Completion | Specify general info | Interest of this deployment          Microsoft Software Updates - 2012-03-23 07:55:45 PM         Image: Software Updates - 2012-03-23 07:55:45 PM         Image: Software - 2012-03-23 07:55:45 PM         Image: Software - 2012-03-23 07:55:45 PM         Image: Software - 2012-03-23 07:55:45 PM         Image: Software - 2012-03-23 07:55:45 PM         Image: Software - 2012-03-23 07:55:45 PM         Image: Software - 2012-03-23 07:55:45 PM         Image: Software - 2012-03-23 07:55:45 PM         Image: Software - 2012-03-23 07:55:45 PM         Image: Software - 2012-03-23 07:55:45 PM |    |
|                                                                                                    | 0                    |                                                                                                    | _1 |
|                                                                                                    | <b>W</b>             | < Previous Next > Summary Cancel                                                                                                    |    |

8) Type relate information and select collection :

| Deploy Software Updates                                                                                                    | Wizard                                                                                                    |                                                                                                    |                                                                                                    |                   | ×      |
|----------------------------------------------------------------------------------------------------|----------------------------------------------------------------------------------------------------|----------------------------------------------------------------------------------------------------|----------------------------------------------------------------------------------------------------|-------------------|--------|
| General                                                                                                    |                                                                                                    |                                                                                                    |                                                                                                    |                   |        |
| Ceneral<br>Deployment Settings<br>Scheduling<br>User Experience<br>Alerts<br>Download Settings<br>Deployment Package<br>Distribution Points<br>Download Location<br>Language Selection<br>Summary<br>Progress<br>Completion | Specify general in<br>Deployment Name:<br>Description:<br>The following software u<br>Software Update/Softw<br>Update Group:<br>Select a previously save<br>wizard, you have the op<br>Select Deploym<br>Deploy this software upo<br>Collection: | Iformation for this deployn Windows 7 Updates Updates or software update groups are Windows 7 Updates Group deployment template that defines co tion to save the current configurations ent Template date deployment to the following collect All Desktop and Server Clients | nent<br>included in this deployment.<br>infiguration settings for this deplo<br>as a new deployment template.<br>tion. | yment. Before you | Browse |
|                                                                                                    | 0                                                                                                    | < Pr                                                                                                    | evious Next >                                                                                                    | Summary           | Cancel |

9) Click Next, the Deployment Settings dialog box appears allowing you to

configure if the deployment is **Required** (Mandatory) or **Available** (optional) , as well as the detail level :

| Deploy Software Updates                      | s Wizard                                                        |                                                                                                    | × |
|----------------------------------------------|-----------------------------------------------------------------|----------------------------------------------------------------------------------------------------|---|
| Deployment Settin                            | ngs                                                             |                                                                                                    |   |
| General<br>Deployment Settings<br>Scheduling | Specify deployment se                                           | attings for this deployment                                                                        |   |
| User Experience<br>Alerts                    | Specify if this deployment is available                         | ailable for installation or if it is a required installation.                                      |   |
| Download Settings                            | Type of deployment:                                             | Required                                                                                           |   |
| Deployment Package<br>Distribution Points    | Use Wake-on-LAN to                                              | wake up clients for required deployments                                                           |   |
| Download Location                            | State message detail level.                                     |                                                                                                    | _ |
| Language Selection                           | You can specify the state mess                                  | age detail level returned by clients for this software update deployment. A detail level of Normal |   |
| Summary                                      | returns all state messages that<br>and critical error messages. | are related to the deployment. A detail level of Minimal returns only the enforcement success,     |   |
| Progress                                     |                                                                 |                                                                                                    |   |
| Completion                                   | Detail loval:                                                   | Nevel                                                                                              |   |
|                                              | Delai level.                                                    |                                                                                                    |   |
|                                              |                                                                 |                                                                                                    |   |
|                                              |                                                                 |                                                                                                    |   |
|                                              |                                                                 |                                                                                                    |   |
|                                              |                                                                 |                                                                                                    |   |
|                                              |                                                                 |                                                                                                    |   |
|                                              |                                                                 |                                                                                                    |   |
|                                              |                                                                 |                                                                                                    |   |
|                                              |                                                                 |                                                                                                    |   |
|                                              |                                                                 |                                                                                                    |   |
|                                              |                                                                 |                                                                                                    |   |
|                                              |                                                                 |                                                                                                    |   |
|                                              |                                                                 |                                                                                                    |   |
|                                              | 0                                                               | < Previous Next > Summary Cancel                                                                   |   |

10) Click **Next**, the **Scheduling** dialog box appears allowing you to configure when the deployment is available to be installed on the client, the deadline as to when the updates must be installed, and whether the time is based on UTC or the client local time :

| 🔶 Deploy Software Update       | s Wizard                                                                                                    | × |
|--------------------------------|----------------------------------------------------------------------------------------------------|---|
| Scheduling                     |                                                                                                    |   |
| General<br>Deployment Settings | Configure schedule details for this deployment                                                                                                    |   |
| Scheduling                     | Chedule evaluation                                                                                                    |   |
| Alerts                         | Specify if the schedule for this deployment is evaluated based upon Universal Coordinated Time (UTC) or the local time of<br>the client.                                                                                                    |   |
| Download Settings              | Time based on:                                                                                                    |   |
| Deployment Package             |                                                                                                    |   |
| Distribution Points            | Software available time<br>Specify when software undates are available. Software undates are available as soon as they are distributed to the content                                                                                                    |   |
| Download Location              | server unless they are scheduled to install at a later time.                                                                                                    |   |
| Language Selection             |                                                                                                    |   |
| Summary                        | • As soon as possible                                                                                                    |   |
| Progress                       | O Specific time:                                                                                                    |   |
| Completion                     | 3/23/2012 7:56 PM                                                                                                    |   |
|                                | Installation deadline         Specify an installation deadline for required software updates. You can determine the deadline by adding the deadline time to the installation time. When the deadline is reached, required software updates are installed on the device and the device is restarted if necessary.         As soon as possible         Specific time:         Deadline time:         3/30/2012         T:56 PM |   |
|                                | <previous next=""> Summary Cancel</previous>                                                                                                    | J |

11) Click **Next**, the **User Experience** dialog box appears allowing you to configure the end user experience with regards to notifications, and the reboot behavior when updates require a system restart, including whether or not installation and reboots should occur outside any configured maintenance windows:

| Deploy Software Updates                                                                                                    | s Wizard                                                                                                    | X |  |  |
|----------------------------------------------------------------------------------------------------|----------------------------------------------------------------------------------------------------|---|--|--|
| User Experience                                                                                                    |                                                                                                    |   |  |  |
| General<br>Deployment Settings                                                                                                    | Specify the user experience for this deployment                                                                           |   |  |  |
| User Experience                                                                                                    | User visual experience                                                                                                    | 7 |  |  |
| Alerts                                                                                                    | User notifications: Display in Software Center and show all notifications                                                 |   |  |  |
| Download Settings                                                                                                    |                                                                                                    |   |  |  |
| Deployment Package                                                                                                    | - Deadline behavior                                                                                                    |   |  |  |
| Distribution Points                                                                                                    | When the installation deadline is reached, allow the following activities to be performed outside the maintenance window: |   |  |  |
| Download Location                                                                                                    |                                                                                                    |   |  |  |
| Language Selection                                                                                                    |                                                                                                    |   |  |  |
| Summary                                                                                                    |                                                                                                    |   |  |  |
| Progress                                                                                                    | System restart (if necessary)                                                                                             |   |  |  |
| Completion                                                                                                    |                                                                                                    |   |  |  |
| Device restart behavior<br>Some software updates require a system restart to complete the installation process. You can suppress this restart on s<br>and workstations. |                                                                                                    |   |  |  |
|                                                                                                    | Suppress the system restart on the following devices:                                                                     |   |  |  |
|                                                                                                    | Servers                                                                                                    |   |  |  |
|                                                                                                    | Workstations                                                                                                    |   |  |  |
|                                                                                                    |                                                                                                    |   |  |  |
|                                                                                                    |                                                                                                    |   |  |  |
|                                                                                                    |                                                                                                    |   |  |  |
|                                                                                                    |                                                                                                    |   |  |  |
|                                                                                                    |                                                                                                    |   |  |  |
|                                                                                                    | <pre></pre>                                                                                                    |   |  |  |

12) Click **Next**, the **Alerts** dialog box appears allowing you to configure whether or not any alert is generated if the percentage of compliant systems is below a specific percent, as well as whether or not to generate an event in Operations Manager for any failure in the update deployment :

| Deploy Software Update                                                                                                    | s Wizard                                                                                                    | × |
|----------------------------------------------------------------------------------------------------|----------------------------------------------------------------------------------------------------|---|
| Alerts                                                                                                    |                                                                                                    |   |
| General<br>Deployment Settings<br>Scheduling<br>User Experience<br>Alerts<br>Download Settings<br>Deployment Package<br>Distribution Points<br>Download Location<br>Language Selection<br>Summary<br>Progress<br>Completion | Specify software update alert options for this deployment.         Configuration Manager alerts         Specify the criteria for generating a Configuration Manager alert.         Generate an alert when the following conditions are met:         Client compliance is below the following (percent):         90         Alerts are generate when a specified offset period has elapsed after the previously defined installation deadline.         Offset from the deadline time:       7         Alert generation time (represented in local time):       3/30/2012 |   |
|                                                                                                    | Operations Manager alerts System Center Operations Manager might generate alerts when a device installs a software update. To avoid receiving alerts for planned maintenance, you can disable these alerts during the duration of the software update installation process. Disable Operations Manager alerts while software updates run Generate Operations Manager alert when a software update installation fails                                                                                                    |   |
|                                                                                                    | <pre>         <pre></pre></pre>                                                                                                    |   |

13) Select Generate an alert when the following conditions are met , click

Next :

| Deploy Software Updates                                                                                                    | Wizard                                                                                                    | × |
|----------------------------------------------------------------------------------------------------|----------------------------------------------------------------------------------------------------|---|
| Download Setting                                                                                                    | 5                                                                                                    |   |
| General<br>Deployment Settings<br>Scheduling<br>User Experience<br>Alerts<br>Download Settings<br>Deployment Package<br>Distribution Points<br>Download Location<br>Language Selection<br>Summary<br>Progress<br>Completion | Specify download settings of this deployment         Select the deployment option to use when a client is within a slow or unreliable network boundary, or when the client uses a fallback source location for content.         Deployment options: <ul> <li>Do not install software updates</li> <li>Download software updates from distribution point and install</li> </ul> When software updates are not available on any preferred distribution points, clients can download and install software updates from a fallback source location for content.         Deployment options: | - |
|                                                                                                    | C Do not install software updates                                                                                                    |   |
|                                                                                                    | <ul> <li>Download software updates from unprotected distribution point and install</li> </ul>                                                                                                    |   |
|                                                                                                    | Allow clients to share content with other clients on the same subnet                                                                                                    |   |
|                                                                                                    | <pre></pre>                                                                                                    |   |

14) The **Download Settings** dialog box appears allowing you to configure whether or not clients can install updates when in slow network boundaries , or when the client' s protected distribution point does not contain the update content . Click **Next** , the **Deployment Package** dialog box appears :

| Deploy Software Updates                      | s Wizard                                                                                                    | × |
|----------------------------------------------|----------------------------------------------------------------------------------------------------|---|
| Deployment Packa                             | age                                                                                                    |   |
| General<br>Deployment Settings<br>Scheduling | Specify the package to use                                                                                                    |   |
| User Experience<br>Alerts                    | The deployment package contains the software update files that will be available to clients as part of the deployment. You can<br>select an existing deployment package or create a new one. |   |
| Deployment Package<br>Distribution Points    | C Select deployment package:                                                                                                    |   |
| Download Location<br>Language Selection      | Create a new deployment package:                                                                                                    |   |
| Summary                                      | Name:                                                                                                    |   |
| Progress                                     | Description:                                                                                                    | • |
| Completion                                   |                                                                                                    |   |
|                                              | Package source (Example): \\ <server>\dolder path&gt;</server>                                                                                                    |   |
|                                              | Browse                                                                                                    |   |
|                                              | Sending priority:                                                                                                    |   |
|                                              | Medium                                                                                                    |   |
|                                              |                                                                                                    |   |
|                                              |                                                                                                    |   |
|                                              |                                                                                                    |   |
|                                              | <previous next=""> Summary Cancel</previous>                                                                                                    |   |

15) Enter relate information :

| Deploy Software Updates                            | s Wizard                                                                                                    | × |
|----------------------------------------------------|----------------------------------------------------------------------------------------------------|---|
| Deployment Packa                                   | age                                                                                                    |   |
| General<br>Deployment Settings<br>Scheduling       | Specify the package to use                                                                                                    |   |
| User Experience<br>Alerts                          | The deployment package contains the software update files that will be available to clients as part of the deployment. You can select an existing deployment package or create a new one. |   |
| Deployment Package<br>Distribution Points          | C Select deployment package: Browse                                                                                                    |   |
| Download Location<br>Language Selection<br>Summary | Create a new deployment package:     Name:                                                                                                    |   |
| Dreaman                                            | Windows 7 Updates                                                                                                    |   |
| Progress                                           | Description:                                                                                                    |   |
| Completion                                         |                                                                                                    |   |
|                                                    | Package source (Example): \\ <server>\dolder path&gt;</server>                                                                                                    |   |
|                                                    | \\ConfigMgr2012\SoftwareUpdates\Package Browse                                                                                                    |   |
|                                                    | Sending priority:                                                                                                    |   |
|                                                    | Medium                                                                                                    |   |
|                                                    |                                                                                                    |   |
|                                                    |                                                                                                    |   |
|                                                    |                                                                                                    |   |
|                                                    | <pre></pre>                                                                                                    |   |

16) Click Next, the Distribution Points dialog box appears :

| 🔶 Deploy Software Update | s Wizard              |                              |                             |                 | ×        |
|--------------------------|-----------------------|------------------------------|-----------------------------|-----------------|----------|
| Distribution Point       | S                     |                              |                             |                 |          |
| General                  | Specify the dir       | tribution points or dis      | tribution point groups to b | oct the contor  | .+       |
| Deployment Settings      | Specity the dis       | and an points of as          | subution point groups to n  | lost the conten | п        |
| Scheduling               |                       |                              |                             |                 |          |
| User Experience          | Distribution points o | r distribution point aroups: |                             |                 |          |
| Alerts                   |                       |                              |                             |                 |          |
| Download Settings        | Filter                |                              |                             | 2               | Add 🔻    |
| Deployment Package       | Name                  | Description                  | Associations                |                 | Romovo   |
| Distribution Points      |                       | There are no iter            | ns to show in this view.    |                 | Nelliove |
| Download Location        |                       |                              |                             |                 |          |
| Language Selection       |                       |                              |                             |                 |          |
| Summary                  |                       |                              |                             |                 |          |
| Progress                 |                       |                              |                             |                 |          |
| Completion               |                       |                              |                             |                 |          |
|                          |                       |                              |                             |                 |          |
|                          |                       |                              |                             |                 |          |
|                          |                       |                              |                             |                 |          |
|                          |                       |                              |                             |                 |          |
|                          |                       |                              |                             |                 |          |
|                          |                       |                              |                             |                 |          |
|                          |                       |                              |                             |                 |          |
|                          |                       |                              |                             |                 |          |
|                          |                       |                              |                             |                 |          |
|                          |                       |                              |                             |                 |          |
|                          |                       |                              |                             |                 |          |
|                          | 1                     |                              |                             |                 |          |
|                          |                       |                              |                             |                 |          |
|                          |                       |                              |                             | -               |          |
|                          | W                     |                              | < Previous Next >           | Summary         | Cancel   |

# 17) Click Add , Select Distribution Points , the Add Distribution Points dialog

box appears displaying the list of available distribution points :

| dd Distribution Points                                      |                       | ×       |
|-------------------------------------------------------------|-----------------------|---------|
| Add the existing distribution points to a checkboxes below. | distribute content us | ing the |
| Available distribution points:                              |                       |         |
| Filter                                                      |                       | 2       |
| Name                                                        |                       |         |
| ConfigMgr2012.Contoso.msft                                  |                       |         |
|                                                             |                       |         |
|                                                             |                       |         |
|                                                             |                       | 6       |
|                                                             |                       |         |
|                                                             |                       |         |
|                                                             |                       |         |
|                                                             |                       |         |
|                                                             |                       |         |
|                                                             |                       |         |
|                                                             | OK                    | Canad   |
|                                                             | UK                    | Cancel  |

18) Under Available distribution points , select this DP and click OK :

| Deploy Software Update | s Wizard                  |                               |                         |                | ×        |
|------------------------|---------------------------|-------------------------------|-------------------------|----------------|----------|
| Distribution Points    | s                         |                               |                         |                |          |
| General                | Specify the distri        | bution points or distrib      | ution point groups to h | oct the contor | at       |
| Deployment Settings    | Specity the distri        | button points of distrib      | ution point groups to n | lost the conte | in       |
| Scheduling             |                           |                               |                         |                |          |
| User Experience        | Distribution points or di | stribution point groups:      |                         |                |          |
| Alerts                 |                           |                               |                         |                |          |
| Download Settings      | Filter                    |                               |                         | 2              | Add 👻    |
| Deployment Package     | Name                      | Description                   | Associations            |                | Remove   |
| Distribution Points    | \\ConfigMgr2012.Co        | ntoso.msft Distribution point |                         | L              | TIGHIOVG |
| Download Location      |                           |                               |                         |                |          |
| Language Selection     |                           |                               |                         |                |          |
| Summary                |                           |                               |                         |                |          |
| Progress               |                           |                               |                         |                |          |
| Completion             |                           |                               |                         |                |          |
|                        |                           |                               |                         |                |          |
|                        |                           |                               |                         |                |          |
|                        |                           |                               |                         |                |          |
|                        |                           |                               |                         |                |          |
|                        |                           |                               |                         |                |          |
|                        |                           |                               |                         |                |          |
|                        |                           |                               |                         |                |          |
|                        |                           |                               |                         |                |          |
|                        |                           |                               |                         |                |          |
|                        |                           |                               |                         |                |          |
|                        |                           |                               |                         |                |          |
|                        | 1                         |                               |                         |                |          |
|                        |                           |                               |                         |                |          |
|                        |                           |                               |                         | _              |          |
|                        | 0                         |                               | < Previous Next >       | Summary        | Cancel   |

19) Click Next, the Download Location dialog box appears :

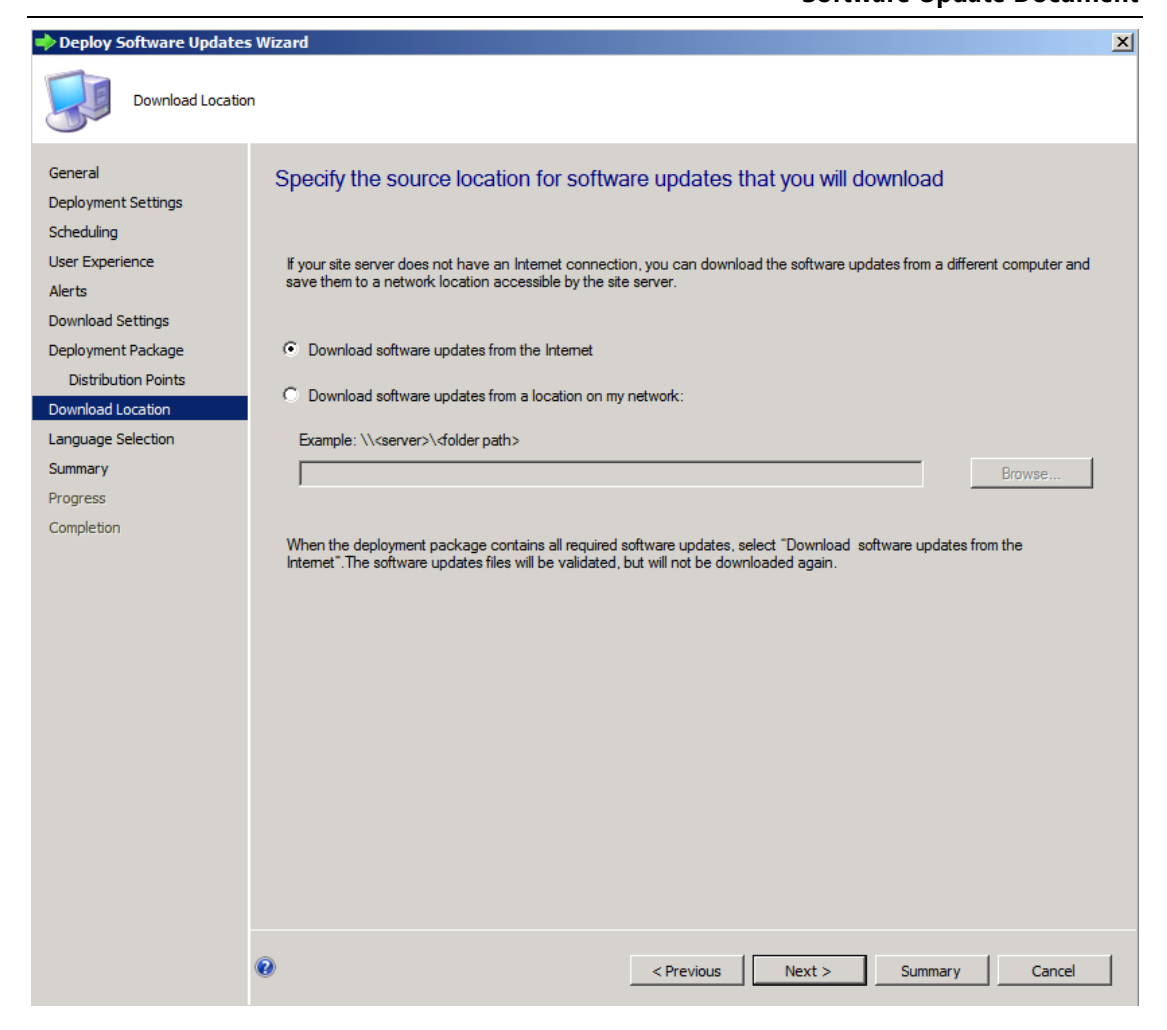

20) Keep default setting and click Next, the Language Selection dialog box

appears :

| Deploy Software Updat | tes Wizard                                    |                                                 | x |
|-----------------------|-----------------------------------------------|-------------------------------------------------|---|
| Language Select       | ction                                         |                                                 |   |
| General               | Specify the languages of the up               | dates                                           |   |
| Deployment Settings   | opeony the languages of the up                | 44105                                           |   |
| Scheduling            |                                               |                                                 |   |
| User Experience       | Software update files are downloaded for each | n language specified in the Update File column. |   |
| Alerts                |                                               |                                                 |   |
| Download Settings     |                                               | Lindate File                                    |   |
| Deployment Package    | Arabic                                        |                                                 |   |
| Distribution Points   | Chinese (Hong Kong S.A.R.)                    |                                                 |   |
| Download Location     | Chinese (Taiwan)                              |                                                 |   |
| Language Selection    | Chinese (People's Republic of China)          |                                                 |   |
| Summary               | Czech                                         |                                                 |   |
| Progress              | Danish                                        |                                                 |   |
| Completion            | Dutch                                         |                                                 |   |
|                       | English                                       |                                                 |   |
|                       | Finnish                                       |                                                 |   |
|                       | French                                        |                                                 |   |
|                       | Geman                                         |                                                 |   |
|                       | Greek                                         |                                                 |   |
|                       | Hebrew                                        |                                                 |   |
|                       | Hungarian                                     |                                                 |   |
|                       | Italian                                       |                                                 |   |
|                       | Japanese                                      |                                                 |   |
|                       | Korean                                        |                                                 |   |
|                       | Norwegian                                     |                                                 |   |
|                       | Polish                                        |                                                 |   |
|                       |                                               |                                                 |   |
|                       |                                               |                                                 |   |
|                       | 0                                             | < Previous Next > Summary Cancel                |   |
|                       |                                               |                                                 |   |

21) Click Next to accept the configured language(s), the Summary dialog box

appears indicating you have successfully completed the wizard :

| Summary                                                                                                    |                                                                                                    |                  |  |
|----------------------------------------------------------------------------------------------------|----------------------------------------------------------------------------------------------------|------------------|--|
|                                                                                                    |                                                                                                    |                  |  |
| General C<br>Deployment Settings<br>Scheduling<br>User Experience Alerts<br>Download Settings<br>Deployment Package<br>Distribution Points<br>Download Location<br>Language Selection<br>Summary<br>Progress<br>Completion | Onfirm the settings         Details:         Updates Targeted:         • Security Update for Windows 7 for x64-based Systems (KB2588516) 2588516(Article ID         • Security Update for Windows 7 for x64-based Systems (KB2663364) 2665364(Article ID         • Security Update for Windows 7 Updates         • Collection: All Desktop and Server Clients         Deployment Name: Windows 7 Updates         • Collection: All Desktop and Server Clients         Deployment Settings:         • Sedeuling:         • Deployment schedules will be based on: Computer local time         • Available to target computers: 3/23/2012 7:56:45 PM         • Deseline for software update installation: 3/30/2012 7:56:45 PM         User Experience:         • User Notifications: Display in Software Center and show all notifications         • Install software updates outside the maintenance window when deadline is reached: No         • Iser Autifications: Display in Software Genera at Show all notifications         • Install software updates outside the maintenance window when deadline is reached: No         • Restart system outside the maintenance window when deadline is reached: Suppressed         • If a restart is required it will be: Allowed         Alerts:         • On software update installation error generate a Window Event: No         • Disable Vindow Event while software updates install: No | Save As Template |  |
| 0                                                                                                    | < Previous Next >                                                                                                    | Summary Cancel   |  |

22) If you want to create a deployment template , the Save As Template

button is available , click **Next** , the **Progress** dialog box appears :

| Deploy Software Updates                                                                                                    | s Wizard                                     | $\times$ |
|----------------------------------------------------------------------------------------------------|----------------------------------------------|----------|
| Progress                                                                                                    |                                              |          |
| General<br>Deployment Settings<br>Scheduling<br>User Experience<br>Alerts<br>Download Settings<br>Deployment Package<br>Distribution Points<br>Download Location<br>Language Selection | Status: Working                              |          |
| Summary<br>Progress                                                                                                    |                                              |          |
| Completion                                                                                                    |                                              |          |
|                                                                                                    | <previous next=""> Summary Cancel</previous> | ]        |

23) Wait some seconds , the **Completion** dialog box is appears :

| Deploy Software Updates                                                                                                    | s Wizard                                                                                                    | ×   |
|----------------------------------------------------------------------------------------------------|----------------------------------------------------------------------------------------------------|-----|
| Completion                                                                                                    |                                                                                                    |     |
| General<br>Deployment Settings<br>Scheduling<br>User Experience<br>Alerts<br>Download Settings<br>Deployment Package<br>Distribution Points<br>Download Location<br>Language Selection<br>Summary<br>Progress<br>Completion | <image/> <image/> <section-header><section-header><section-header><section-header><section-header><section-header><section-header><section-header><section-header><section-header><section-header><section-header><section-header><list-item><list-item><list-item><section-header><section-header></section-header></section-header></list-item></list-item></list-item></section-header></section-header></section-header></section-header></section-header></section-header></section-header></section-header></section-header></section-header></section-header></section-header></section-header> | A   |
|                                                                                                    | <previous next=""> Summary C</previous>                                                                                                    | ose |

24) Click Close , and click this software update group under All Software

Updates node , you can see this group all updates Downloaded and Deployed has

change to **Yes** :

# System Center 2012

#### Configuration Manager RTM Software Update Document

| (pairs)          |                    |              |                                      |                     |                 |               |             |                      |                    |                 |            |
|------------------|--------------------|--------------|--------------------------------------|---------------------|-----------------|---------------|-------------|----------------------|--------------------|-----------------|------------|
| 19               | Selected Object    | Folder Tools | System Center 201                    | 2 Configuratio      | n Manager (C    | onnected to I | 1CM - 5C2   | D12_ConfigMgr_Prima  | ry_Site) (Evaluati | on, 179 day     | <u>-9×</u> |
| Home             | Update Group       | Close        |                                      |                     |                 |               |             |                      |                    |                 | ^ 🕑        |
|                  | Delete             |              | A                                    |                     |                 |               |             |                      |                    |                 |            |
| Download R       | un                 | Deploy       | Set Security Pr                      | roperties           |                 |               |             |                      |                    |                 |            |
| Summ             | arization          | Deploy       | Scopes                               | operaca             |                 |               |             |                      |                    |                 |            |
| Updat            | e Group            | Deployment   | Classify Pr                          | roperties           |                 |               |             |                      |                    |                 |            |
| € → - 🧧          | 🛛 \ 🕨 Software I   | .ibrary ► 0  | verview 🕨 Software                   | e Updates 🕨 /       | All Software Up | dates 🕨 Win   | ndows 7 Upo | dates Group          |                    |                 | - 2        |
| Software Library |                    | < Window     | vs 7 Updates Group                   | 3 items             |                 |               |             |                      |                    |                 |            |
| 4 💣 Overview     |                    | Search       |                                      |                     |                 |               |             |                      | × 9                | Search Add C    | riteria 🔻  |
| Applicat         | on Management      | Icon         | Title                                |                     | Bulletin ID     | Required      | Installed   | Percent Compliant    | Downloaded         | Deployed        |            |
| 🔺 🧮 Software     | Updates            | -            | Security Update for                  | Windows 7 fo        | MS11-083        | 1             | 0           | 67                   | Yes                | Yes             |            |
| 🔺 👼 All Sof      | tware Updates      |              | Security Update for                  | Windows 7 fo        | MS11-092        | 1             | 0           | 67                   | Yes                | Yes             |            |
| len Wind         | lows 7 Updates Gro | up 👼         | Security Update for                  | Windows 7 fo        | MS12-019        | 1             | 0           | 67                   | Yes                | Yes             |            |
| lange Softwa     | re Update Groups   |              |                                      |                     |                 |               |             |                      |                    |                 |            |
| 💽 Deploy         | ment Packages      |              |                                      |                     |                 |               |             |                      |                    |                 |            |
| 📑 Autom          | atic Deployment Ru | les          |                                      |                     |                 |               |             |                      |                    |                 |            |
| 🕨 🧮 Operatir     | g Systems          |              |                                      |                     |                 |               |             |                      |                    |                 |            |
|                  |                    |              |                                      |                     |                 |               |             |                      |                    |                 |            |
|                  |                    |              |                                      |                     |                 |               |             |                      |                    |                 |            |
|                  |                    | Secu         | rity Update for                      | Windows 7           | for x64-ba      | sed Syster    | ns (KB2     | 588516)              |                    |                 | ~          |
|                  |                    | Detai        |                                      |                     |                 |               | Stati       | stics                |                    |                 |            |
|                  |                    | Sev          | erity:                               | Critical            |                 |               |             |                      |                    | Compliant: 0    |            |
|                  |                    | Bul          | etin ID:                             | MS11-083            |                 |               |             |                      |                    | Required: 1     |            |
|                  |                    | Arti         | cle ID:<br>e Released:               | 2588516             | 10-00 AM        |               |             |                      |                    | Unknown: 0      |            |
| Assets and       | l Compliance       | Dat          | e Released or Revise<br>erseded:     | ed: 11/8/2011<br>No | 10:00 AM        |               | 1           | Total Asset Count: 3 | (Last Update: 3/23 | /2012 9:21:02 / | AM)        |
| Software I       | ibrary             | Exp          | ired:                                | No                  |                 |               |             |                      |                    |                 |            |
| Monitorin        | 9                  | NA           | ate Classification:<br>P Evaluation: | "Security l<br>No   | Jpdates"        |               |             |                      |                    |                 |            |
| Administr        | ation              |              |                                      |                     |                 |               |             |                      |                    |                 |            |
|                  |                    | Summa        | ary Deployment                       |                     |                 |               |             |                      |                    |                 |            |
| Ready            |                    |              |                                      |                     |                 |               |             |                      |                    |                 |            |

25) Click **Deployment Packages** node , you can see just created package :

| -                                   |                              |                         |                                 |                           |                 |                |
|-------------------------------------|------------------------------|-------------------------|---------------------------------|---------------------------|-----------------|----------------|
| System Center 2012 Configuration Ma | mager (Connected to MCM - S  | C2012_ConfigMgr_Prin    | na <b>ry_Site) (Evaluati</b> or | n, 179 days left)         |                 | _ 8 ×          |
| Home                                | 2                            |                         |                                 |                           |                 | ^ 😈            |
|                                     | Create Prestage Content File |                         | 8                               |                           |                 |                |
| Saved Show Manage Access            | Refresh                      | Distribute Update       | Set Security                    | Properties                |                 |                |
| Searches  Members Accounts          | Delete                       | Content Distribution    | Points Scopes                   | Proportion                |                 |                |
| Deployme                            | chi Fackaye                  | Depioyment              | Classify                        | Properues                 |                 |                |
| ← → ▼ II \ ► Software Library       | y ► Overview ► Software U    | Ipdates      Deployment | Packages                        |                           |                 | - 2            |
| Software Library <                  | Deployment Packages 1 item:  | s                       |                                 |                           |                 |                |
| 4 💣 Overview                        | Search                       |                         |                                 |                           | 🗙 🔎 Search      | Add Criteria 🔻 |
| Application Management              | Icon Name                    | Package ID              |                                 |                           |                 |                |
| 🔺 🚞 Software Updates                | Windows 7 Updates            | MCM00007                |                                 |                           |                 |                |
| 🔺 🚋 All Software Updates            |                              |                         |                                 |                           |                 |                |
| 🔄 Windows 7 Updates Group           |                              |                         |                                 |                           |                 |                |
| Software Update Groups              |                              |                         |                                 |                           |                 |                |
| Deployment Packages                 |                              |                         |                                 |                           |                 |                |
| Automatic Deployment Rules          |                              |                         |                                 |                           |                 |                |
| Operating Systems                   |                              |                         |                                 |                           |                 |                |
|                                     |                              |                         |                                 |                           |                 |                |
|                                     | Windows 7 Updates            |                         |                                 |                           |                 | ~              |
|                                     | Dealance Decembles           |                         | Distribution Delict Che         | h                         | Balatad Objects |                |
|                                     | Package Properties           |                         | Distribution Point Sta          | tus                       | Related Objects |                |
|                                     | Package ID:                  | MCM00007                |                                 | Success: 1                | Gontent Status  |                |
|                                     | Source Date.                 | 8:10 PM                 |                                 | Failed: 0                 |                 |                |
|                                     | Last Refresh Time:           | 3/23/2012<br>8:10 DM    |                                 | Unknown: 0                |                 |                |
| 👷 Assets and Compliance             |                              | 0.10 PM                 | 1 Targeted (Last Up             | odate: 3/23/2012 8:10 PM) |                 |                |
| Software Library                    |                              |                         |                                 |                           |                 |                |
| Monitoring                          |                              |                         |                                 |                           |                 |                |
| Administration                      |                              |                         |                                 |                           |                 |                |
|                                     |                              |                         |                                 |                           |                 |                |
|                                     |                              |                         |                                 |                           |                 |                |

26) Logon to Client computer , in Control Panel , click System and Security , and then start Configuration Manager , click the Actions tab , click Machine Policy Retrieval & Evaluation Cycle :

| General     Components     Actions     Site       Select an action to run a client cycle independently from schedules that a configured in the Configuration Manager console.     Actions       Actions:     Application Deployment Evaluation Cycle     Discovery Data Collection Cycle       File Collection Cycle     Hardware Inventory Cycle       Machine Policy Retrieval & Evaluation Cycle     Software Inventory Cycle       Software Inventory Cycle     Software Metering Usage Report Cycle       Software Updates Deployment Evaluation Cycle     Software Updates Scan Cycle       User Policy Retrieval & Evaluation Cycle     Software Updates Scan Cycle       User Policy Retrieval & Evaluation Cycle     Windows Installer Source List Update Cycle | Cache                                                                                                    | Configuration            | ns      | I  | Vetwork |  |  |  |
|----------------------------------------------------------------------------------------------------|----------------------------------------------------------------------------------------------------|--------------------------|---------|----|---------|--|--|--|
| elect an action to run a client cycle independently from schedules that a<br>onfigured in the Configuration Manager console.                                                                                                    | General                                                                                                    | Components               | Action  | IS | Site    |  |  |  |
| Actions:<br>Application Deployment Evaluation Cycle<br>Discovery Data Collection Cycle<br>File Collection Cycle<br>Hardware Inventory Cycle<br>Machine Policy Retrieval & Evaluation Cycle<br>Software Inventory Cycle<br>Software Metering Usage Report Cycle<br>Software Updates Deployment Evaluation Cycle<br>Software Updates Scan Cycle<br>User Policy Retrieval & Evaluation Cycle<br>Windows Installer Source List Update Cycle                                                                                                    | Select an action to run a client cycle independently from schedules that are<br>configured in the Configuration Manager console. |                          |         |    |         |  |  |  |
| Application Deployment Evaluation Cycle<br>Discovery Data Collection Cycle<br>File Collection Cycle<br>Hardware Inventory Cycle<br>Machine Policy Retrieval & Evaluation Cycle<br>Software Inventory Cycle<br>Software Metering Usage Report Cycle<br>Software Updates Deployment Evaluation Cycle<br>Software Updates Scan Cycle<br>User Policy Retrieval & Evaluation Cycle<br>Windows Installer Source List Update Cycle                                                                                                    | ctions:                                                                                                    |                          |         |    |         |  |  |  |
| Discovery Data Collection Cycle<br>File Collection Cycle<br>Hardware Inventory Cycle<br>Machine Policy Retrieval & Evaluation Cycle<br>Software Inventory Cycle<br>Software Metering Usage Report Cycle<br>Software Updates Deployment Evaluation Cycle<br>Software Updates Scan Cycle<br>User Policy Retrieval & Evaluation Cycle<br>Windows Installer Source List Update Cycle                                                                                                    | Application Deploy                                                                                                    | ment Evaluation Cycle    | ;       |    |         |  |  |  |
| File Collection Cycle<br>Hardware Inventory Cycle<br>Machine Policy Retrieval & Evaluation Cycle<br>Software Inventory Cycle<br>Software Metering Usage Report Cycle<br>Software Updates Deployment Evaluation Cycle<br>Software Updates Scan Cycle<br>User Policy Retrieval & Evaluation Cycle<br>Windows Installer Source List Update Cycle                                                                                                    | Discovery Data Co                                                                                                    | ollection Cycle          |         |    |         |  |  |  |
| Hardware Inventory Cycle<br>Machine Policy Retrieval & Evaluation Cycle<br>Software Inventory Cycle<br>Software Metering Usage Report Cycle<br>Software Updates Deployment Evaluation Cycle<br>Software Updates Scan Cycle<br>User Policy Retrieval & Evaluation Cycle<br>Windows Installer Source List Update Cycle                                                                                                    | File Collection Cyc                                                                                                    | le                       |         |    |         |  |  |  |
| Machine Policy Retrieval & Evaluation Cycle<br>Software Inventory Cycle<br>Software Metering Usage Report Cycle<br>Software Updates Deployment Evaluation Cycle<br>Software Updates Scan Cycle<br>User Policy Retrieval & Evaluation Cycle<br>Windows Installer Source List Update Cycle                                                                                                    | Hardware Invento                                                                                                    | ry Cycle                 |         |    |         |  |  |  |
| Software Inventory Cycle<br>Software Metering Usage Report Cycle<br>Software Updates Deployment Evaluation Cycle<br>Software Updates Scan Cycle<br>User Policy Retrieval & Evaluation Cycle<br>Windows Installer Source List Update Cycle                                                                                                    | Machine Policy Re                                                                                                    | etrieval & Evaluation Cj | vcle    |    |         |  |  |  |
| Software Metering Usage Report Cycle<br>Software Updates Deployment Evaluation Cycle<br>Software Updates Scan Cycle<br>User Policy Retrieval & Evaluation Cycle<br>Windows Installer Source List Update Cycle                                                                                                    | Software Inventor                                                                                                    | y Cycle                  |         |    |         |  |  |  |
| Software Updates Deployment Evaluation Cycle<br>Software Updates Scan Cycle<br>User Policy Retrieval & Evaluation Cycle<br>Windows Installer Source List Update Cycle                                                                                                    | Software Metering                                                                                                    | Usage Report Cycle       |         |    |         |  |  |  |
| Software Updates Scan Cycle<br>User Policy Retrieval & Evaluation Cycle<br>Windows Installer Source List Update Cycle                                                                                                    | Software Updates                                                                                                    | Deployment Evaluatio     | n Cycle |    |         |  |  |  |
| User Policy Retrieval & Evaluation Cycle<br>Windows Installer Source List Update Cycle                                                                                                    | Software Updates                                                                                                    | Scan Cycle               |         |    |         |  |  |  |
| Windows Installer Source List Update Cycle                                                                                                    | User Policy Retrie                                                                                                    | val & Evaluation Cycle   |         |    |         |  |  |  |
|                                                                                                    | Windows Installer                                                                                                    | Source List Update Cy    | cle     |    |         |  |  |  |
|                                                                                                    |                                                                                                    |                          | [       | Ru | n Now   |  |  |  |
| Run Now                                                                                                    |                                                                                                    |                          |         |    |         |  |  |  |

27) Click Run Now , a Machine Policy Retrieval & Evaluation Cycle message

box appears :

| 🐁 Machine Policy Retrieval & Evaluation Cycle                         | × |
|-----------------------------------------------------------------------|---|
| The selected cycle will run and might take several minutes to finish. |   |
| ОК                                                                    |   |

28) Click OK , and then click Software Updates Deployment Evaluation
Cycle :

| Cache                                                                                                    | Configuratio             | ns       | Net   | work |  |  |  |
|----------------------------------------------------------------------------------------------------|--------------------------|----------|-------|------|--|--|--|
| General                                                                                                    | Components               | Action   | IS    | Site |  |  |  |
| Select an action to run a client cycle independently from schedules that are<br>configured in the Configuration Manager console. |                          |          |       |      |  |  |  |
| Actions:                                                                                                    |                          |          |       |      |  |  |  |
| Application Dep                                                                                                    | loyment Evaluation Cycl  | e        |       |      |  |  |  |
| Discovery Data                                                                                                    | Collection Cycle         |          |       |      |  |  |  |
| File Collection C                                                                                                    | ycle                     |          |       |      |  |  |  |
| Hardware Inven                                                                                                    | tory Cycle               |          |       |      |  |  |  |
| Machine Policy                                                                                                    | Retrieval & Evaluation C | ycle     |       |      |  |  |  |
| Software Invent                                                                                                    | ory Cycle                |          |       |      |  |  |  |
| Software Meteri                                                                                                    | ng Usage Report Cycle    |          |       |      |  |  |  |
| Software Updat                                                                                                    | es Deployment Evaluation | on Cycle |       |      |  |  |  |
| Software Update                                                                                                    | es Scan Cycle            |          |       |      |  |  |  |
| User Policy Retr                                                                                                    | ieval & Evaluation Cycle | ;        |       |      |  |  |  |
| Windows Install                                                                                                    | er Source List Update C  | ycle     |       |      |  |  |  |
|                                                                                                    |                          |          |       |      |  |  |  |
|                                                                                                    |                          |          |       |      |  |  |  |
|                                                                                                    |                          |          |       |      |  |  |  |
|                                                                                                    |                          | l        | Run N | ow   |  |  |  |
|                                                                                                    |                          |          |       |      |  |  |  |

# 29) Click Run Now , a Software Updates Deployment Evaluation Cycle

message box appears indicating the action was initiated , and may take several minutes to complete :

| software Updates Deployment Evaluation Cycle                          |
|-----------------------------------------------------------------------|
| The selected cycle will run and might take several minutes to finish. |
| ОК                                                                    |

30) Click OK , wait some seconds , in the System Tray , will display Software

changes are required balloon :

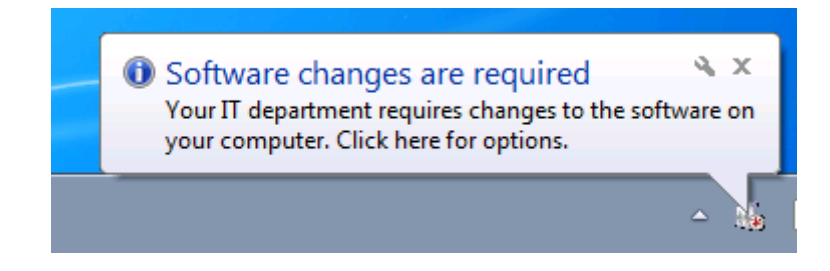

31) Click this icon , the Software Center dialog box appears displaying the

status of software required on the computer :

| Softwa             | are Center                                                                     |
|--------------------|--------------------------------------------------------------------------------|
|                    | IT Organization                                                                |
|                    |                                                                                |
| 1                  | Software changes must be applied to your computer after 3/30/2012 at 7:56 PM.  |
|                    | Required changes: 3 items View details                                         |
|                    | Restart: Might be required                                                     |
| The cha<br>Center: | anges will be applied after the deadline shown above, or you can have Software |
| O App              | ly all required changes now (recommended)                                      |
| 🔘 Арр              | ly all required changes outside my configured business hours                   |
| F F                | Restart my computer automatically if needed                                    |
|                    |                                                                                |
|                    | OK REMIND ME LATER                                                             |

32) After Required changes : 3 items , click View details , the Software

Center window appears displaying the Installation Status tab :

| Software Center                       |                                       |                  |            |                   |                                                                        |
|---------------------------------------|---------------------------------------|------------------|------------|-------------------|------------------------------------------------------------------------|
|                                       |                                       |                  |            |                   | IT Organization                                                        |
| Installation State                    | us Installed Software                 | Options          | 5          |                   |                                                                        |
| SHOW Updates                          | ✓ Show opt                            | ional software   |            |                   | SEARCH P                                                               |
|                                       |                                       |                  |            |                   | Find additional applications from the Application Catalog              |
| NAME                                  |                                       | TYPE             | PUBLISHER  | AVAILABLE AF      | STATUS                                                                 |
| Security Update for Wind              | dows 7 for x64-based Systems (KB25885 | 16) Update       | Microsoft  | 3/23/2012         | Scheduled to install after 3/30/2012 7:56:00 PM                        |
| Security Update for Wind              | dows 7 for x64-based Systems (KB26193 | 39) Update       | Microsoft  | 3/23/2012         | Scheduled to install after 3/30/2012 7:56:00 PM                        |
| ightharpoond Security Update for Wind | dows 7 for x64-based Systems (KB26653 | 64) Update       | Microsoft  | 3/23/2012         | Scheduled to install after 3/30/2012 7:56:00 PM                        |
|                                       |                                       |                  |            |                   |                                                                        |
|                                       |                                       |                  |            |                   |                                                                        |
|                                       |                                       |                  |            |                   |                                                                        |
| -                                     |                                       |                  |            |                   |                                                                        |
| Security Update                       | for Windows 7 for x64-base            | d Systems        | (KB2588516 | i)                | <b>*</b>                                                               |
| OVERVIEW                              |                                       | REQUIREMENT      | s          |                   | DESCRIPTION                                                            |
| Status:                               | Scheduled to install after 3/30/2012  | Restart required | Ŀ          | Might be required | A security issue has been identified that could allow an               |
| Help document:                        | Click here                            |                  |            |                   | system and gain control over it. You can help protect                  |
| Bulletin ID:                          | MS11-083                              |                  |            |                   | your system by installing this update from Microsoft.                  |
| Article ID:                           | 2588516                               |                  |            |                   | After you install this update, you may have to restart<br>your system. |
|                                       |                                       |                  |            |                   |                                                                        |
|                                       |                                       |                  |            |                   |                                                                        |
| INSTALL ALL REQUIRED                  |                                       |                  |            |                   | SCHEDULE INSTALL                                                       |
|                                       |                                       |                  |            |                   |                                                                        |

33) Close Software Center , and then click Apply all required changes now

#### (recommended) :

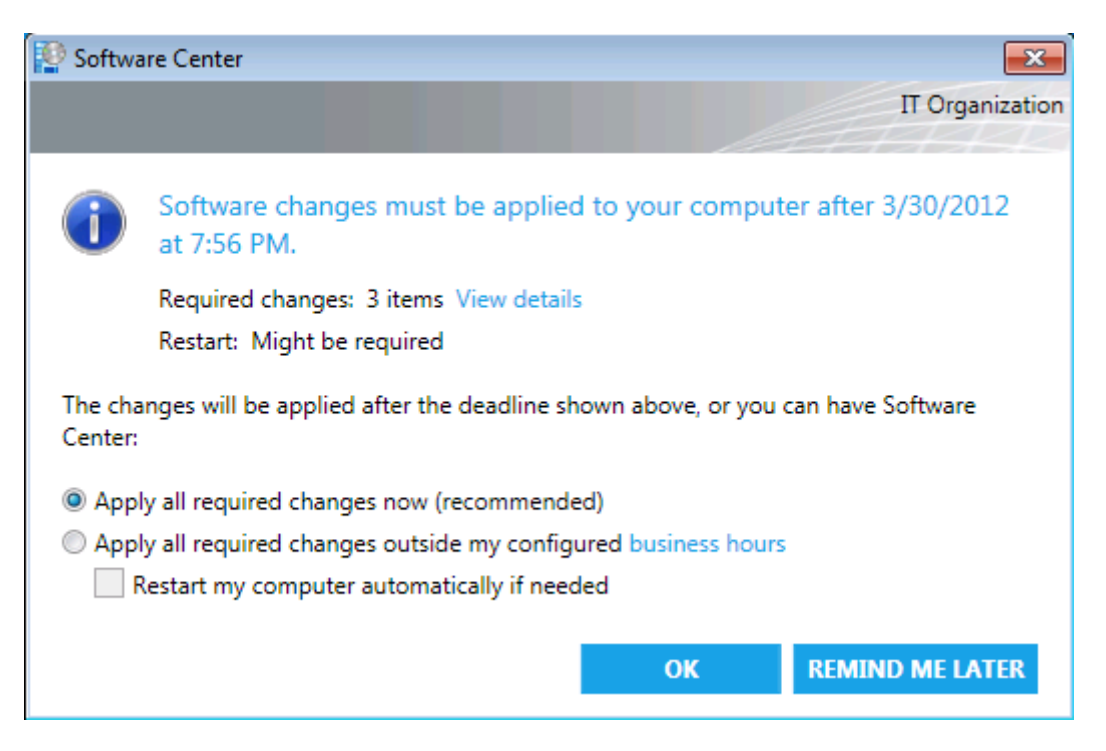

34) Click OK , the Software Center dialog box closes and balloons are

displayed indicating that software is being downloaded and installed , wait some

seconds, you can see restart computer icon:

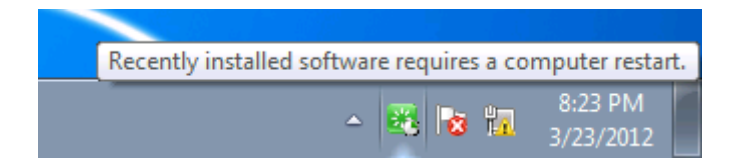

35) Click this icon , and click Open Restart Window :

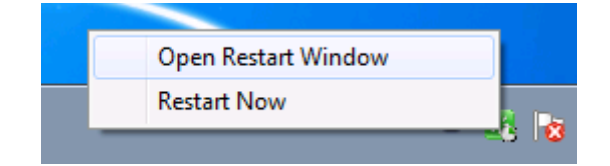

36) The Software Center dialog box appears :

| Software Center                                                                                                    |  |  |  |  |  |  |
|----------------------------------------------------------------------------------------------------|--|--|--|--|--|--|
| IT Organization                                                                                                    |  |  |  |  |  |  |
|                                                                                                    |  |  |  |  |  |  |
| Restart your computer                                                                                                    |  |  |  |  |  |  |
| You must restart your computer to complete the installation of<br>applications or software updates by:                                                                                                    |  |  |  |  |  |  |
| 3/30/2012 7:56:00 PM                                                                                                    |  |  |  |  |  |  |
| Otherwise, your computer will restart automatically after the above<br>date and time. Your computer could restart sooner if applications or<br>software updates that require a computer restart are installed outside<br>of business hours. |  |  |  |  |  |  |
| Restart now                                                                                                    |  |  |  |  |  |  |
| Snooze and remind me again in: 1 hour                                                                                                    |  |  |  |  |  |  |
| Select an action and click OK. Or, you can click Cancel to restart your<br>computer later without receiving reminders.                                                                                                    |  |  |  |  |  |  |
| OK CANCEL                                                                                                    |  |  |  |  |  |  |

37) You can setting delay to restart computer or restart now , click Restart

**now**, and click **OK**, then will display restart computer dialog box :

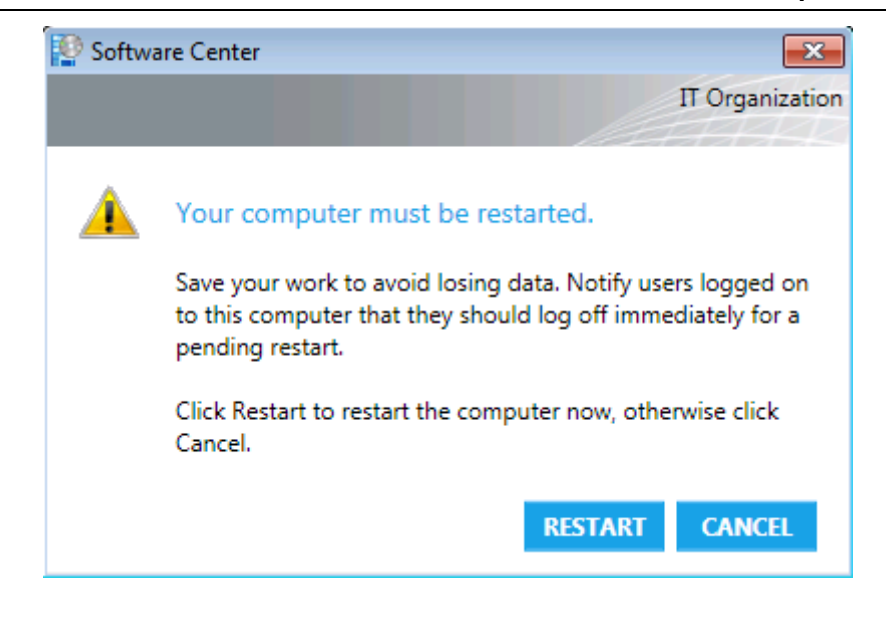

38) Click **RESTART**, the **Client** computer will restart now.

# 7. Validating Current Software Update Compliance :

1) In the workspace of the System Center 2012 Configuration Manager

console window , click Monitoring , in the navigation pane , click Software

| System Center 2012 Configuration | ı Ma | anager (C | onnected to MCM - SC2012_ConfigMgr_Primary_Site) (E       | valuation, 179 days left)                  | _ @ ×                   |
|----------------------------------|------|-----------|-----------------------------------------------------------|--------------------------------------------|-------------------------|
| Saved<br>Searches •<br>Search    |      |           |                                                           |                                            |                         |
| 🗲 🔶 👻 📔 🛝 🕨 Monitoring           | ٠    | Overview  | A ▶ Reporting ▶ Reports ▶ Software Updates - B Depl       | oyment Management                          | - 2                     |
| Monitoring                       | <    | Software  | Updates - B Deployment Management 8 items                 |                                            |                         |
| <ul> <li>Merview</li> </ul>      | Â    | Search    |                                                           | ×                                          | © Search Add Criteria ▼ |
| Alerts                           | _    | Icon      | Name                                                      | Category                                   | Date Modified           |
| 🐊 Queries                        | -    |           | Management 1 - Deployments of an update group             | Software Updates - B Deployment Management | 3/22/2012 5:06 AM       |
| 🔺 🚞 Reporting                    | ш    |           | Management 2 - Updates required but not deployed          | Software Updates - B Deployment Management | 3/22/2012 5:06 AM       |
| 🔺 🔝 Reports                      |      |           | Management 3 - Updates in a deployment                    | Software Updates - B Deployment Management | 3/22/2012 5:06 AM       |
| Administrative Security          |      |           | Management 4 - Deployments that target a collection       | Software Updates - B Deployment Management | 3/22/2012 5:06 AM       |
| Alerts                           |      |           | Management 5 - Deployments that target a computer         | Software Updates - B Deployment Management | 3/22/2012 5:06 AM       |
| 🚞 Asset Intelligence             |      |           | Management 6 - Deployments that contain a specific update | Software Updates - B Deployment Management | 3/22/2012 5:06 AM       |
| 🚞 Client Push                    |      |           | Management 7 - Updates in a deployment missing content    | Software Updates - B Deployment Management | 3/22/2012 5:06 AM       |
| Client Status                    |      | <b></b>   | Management 8 - Computers missing content (secondary)      | Software Updates - B Deployment Management | 3/22/2012 5:06 AM       |
| Compliance and Settings          |      |           |                                                           |                                            |                         |
| 🚞 Device Management              |      |           |                                                           |                                            |                         |
| 🚞 Driver Management              |      |           |                                                           |                                            |                         |
| Endpoint Protection              |      |           |                                                           |                                            |                         |
| 📔 Hardware - CD-ROM              | Ŧ    |           |                                                           |                                            |                         |
| Assets and Compliance            |      |           |                                                           |                                            |                         |
| 👘 Software Library               |      |           |                                                           |                                            |                         |
| Monitoring                       |      |           |                                                           |                                            |                         |
| Administration                   |      |           |                                                           |                                            |                         |
| Dandy                            | ٠    |           |                                                           |                                            |                         |

#### Updates – B Deployment Management :

2) Click Management 5 – Deployments that target a computer, and then

on the **Ribbon** , click **Run** :

| System Center 2012 Configuration | n M  | anager (Conne | ted to MCM     | - SC2012 ConfigMar Primary Site) (I       | Evaluation, 179 days left)                 |
|----------------------------------|------|---------------|----------------|-------------------------------------------|--------------------------------------------|
| Home                             |      | unager (conne |                |                                           |                                            |
| Edit                             | crip | X Delete      |                |                                           |                                            |
| Saved Run<br>Searches ▼ QRefresh |      |               | Properties     |                                           |                                            |
| Search Report Gr                 | roup | )             | Properties     |                                           |                                            |
| ← → ▼ □ \ ► Monitoring           | •    | Overview +    | Reporting +    | Reports > Software Updates - B Dep        | loyment Management                         |
| Monitoring                       | <    | Software Upd  | ates - B Depk  | oyment Management 8 items                 |                                            |
| 4 🔳 Overview                     | *    | Search        |                | , ,                                       | ×                                          |
| Alerts                           |      | Icon Name     |                | *                                         | Category                                   |
| Queries                          | Ξ    | Man           | agement 1 - De | eployments of an update group             | Software Updates - B Deployment Management |
| A 📋 Reporting                    |      | 🛄 Man         | agement 2 - Ur | pdates required but not deployed          | Software Updates - B Deployment Management |
| A 🔝 Reports                      |      | Man           | agement 3 - Ur | pdates in a deployment                    | Software Updates - B Deployment Management |
| Administrative Security          |      | 🛄 Man         | agement 4 - De | eployments that target a collection       | Software Updates - B Deployment Management |
| 🧮 Alerts                         |      | 🔝 Man         | agement 5 - De | eployments that target a computer         | Software Updates - B Deployment Management |
| 🧮 Asset Intelligence             |      | 🔝 Man         | agement 6 - D/ | eployments that contain a specific update | Software Updates - B Deployment Management |
| 📔 Client Push                    |      | 📑 Man         | agement 7 - U  | pdates in a deployment missing content    | Software Updates - B Deployment Management |
| 📔 Client Status                  |      | 📑 Man         | agement 8 - Co | omputers missing content (secondary)      | Software Updates - B Deployment Management |
| 📔 Compliance and Settings        |      |               |                |                                           |                                            |
| 📔 Device Management              |      |               |                |                                           |                                            |
| 🧮 Driver Management              |      |               |                |                                           |                                            |
| Endpoint Protection              |      |               |                |                                           |                                            |
| Hardware - CD-ROM                | Ŧ    |               |                |                                           |                                            |

# 3) The Management 5 - Deployments that target a computer window

appears :

| 📓 Management 5 - Deployments that target a computer                                  |                                        |                 |             |
|--------------------------------------------------------------------------------------|----------------------------------------|-----------------|-------------|
| To view the report, provide values for the parameters below, then click View Report. |                                        |                 |             |
| Report Category                                                                      |                                        |                 |             |
| Software Updates - B Deployment Management                                           |                                        |                 |             |
| Report Name<br>Management 5 - Deployments that target a computer                     |                                        |                 |             |
| Report Description                                                                   |                                        |                 |             |
| This report returns all software update deployr                                      | nents that target a specific computer. |                 | ≞ ☆         |
| Device Name Filter:                                                                  |                                        | Values          | View Report |
| Device Name:                                                                         |                                        | O <u>Values</u> |             |
| < Back                                                                               |                                        |                 | *           |
| I                                                                                    | 100% -                                 | Find   Next     |             |
|                                                                                      |                                        |                 |             |
|                                                                                      |                                        |                 |             |
|                                                                                      |                                        |                 |             |
|                                                                                      |                                        |                 |             |
|                                                                                      |                                        |                 |             |
|                                                                                      |                                        |                 |             |
|                                                                                      |                                        |                 |             |
|                                                                                      |                                        |                 |             |
|                                                                                      |                                        |                 |             |
|                                                                                      |                                        |                 |             |
|                                                                                      |                                        |                 |             |
|                                                                                      |                                        |                 |             |
|                                                                                      |                                        |                 |             |
|                                                                                      |                                        |                 |             |
|                                                                                      |                                        |                 |             |
|                                                                                      |                                        |                 |             |
|                                                                                      |                                        |                 | .::         |

4) After Device Name , click Values... , the Parameter Value dialog box

appears :
| Parameter Value                                                   | ×  |
|-------------------------------------------------------------------|----|
| Select a value to use for this parameter when running the report. |    |
|                                                                   |    |
|                                                                   |    |
| Filter                                                            |    |
| Device Name                                                       |    |
| CLIENT.CONTOSO                                                    |    |
| CONFIGMGR2012.CONTOSO                                             |    |
|                                                                   |    |
|                                                                   |    |
|                                                                   |    |
|                                                                   |    |
|                                                                   |    |
|                                                                   |    |
|                                                                   |    |
|                                                                   |    |
|                                                                   |    |
|                                                                   |    |
|                                                                   |    |
| 3 items found                                                     |    |
| OK Canc                                                           | el |

5) Click CLIENT.CONTOSO, click OK, and then click View Report, the result

will display :

| i To view the report, provide values for the parameters below, then click View Report. Report Category Software Updates - B Deployment Management Report Description This report returns all software update deployments that target a specific computer. Values Values Values Values Values Values Values Values Values Vew Report CLIENT CONTOSO Values Values Vew Report Option This report returns all software update deployments that target a specific computer. I of 1 P I I of 1 P I I I I I I I I I I I I I I I I I I                                                                                                    | 🖩 Management 5 - Deployments tha                                                                                   | t target a computer                                     |                                                                       |                                        | _ 🗆 >                            |
|----------------------------------------------------------------------------------------------------|----------------------------------------------------------------------------------------------------|---------------------------------------------------------|-----------------------------------------------------------------------|----------------------------------------|----------------------------------|
| Report Category<br>Software Update: 9 Deployment Management<br>Report Name<br>Management 5 - Deployments that target a computer.<br>Pervice Name Fitter:<br>Device Name :<br>CLIENT CONTOSO<br>Values<br>Back<br>CLIENT CONTOSO<br>Values<br>CBack<br>CLIENT CONTOSO<br>Values<br>Back<br>CLIENT CONTOSO<br>Values<br>Back<br>CLIENT CONTOSO<br>Values<br>Back<br>CLIENT CONTOSO<br>Values<br>Back<br>CLIENT CONTOSO<br>Values<br>Back<br>CLIENT CONTOSO<br>Values<br>Back<br>CLIENT CONTOSO<br>Values<br>Back<br>CLIENT CONTOSO<br>Values<br>Back<br>CLIENT CONTOSO<br>Values<br>Back<br>CLIENT CONTOSO<br>Values<br>CLIENT CONTOSO<br>Values<br>Back<br>CLIENT CONTOSO<br>Values<br>Back<br>CLIENT CONTOSO<br>Values<br>Back<br>CLIENT CONTOSO<br>Values<br>Back<br>CLIENT CONTOSO<br>Values<br>CLIENT CONTOSO<br>Values<br>CLIENT CONTOSO<br>ValueS<br>CLIENT CONTOSO<br>ValueS<br>CLIENT CONTOSO<br>ValueS<br>CLIENT CONTOSO<br>ValueS<br>CLIENT CONTOSO<br>ValueS<br>CLIENT CONTOSO<br>VALUES<br>CLIENT CONTOSO                                                                                                    | To view the report, provide values for                                                                             | the parameters below, then click View                   | Report.                                                               |                                        |                                  |
| Report Name   Management 5 - Deployments that target a specific computer.     Device Name Fiter:   Device Name:   CLIENT.CONTOSO     Values     Vew Report     Control of 1 Provide Control of 1 Provide Control of                                                                                                    | Report Category<br>Software Updates - B Deployment Ma                                                              | anagement                                               |                                                                       |                                        |                                  |
| Management 5 - Deployments that target a specific computer.                                                                                                    | Report Name                                                                                                    |                                                         |                                                                       |                                        |                                  |
| Hepot Description     This report returns all software update deployments that target a specific computer.     Device Name:        CLIENT.CONTOSO     Values     Vew Report     Vew Report     Vew Report     Vew Report     Vew Report     Values     Vew Report     Vew Report        Vew Report     Vew Report     Vew Report        Vew Report </td <td>Management 5 - Deployments that ta</td> <td>rget a computer</td> <td></td> <td></td> <td></td>                                                                                                    | Management 5 - Deployments that ta                                                                                 | rget a computer                                         |                                                                       |                                        |                                  |
| Device Name Fiter:     Device Name:   CLIENT.CONTOSO   Values     Vew Report     Vew Report                                                                                                    | Report Description<br>This report returns all software update                                                      | deployments that target a specific corr                 | outer                                                                 |                                        |                                  |
| Device Name Filte:<br>Device Name:<br>CLIENT CONTOSO<br>Values<br>CARAC<br>Values<br>Values<br>Vew Report<br>Values<br>Vew Report<br>Vew Report<br>V |                                                                                                    | appointente that target a oppointe con                  | poror.                                                                |                                        | - ≈                              |
| Device Name:     CLIENT.CONTOSO     Values     * 1        Management 5 - Deployments that target a computer     Description   This report returns all software update deployments that target a specific computer.   Deployment Name                 Windows 7 Updates           1                                                                                                    | Device Name Filter:                                                                                                |                                                         |                                                                       | Values                                 | View Report                      |
| Kelsek Find I Next Management 5 - Deployments that target a computer   Description This report returns all software update deployments that target a specific computer.   Deployment Name <ul> <li>Available</li> <li>Deadline</li> </ul> <li>Windows 7 Updates</li> <li>3/23/2012 8:09:00 PM</li> <li>3/30/2012 7:56:00 PM</li>                                                                                                    | Device Name:                                                                                                    | CLIENT.CONTOSO                                          |                                                                       | Values                                 |                                  |
| I       of 1       I       I                                                                                                    | < Back                                                                                                    |                                                         |                                                                       |                                        | *                                |
| Management 5 - Deployments that target a computer         Description       This report returns all software update deployments that target a specific computer.         Deployment Name                                                                                                    | 4   4 1 of 1 ▶ ▶     ⊗ 🚱                                                                                           | ) 🍰 🗐 🔍 🔍 - 🗌 100%                                      | •                                                                     | Find   Next                            |                                  |
| Image: Description       This report returns all software update deployments that target a specific computer.         Deployment Name       Image: Omage: Omag                                                                                                    |                                                                                                    |                                                         |                                                                       |                                        |                                  |
| Image: Description       This report returns all software update deployments that target a specific computer.         Deployment Name       Image: Orgon Computer Structure Structure                                                                                                    |                                                                                                    |                                                         |                                                                       |                                        |                                  |
| Management 5 - Deployments that target a computer         Description       This report returns all software update deployments that target a specific computer.         Deployment Name                                                                                                    |                                                                                                    |                                                         |                                                                       |                                        |                                  |
| Description This report returns all software update deployments that target a specific computer.   Deployment Name <ul> <li>Available</li> <li>Deadline</li> </ul> Windows 7 Updates 3/23/2012 8:09:00 PM 3/30/2012 7:56:00 PM                                                                                                    |                                                                                                    |                                                         |                                                                       |                                        |                                  |
| Deployment Name     O     Available     Deadline       Windows 7 Updates     3/23/2012 8:09:00 PM     3/30/2012 7:56:00 PM                                                                                                    | Management 5 - De                                                                                                  | ployments that t                                        | arget a co                                                            | mnuter                                 |                                  |
| Windows 7 Updates         3/23/2012 8:09:00 PM         3/30/2012 7:56:00 PM                                                                                                    | Management 5 - De                                                                                                  | eployments that t                                       | a <b>rget a co</b><br>s that target a speci                           | mputer<br>fic computer.                |                                  |
|                                                                                                    | Management 5 - De                                                                                                  | eployments that t                                       | arget a co<br>s that target a speci                                   | mputer<br>fic computer.                | Deadline                         |
| ۲                                                                                                    | Management 5 - De                                                                                                  | eployments that t<br>rns all software update deployment | arget a co<br>s that target a speci<br>Available<br>3/23/2012 8:09:   | mputer<br>fic computer.                | Deadline<br>3/30/2012 7:56:00 PM |
| ۲                                                                                                    | Management 5 - De Description This report return Deployment Name Windows 7 Updates                                 | eployments that t<br>rns all software update deployment | arget a co<br>s that target a specif<br>Available<br>3/23/2012 8:09:0 | mputer<br>fic computer.<br>\$<br>00 PM | Deadline<br>3/30/2012 7:56:00 PM |
| ٩                                                                                                    | Management 5 - De<br>Description This report return<br>Deployment Name<br>Windows 7 Updates                        | eployments that t<br>rns all software update deployment | arget a co<br>s that target a speci<br>Available<br>3/23/2012 8:09:0  | fic computer.                          | Deadline<br>3/30/2012 7:56:00 PM |
| <>                                                                                                    | Management 5 - De                                                                                                  | eployments that t<br>rns all software update deployment | arget a co<br>s that target a speci<br>Available<br>3/23/2012 8:09:0  | mputer<br>fic computer.<br>\$<br>00 PM | Deadline<br>3/30/2012 7:56:00 PM |
|                                                                                                    | Management 5 - De         Description         This report return         Deployment Name         Windows 7 Updates | eployments that t                                       | arget a co<br>s that target a specif<br>Available<br>3/23/2012 8:09:( | mputer<br>fic computer.<br>\$          | Deadline<br>3/30/2012 7:56:00 PM |
|                                                                                                    | Management 5 - De Description This report return Deployment Name Windows 7 Updates                                 | eployments that t<br>rns all software update deployment | arget a co<br>s that target a specif<br>Available<br>3/23/2012 8:09:0 | mputer<br>fic computer.<br>\$<br>00 PM | Deadline<br>3/30/2012 7:56:00 PM |
|                                                                                                    | Management 5 - De                                                                                                  | eployments that t<br>rns all software update deployment | arget a co<br>s that target a specif<br>Available<br>3/23/2012 8:09:0 | mputer<br>fic computer.<br>\$<br>00 PM | Deadline<br>3/30/2012 7:56:00 PM |
|                                                                                                    | Management 5 - De Deployment Name Windows 7 Updates                                                                | eployments that t<br>rns all software update deployment | arget a co<br>s that target a specif<br>Available<br>3/23/2012 8:09:0 | fic computer.                          | Deadline<br>3/30/2012 7:56:00 PM |

6) Click Windows 7 Updates hyperlink , you can see this update group

installed status :

|                                                                                                    | hen clic                | view Report.                                                                         |                            |                                 |                                             |                        |                                           |              |                                  |    |                             |          |                 |
|----------------------------------------------------------------------------------------------------|-------------------------|--------------------------------------------------------------------------------------|----------------------------|---------------------------------|---------------------------------------------|------------------------|-------------------------------------------|--------------|----------------------------------|----|-----------------------------|----------|-----------------|
| Report Category                                                                                                    |                         |                                                                                      |                            |                                 |                                             |                        |                                           |              |                                  |    |                             |          |                 |
| Software Updates - B Deployment Management                                                                                                    |                         |                                                                                      |                            |                                 |                                             |                        |                                           |              |                                  |    |                             |          |                 |
| Report Name                                                                                                    |                         |                                                                                      |                            |                                 |                                             |                        |                                           |              |                                  |    |                             |          |                 |
| Management 3 - Updates in a deployment                                                                                                    |                         |                                                                                      |                            |                                 |                                             |                        |                                           |              |                                  |    |                             |          |                 |
| Report Description                                                                                                    |                         |                                                                                      |                            |                                 |                                             |                        |                                           |              |                                  |    |                             |          |                 |
| This report returns the software updates that are contained in a                                                                                                    | a specir                | ic deployment.                                                                       |                            |                                 |                                             |                        |                                           |              |                                  |    |                             | -        | i 💈             |
| Deployment Name:                                                                                                    | M                       | /indows 7 Updat                                                                      | es Grou                    | p - Wind                        | lows 7 U                                    | pdates                 |                                           |              | Values                           |    | Viev                        | v Report |                 |
| < Back                                                                                                    |                         |                                                                                      |                            |                                 |                                             |                        |                                           |              |                                  |    |                             |          | \$              |
| < < 1 of 1 ▶ ▶  ⊗ 2                                                                                                    | 1009                    | <i>/</i> <sub>6</sub> •                                                              |                            |                                 | Find                                        | Next                   |                                           |              |                                  |    |                             |          |                 |
|                                                                                                    |                         |                                                                                      |                            |                                 |                                             |                        |                                           |              |                                  |    |                             |          |                 |
|                                                                                                    |                         |                                                                                      |                            |                                 |                                             |                        |                                           |              |                                  |    |                             |          | Ī               |
|                                                                                                    |                         |                                                                                      |                            |                                 |                                             |                        |                                           |              |                                  |    |                             |          |                 |
|                                                                                                    |                         |                                                                                      |                            |                                 |                                             |                        |                                           |              |                                  |    |                             |          |                 |
|                                                                                                    |                         |                                                                                      |                            |                                 |                                             |                        |                                           |              |                                  |    |                             |          |                 |
| Management 3 - Undates in a                                                                                                    | den                     | lovmer                                                                               | nt                         |                                 |                                             |                        |                                           |              |                                  |    |                             |          |                 |
| Management 3 - Updates in a                                                                                                    | dep                     | loymer                                                                               | nt                         |                                 |                                             |                        |                                           |              |                                  |    |                             |          |                 |
| Management 3 - Updates in a                                                                                                    | dep                     | loymer                                                                               | nt                         |                                 |                                             |                        |                                           |              |                                  |    | -                           |          |                 |
| Management 3 - Updates in a<br>Description Collection Name   Available                                                                                                    | dep                     | loymer                                                                               | nt                         | ¢                               | Depk                                        | oyment                 | : ID                                      |              |                                  | ¢  | -                           |          |                 |
| Management 3 - Updates in a         Description         Collection Name       Available         All Desktop and Server       3/23/2012 1:09:00 PM                                                                                                    | dep                     | adline                                                                               | <b>1t</b><br>5:00 PM       | ¢<br>4                          | Deple<br>{784                               | oyment<br>50A72-       | : <b>ID</b><br>8AAF-4A1D-9                | F79-6B5      | BCDC1BCAC}                       | \$ | -                           |          |                 |
| Management 3 - Updates in a<br>Description<br>Collection Name  All Desktop and Server 3/23/2012 1:09:00 PM<br>Clients                                                                                                    | dep<br>: De<br>3/3      | adline<br>10/2012 12:50<br>Bulletin ID                                               | 1 <b>t</b><br>5:00 PM      | ¢<br>M<br>Artic                 | Deple<br>{784                               | oyment<br>50A72-       | ID<br>8AAF-4A1D-9<br>Installed            | F79-685      | iBCDC1BCAC}                      | \$ | Not Required                | \$       | Unl             |
| Management 3 - Updates in a         Im Description         Collection Name       Available         All Desktop and Server       3/23/2012 1:09:00 PM         Clients       3/23/2012 1:09:00 PM         Title       Security Update for Windows 7 for x64-based Systems                                                                                                    | dep<br>3/3<br>\$        | adline<br>30/2012 12:50<br>Bulletin ID<br>MS11-083                                   | nt<br>5:00 Pr<br>\$        | ¢<br>4<br>Artic<br>2588         | Deple<br>{784                               | oyment<br>50A72-<br>\$ | ID<br>8AAF-4A1D-9<br>Installed<br>1       | F79-685      | iBCDC1BCAC}<br>Required          | ¢  | Not Required                | ÷        | Uni             |
| Management 3 - Updates in a         Description         Collection Name       Available         All Desktop and Server       3/23/2012 1:09:00 PM         Clients       3/23/2012 1:09:00 PM         Title       Voltage         Security Update for Windows 7 for x64-based Systems (KB2588516)                                                                                                    | dep<br>3/3              | adline<br>30/2012 12:50<br>Bulletin ID<br>MS11-083                                   | <b>1t</b><br>5:00 PM<br>\$ | ¢<br>4<br>Artic<br>2588         | Depk<br>{784                                | oyment<br>50A72-<br>\$ | ID<br>8AAF-4A1D-9<br>Installed<br>1       | F79-685      | iBCDC1BCAC}<br>Required<br>0     | ¢  | Not Required                | \$       | Uni<br>0        |
| Management 3 - Updates in a         Image: Description         Collection Name       Available         All Desktop and Server       3/23/2012 1:09:00 PM         Clients       3/23/2012 1:09:00 PM         Title       Title         Security Update for Windows 7 for x64-based Systems (K82588516)         Security Update for Windows 7 for x64-based Systems (K82619339)                                                      | dep<br>3/3              | adline<br>adline<br>10/2012 12:56<br>Bulletin ID<br>MS11-083<br>MS11-092             | nt<br>5:00 PM<br>\$        | ¢<br>4<br>Artic<br>2588<br>2619 | Deple<br>{784<br>le ID<br>516<br>339        | oyment<br>50A72-<br>\$ | ID<br>8AAF-4A1D-9<br>Installed<br>1       | F79-685<br>¢ | iBCDC1BCAC}<br>Required<br>0     | \$ | Not Required<br>2<br>2      | \$       | <b>Uni</b><br>0 |
| Management 3 - Updates in a         Image: Description         Collection Name       Available         All Desktop and Server       3/23/2012 1:09:00 PM         Clients       3/23/2012 1:09:00 PM         Title       Security Update for Windows 7 for x64-based Systems (K82588516)         Security Update for Windows 7 for x64-based Systems (K82619339)         Security Update for Windows 7 for x64-based Systems        | <b>dep</b><br>3/3<br>\$ | adline<br>adline<br>10/2012 12:56<br>Bulletin ID<br>MS11-083<br>MS11-092<br>MS12-019 | nt<br>5:00 PM<br>\$        | ¢<br>4<br>2588<br>2619<br>2665  | Depk<br>{784                                | oyment<br>50A72-<br>\$ | ID<br>88AAF-4A1D-9<br>Installed<br>1<br>1 | ¢            | BCDC1BCAC}<br>Required<br>0<br>0 | \$ | Not Required<br>2<br>2<br>2 | \$       | Uni<br>0<br>0   |
| Management 3 - Updates in a         [] Description         Collection Name       Available         All Desktop and Server       3/23/2012 1:09:00 PM         Clients       3/23/2012 1:09:00 PM         Title       Security Update for Windows 7 for x64-based Systems (KB2588516)         Security Update for Windows 7 for x64-based Systems (KB261839)         Security Update for Windows 7 for x64-based Systems (KB2665364) | <b>dep De</b> 3/3       | adline<br>adline<br>Bulletin ID<br>MS11-083<br>MS11-092<br>MS12-019                  | nt<br>5:00 PM<br>\$        | ¢<br>4<br>2588<br>2619<br>2665  | Depla<br>{784<br>le ID<br>516<br>339<br>364 | oyment<br>50A72-<br>¢  | ID<br>8AAF-4A1D-9<br>Installed<br>1<br>1  | ¢            | iBCDC1BCAC} Required 0 0 0       | \$ | Not Required<br>2<br>2<br>2 | \$       | Uni<br>0<br>0   |

7) Close this report and click the **Software Library** workspace , in the navigation pane , click **All Software Updates** , on the **Ribbon** , click **Run** 

Summarization :

#### System Center 2012 Configuration Manager RTM Software Update Document

|                                 | Folder Tools System | Center 20             | 12 Configuratio     | n Manager     | (Connected to M                  | ICM - 5C2012 | _Config        |
|---------------------------------|---------------------|-----------------------|---------------------|---------------|----------------------------------|--------------|----------------|
| Home                            | Folder              |                       |                     |               |                                  |              |                |
| 2                               |                     |                       |                     | -             |                                  | 🥖 Edit Membe | ership<br>ense |
| Synchronize<br>Software Updates | Summarization Sum   | chedule<br>marization | Saved<br>Searches • | Download      | Update Group                     |              |                |
| All Software Updates            | Reports             |                       | Search              |               | Update                           |              |                |
| ← → - 🖲                         | \ ▶ Software Librar | y ► Ove               | erview 🕨 Softv      | vare Updates  | <ul> <li>All Software</li> </ul> | Updates 🕨    |                |
| Software Library                | ۲                   | All Softw             | are Updates 56      | 4 items       |                                  |              |                |
| 4 💣 Overview                    |                     | Search                |                     |               |                                  |              |                |
| 🕨 🧮 Application                 | Management          | Icon                  | Title               |               |                                  | Bulletin ID  | Requir         |
| 🔺 📔 Software U                  | pdates              | 1                     | Security Update     | for .NET Fran | nework 3.5.1 o                   | M511-044     | 3              |
| 🔺 🛃 All Softwa                  | are Updates         | 2                     | Security Update     | for Microsoft | .NET Framewo                     | MS11-100     | 3              |
| lindov 🔊                        | ws 7 Updates Group  | Ð                     | Windows Malicio     | us Software   | Removal Tool x                   |              | 3              |
| lange Software                  | Update Groups       | Ð                     | Security Update     | for Microsoft | .NET Framewo                     | MS11-078     | 3              |
| 🛐 Deploym                       | ent Packages        | Ð                     | Security Update     | for Microsoft | .NET Framewo                     | MS12-016     | 3              |
| 📑 Automati                      | c Deployment Rules  | 1                     | Update for Wind     | lows Server 2 | 008 R2 x64 Edi                   |              | 2              |
| 🕨 🧮 Operating S                 | Systems             | 1                     | Security Update     | for Windows   | Server 2008 R                    | MS11-083     | 2              |
|                                 |                     | 1                     | Security Update     | for Windows   | Server 2008 R                    | MS11-085     | 2              |
|                                 |                     | 1                     | Security Update     | for Windows   | Server 2008 R                    | MS11-071     | 2              |
|                                 |                     | ×                     | Security Undate     | for Windows   | Saniar 2008 D                    | MS11_043     | 2<br>          |

#### 8) A Configuration Manager message box appears :

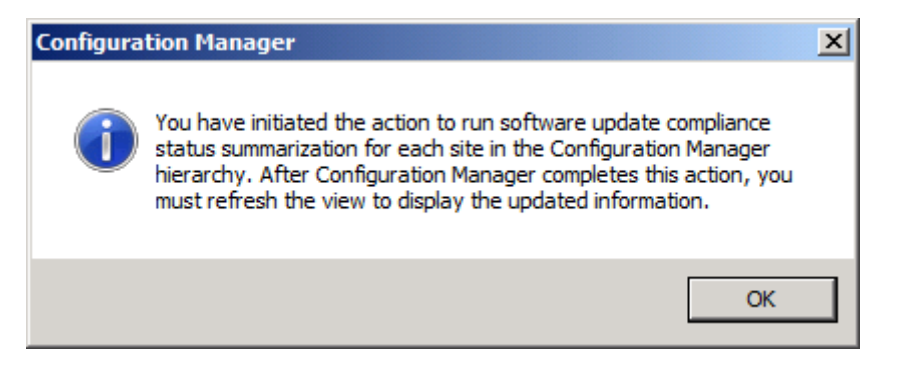

9) Click OK , wait a moment , and then refresh the All Software Updates

node , click **Software Update Groups** , you can see **Windows 7 Updates Group** already 100% compliant :

#### System Center 2012 Configuration Manager RTM Software Update Document

| System Center 2                                                                                       | 012 Configuration                                                                    | Manager (Co                   | onnected to                    | MCM - 5C2             | 12 ConfigN                      | Age Primary           | Site) (Evalua        | tion. 179 d                     | avs left)       |                |                       | _ 8 ×                               |
|----------------------------------------------------------------------------------------------------|--------------------------------------------------------------------------------------|-------------------------------|--------------------------------|-----------------------|---------------------------------|-----------------------|----------------------|---------------------------------|-----------------|----------------|-----------------------|-------------------------------------|
| Home                                                                                                  | ore comparation                                                                      | nunuger (et                   | Jintected to                   | THEIT SEE             | JI2_Comig                       | igi_i i iiidi y_      |                      | uon, 175 u                      | ays icity       |                |                       | ^ (?)                               |
| Synchronize<br>Software Updates                                                                       | Schedule<br>Summarization<br>Reports                                                 | Saved<br>Searches •<br>Search | Show<br>Members                | Download<br>S<br>Upda | Run<br>ummarization<br>te Group | Q Refresh<br>★ Delete | Deploy<br>Deployment | Set Secur<br>Scopes<br>Classifi | rity Properties |                |                       |                                     |
|                                                                                                    | \                                                                                    | anv <b>k</b> Ove              | nview <b>k</b> S               | oftware Linda         | itec k Soft                     | hvare Lindate G       | roune                |                                 |                 |                |                       |                                     |
| Software Library                                                                                      | , , , , , , , , , , , , , , , , , , ,                                                | Software                      | Update Gro                     | ups 1 items           |                                 |                       |                      |                                 |                 | ×              | € Search              | Add Criteria 🗸                      |
| Application                                                                                           | Management                                                                           | Icon                          | Name                           | <b>^</b>              | Descripti.                      | . Date Create         | d Last Da            | te Modified                     | Percent Compli  | Created By     | Deployed              | Downloaded Nu                       |
| 4 🧮 Software Up                                                                                       | pdates                                                                               | 1                             | Windows 7 (                    | Jpdates Grou          | p                               | 3/23/2012             | 7:5 3/23/2           | 012 7:51                        | 100             | CONTOSO\       | Yes                   | Yes 1                               |
| <ul> <li>Window</li> <li>Software</li> <li>Deployme</li> <li>Automati</li> <li>Operating S</li> </ul> | vs 7 Updates Group<br>Update Groups<br>ent Packages<br>c Deployment Rules<br>Systems |                               |                                |                       |                                 |                       |                      |                                 |                 |                |                       |                                     |
|                                                                                                    |                                                                                      | ٠                             |                                |                       |                                 |                       |                      |                                 |                 |                |                       | •                                   |
|                                                                                                    |                                                                                      | <b>Windo</b><br>Detail        | ows 7 Upc                      | lates Gro             | up                              |                       |                      | Statistic                       | s               |                |                       | Ť                                   |
|                                                                                                    |                                                                                      | Date<br>Descr<br>Down         | Created:<br>iption:<br>loaded: | 3                     | )/23/2012 7:<br>'es             | 51 PM                 |                      |                                 |                 |                | Comp<br>Non-e<br>Unkn | oliant: 3<br>compliant: 0<br>own: 0 |
| Resets and Co                                                                                         | ompliance                                                                            | Numb                          | iyed:<br>per of Collect        | tions                 | 'es                             |                       |                      |                                 |                 |                |                       |                                     |
| Software Libr                                                                                         | rary                                                                                 | Deplo                         | yed to:                        | 1                     | L                               |                       |                      | Tot                             | al Asset Count: | 3 (Last Updati | e: 3/23/2012          | 2 8:42:52 PM)                       |
| Monitoring                                                                                            |                                                                                      |                               |                                |                       |                                 |                       |                      |                                 |                 |                |                       |                                     |
| Administratio                                                                                         | on                                                                                   |                               |                                |                       |                                 |                       |                      |                                 |                 |                |                       |                                     |
|                                                                                                    |                                                                                      | Summary                       | / Deploym                      | ient                  |                                 |                       |                      |                                 |                 |                |                       |                                     |
| Ready                                                                                                 |                                                                                      |                               |                                |                       |                                 |                       |                      |                                 |                 |                |                       |                                     |

10) On the Ribbon , click Show Members :

| 🔢 System Center 2               | 012 Configuration         | Manager (C          | onnected to I   | MCM - 5C201    | 2_ConfigMg         | gr_Primary_   | _Site) |
|---------------------------------|---------------------------|---------------------|-----------------|----------------|--------------------|---------------|--------|
| Home                            |                           |                     |                 | _              |                    |               |        |
| <b>A</b>                        |                           | 6                   |                 | -              |                    | 😱 Refresh     |        |
| <b>~</b>                        |                           |                     |                 | ~              |                    | 🗙 Delete      |        |
| Synchronize<br>Software Updates | Schedule<br>Summarization | Saved<br>Searches • | Show<br>Members | ownload<br>Sum | Run<br>Imarization |               | C      |
| All Software Updates            | Reports                   | Search              |                 | Update         | Group              |               | Dep    |
| ← → - •                         | \ ▶ Software Lib          | orary 🕨 Ove         | arview 🕨 So     | oftware Update | s 🕨 Softw          | vare Update ( | Groups |
| Software Library                |                           | < Software          | Update Grou     | ips 1 items    |                    |               |        |
| 🔺 💣 Overview                    |                           | Search              |                 |                |                    |               |        |
| Application                     | Management                | Icon                | Name            | •              | Descripti          | Date Create   | ed     |
| 🔺 📔 Software U                  | pdates                    | 5                   | Windows 7 U     | pdates Group   |                    | 3/23/2012     | 7:5    |
| 🔺 \overline 🚮 All Softwa        | are Updates               |                     |                 |                |                    |               |        |
| lange window                    | vs 7 Updates Group        | <b>b</b>            |                 |                |                    |               |        |
| lange Software                  | Update Groups             |                     |                 |                |                    |               |        |
| 💽 Deploym                       | ent Packages              |                     |                 |                |                    |               |        |
| 📑 Automati                      | c Deployment Rule         | s                   |                 |                |                    |               |        |
| 🕨 📔 Operating S                 | Systems                   |                     |                 |                |                    |               |        |

11) The software updates in the software update group are displayed in the

|                                   | Selected Object  | Folder Tools        | System Center 2                              | 012 Configuration M             | anager (Conne   | cted to MCM | - SC2012_    | ConfigMgr_Primary_ | Site) (Evaluation, 179 d                | ay 🗗 🗙                             |
|-----------------------------------|------------------|---------------------|----------------------------------------------|---------------------------------|-----------------|-------------|--------------|--------------------|-----------------------------------------|------------------------------------|
| Home                              | Update Group     | Close               | 0                                            |                                 |                 |             |              |                    |                                         | ~ 😈                                |
| - 🎝 🔹 🕨                           | ∧ Delete         |                     |                                              |                                 |                 |             |              |                    |                                         |                                    |
| Download Run<br>Summariza         | ition            | Deploy              | Set Security<br>Scopes                       | Properties                      |                 |             |              |                    |                                         |                                    |
| Update Gr                         | roup             | Deployment          | Classify                                     | Properties                      |                 |             |              |                    |                                         |                                    |
| ← → - 🗊                           | \ ► Software Li  | brary 🕨 O           | verview 🕨 Softw                              | vare Updates 🕨 All S            | oftware Updates | ▶ Window    | vs 7 Updates | Group              |                                         | - 2                                |
| Software Library                  |                  | < Window            | vs 7 Updates Grou                            | up 3 items                      |                 |             |              |                    |                                         |                                    |
| 1 a Overview                      |                  | Search              |                                              |                                 |                 |             |              |                    | 🗙 👂 Search                              | Add Criteria 🔻                     |
| <ul> <li>Application I</li> </ul> | Management       | Icon                | Title                                        | <b>A</b>                        | Bulletin ID     | Required    | Installed    | Percent Compliant  | Downloaded                              | Deployed                           |
| 🔺 🧮 Software Up                   | dates            | -                   | Security Update                              | for Windows 7 for x64           | MS11-083        | 0           | 1            | 100                | Yes                                     | Yes                                |
| 🔺 🛃 All Softwar                   | re Updates       | -                   | Security Update                              | for Windows 7 for x64           | MS11-092        | 0           | 1            | 100                | Yes                                     | Yes                                |
| Windows                           | s 7 Updates Grou | p 🗟                 | Security Update i                            | for Windows 7 for x64           | MS12-019        | 0           | 1            | 100                | Yes                                     | Yes                                |
| lange Software U                  | Jpdate Groups    |                     |                                              |                                 |                 |             |              |                    |                                         |                                    |
| 🛐 Deployme                        | nt Packages      |                     |                                              |                                 |                 |             |              |                    |                                         |                                    |
| 📄 Automatic                       | Deployment Rule  | es                  |                                              |                                 |                 |             |              |                    |                                         |                                    |
| 🕨 📔 Operating Sj                  | ystems           |                     |                                              |                                 |                 |             |              |                    |                                         |                                    |
|                                   |                  | Secu                | rity Update fo                               | or Windows 7 for                | x64-based       | Systems     | (KB2588      | 516)               |                                         | ~                                  |
|                                   |                  | Detail              |                                              |                                 |                 |             | Statistics   |                    |                                         |                                    |
|                                   |                  | Sev<br>Bull<br>Arti | erity:<br>etin ID:<br>cle ID:<br>a Poloacod: | Critical<br>MS11-083<br>2588516 | 00.4M           |             |              |                    | Complia<br>Require<br>Not Req<br>Unknow | int: 1<br>d: 0<br>uired: 2<br>n: 0 |
| Resets and Co                     | mpliance         | Dat                 | e Released or Rev                            | ised: 11/8/2011 10:             | 00 AM           |             | Tota         | Accet Count: 3 (1a | et Lindato: 2/22/2012 8:                | 48-01 DM)                          |
| Software Libra                    | ary              | Sup                 | erseded:<br>ired:                            | No                              |                 |             | TULA         | Assec count: 5 (La | ac opulate: 3/23/2012 0.                | 10.01 FM)                          |
| Monitoring                        |                  | Upo                 | late Classification:<br>PEvaluation:         | "Security Upda                  | ites"           |             |              |                    |                                         |                                    |
| Administratio                     | n                |                     |                                              |                                 |                 |             |              |                    |                                         |                                    |
|                                   |                  | Summa               | ry Deployment                                |                                 |                 |             |              |                    |                                         |                                    |
| Ready                             |                  |                     |                                              | _                               |                 |             |              |                    |                                         |                                    |

results pane . That each of the three updates is now listed as compliant :

12) Click the Monitoring workspace , click Deployments , that the Windows 7

Updates Group deployment appears :

# System Center 2012

# Configuration Manager RTM

Software Update Document

| System Center 2012 Configuration M                                                                                                    | anager (Con          | nected to MCM -                 | SC2012                              | _ConfigMgr_Pri                            | imary_Site) (Ev        | aluation, 17              | 9 days left)                                           |                                                |                                              | _ 8 ×            |
|----------------------------------------------------------------------------------------------------|----------------------|---------------------------------|-------------------------------------|-------------------------------------------|------------------------|---------------------------|--------------------------------------------------------|------------------------------------------------|----------------------------------------------|------------------|
| Home                                                                                                    |                      |                                 |                                     |                                           |                        |                           |                                                        |                                                |                                              | ^ 🔞              |
| Saved<br>Searches •<br>Search Deployment                                                                                                    | Refresh              | Properties                      |                                     |                                           |                        |                           |                                                        |                                                |                                              |                  |
| ← → ▼ 👔 \ ► Monitoring ►                                                                                                    | Overview             | <ul> <li>Deployments</li> </ul> |                                     |                                           |                        |                           |                                                        |                                                |                                              | - 2              |
| Monitoring «                                                                                                    | Deploymen            | its 1 items                     |                                     |                                           |                        |                           |                                                        |                                                |                                              |                  |
| 4 🔳 Overview                                                                                                    | Search               |                                 |                                     |                                           |                        |                           |                                                        |                                                | X 👂 Searc                                    | h Add Criteria 🔻 |
| Alerts                                                                                                    | Icon So              | oftware                         |                                     | Collection                                |                        | Purpose                   | Action                                                 | Feature Type                                   | Compliance                                   | Date Created     |
| 🐊 Queries                                                                                                    | 🔿 v                  | Vindows 7 Updates               | Group                               | All Desktop an                            | d Server Clients       | Required                  | Install                                                | Software Update                                | 0.0                                          | 3/23/2012 8:1    |
| <ul> <li>Site Hierarchy</li> <li>System Status</li> <li>Deployments</li> <li>Client Status</li> <li>Database Replication</li> <li>Distribution Status</li> <li>Software Update Point Synchron</li> <li>System Caster 2012 Endopint Pr</li> </ul> | Windov               | vs 7 Updates                    | Group                               | Status to Al                              | l Desktop an           | d Server                  | Clients                                                |                                                |                                              |                  |
| System center 2012 enapoint in                                                                                                    | General              |                                 |                                     |                                           | Completion Sta         | itistics                  |                                                        | Related                                        | Objects                                      |                  |
| seets and Compliance                                                                                                    | Softwar<br>Collectio | re:<br>on:                      | Wind<br>Upd<br>Grou<br>All E<br>and | dows 7<br>ates<br>Jp<br>Desktop<br>Server |                        |                           | Compliant: 0<br>In Progress:<br>Error: 0<br>Unknown: 2 | <i>ଦ୍ଧି</i> ପ<br>1 କ୍ସି ହ<br>ି <sub>ରି</sub> ପ | ollection<br>oftware Update<br>ontent Status | E                |
| Software Library                                                                                                    | Feature              | Type:                           | Clier<br>Soft<br>Upd                | nts<br>ware<br>ate                        | Total Ass<br>3/23/2012 | et Count: 3<br>8:42:52 PM | 3 (Last Upda<br>1) <u>View Statu</u>                   | te:<br>S                                       |                                              |                  |
| Monitoring                                                                                                    | Purpose<br>Date Cr   | e:<br>reated:                   | Req<br>3/23                         | uired<br>2012                             |                        |                           |                                                        |                                                |                                              |                  |
| - III                                                                                                    | Last Da              | te Modified:                    | 3/23                                | 0/2012<br>0 PM                            |                        |                           |                                                        |                                                |                                              | -                |

13) On the Ribbon , click Run Summarization :

| 🔢 System Ce                | nter 201       | 2 Configuration                | Manager (                   | Connected to MCM                  | - SC2012_ConfigMgr_ | Primary_Site) (Ev  | aluation, 17 | 9 days left | )               |            |
|----------------------------|----------------|--------------------------------|-----------------------------|-----------------------------------|---------------------|--------------------|--------------|-------------|-----------------|------------|
| - Ho                       | ome            |                                |                             |                                   |                     |                    |              |             |                 |            |
| Ŕ                          |                |                                | 🔉 Refresh                   |                                   |                     |                    |              |             |                 |            |
| Saved<br>Searches •        | View<br>Status | Run<br>Summarization           |                             | Properties                        |                     |                    |              |             |                 |            |
| Search                     |                | Deployment                     |                             | Properties                        |                     |                    |              |             |                 |            |
| $\leftarrow \rightarrow$ - | ۱ 📲            | <ul> <li>Monitoring</li> </ul> | <ul> <li>Overvie</li> </ul> | w <ul> <li>Deployments</li> </ul> |                     |                    |              |             |                 |            |
| Monitoring                 |                |                                | < Deploy                    | ments 1 items                     |                     |                    |              |             |                 |            |
| 🔺 🔳 Overvie                | w              |                                | Search                      |                                   |                     |                    |              |             |                 | X D Searc  |
| 🕨 ≽ Alerts                 | ;              |                                | Icon                        | Software                          | Collection          |                    | Purpose      | Action      | Feature Type    | Compliance |
| 👂 Queri                    | es             |                                | -                           | Windows 7 Update                  | s Group All Desktop | and Server Clients | Required     | Install     | Software Update | 0.0        |
| 🕨 🧮 Repo                   | rting          |                                |                             |                                   |                     |                    |              |             |                 |            |
| 📊 Site H                   | lierarchy      |                                |                             |                                   |                     |                    |              |             |                 |            |
| 🕨 🧮 Syste                  | m Status       |                                |                             |                                   |                     |                    |              |             |                 |            |
| 📄 Deplo                    | oyments        |                                |                             |                                   |                     |                    |              |             |                 |            |
| 🕨 📔 Client                 | t Status       |                                |                             |                                   |                     |                    |              |             |                 |            |

14) A Configuration Manager message box appears :

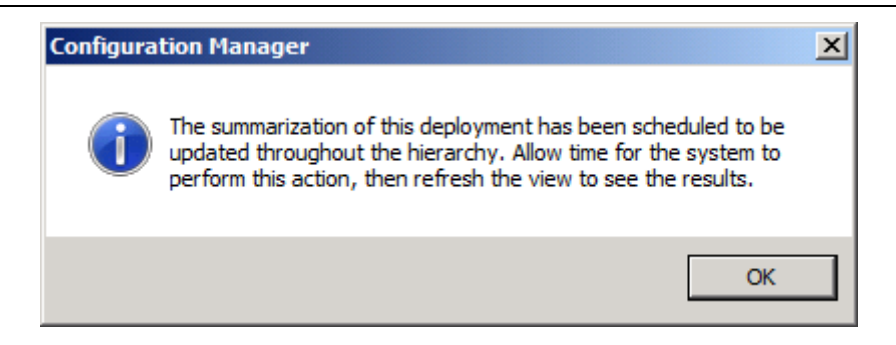

15) Click OK , on the Ribbon , click View Status :

| 🖪 S | iystem C         | enter 2012     | Configuration                  | ı M | anager (( | Connected to  | MCM - SC2012_ | _ConfigMgr_Primary_Site) (Ev   |
|-----|------------------|----------------|--------------------------------|-----|-----------|---------------|---------------|--------------------------------|
|     | •                | lome           |                                |     |           |               |               |                                |
|     | Å                |                |                                | 0   | Refresh   |               |               |                                |
| Sea | aved<br>arches ▼ | View<br>Status | Run<br>ummarization            |     |           | Properties    |               |                                |
| S   | iearch           |                | Deployment                     |     |           | Properties    |               |                                |
| ÷   | <b>→</b> •       | ۱ 😭            | <ul> <li>Monitoring</li> </ul> | ۲   | Overviev  | v 🕨 Deploy    | ments         |                                |
| Mon | itoring          |                |                                | <   | Deployn   | nents 1 items | 5             |                                |
| 4   | Overv            | iew            |                                |     | Search    |               |               |                                |
| ►   | ≽ Aler           | ts             |                                |     | Icon      | Software      | <b>A</b>      | Collection                     |
|     | 🧊 Que            | ries           |                                |     | •         | Windows 7 (   | Updates Group | All Desktop and Server Clients |
| ►   | 🚞 Rep            | orting         |                                |     |           |               |               |                                |
|     | 🚺 Site           | Hierarchy      |                                |     |           |               |               |                                |
| ►   | 📋 Syst           | em Status      |                                |     |           |               |               |                                |
|     | 📄 Dep            | loyments       |                                |     |           |               |               |                                |
| ►   | 📋 Clie           | nt Status      |                                |     |           |               |               |                                |

16) The deployment status page appears in the results page :

## System Center 2012

#### **Configuration Manager RTM**

Software Update Document

| Selected Object Fold            | er Tools System Center 2 | 012 Configuration Mana | ger (Connected to MCM - | SC2012_ConfigMgr_Primary_Site) (Evaluation, 2 | 179 days 💶 🗗 🗙 |
|---------------------------------|--------------------------|------------------------|-------------------------|-----------------------------------------------|----------------|
| Search Deployment (             | Close                    |                        |                         |                                               | ^ 🔞            |
|                                 |                          |                        |                         |                                               |                |
|                                 |                          |                        |                         |                                               |                |
| Run Properties<br>Summarization |                          |                        |                         |                                               |                |
| Deployment Properties           |                          |                        |                         |                                               |                |
|                                 |                          |                        |                         |                                               |                |
| ← → · Monitoring ·              | Overview   Deployme      | nts 🕨                  |                         |                                               | 💌 ぞ            |
| Monitoring <                    |                          |                        |                         |                                               |                |
|                                 | AAA Deploy               | yment Status           |                         | Run Summarization   🗇 Refres                  | h              |
|                                 |                          |                        |                         | Summarization Time: 3/23/2012 10:14           | :59 PM         |
|                                 | Software Update: Wind    | dows 7 Updates Group   |                         |                                               |                |
| Reporting                       | Collection: All D        | esktop and Server Clie | ents                    |                                               |                |
| Site Hierarchy                  | Compliant 🔹 I            | n Progress 🔎 Error 🤎   | Unknown                 |                                               |                |
| System Status                   |                          |                        |                         |                                               |                |
| A Benloyments                   | Total Assets V Stat      | us                     |                         | Last Status Time                              |                |
| Windows 7 Undates Group Sta     | 3 Cor                    | npilant                |                         | 3/23/2012 9:53 PM                             |                |
| Client Status                   |                          |                        |                         |                                               |                |
| Database Replication            |                          |                        |                         |                                               |                |
| Distribution Status             |                          |                        |                         |                                               |                |
| Software Undate Point Synchron  |                          |                        |                         |                                               |                |
| System Center 2012 Endpoint Pr  |                          |                        |                         |                                               |                |
|                                 | Asset Details            |                        |                         |                                               | 2              |
|                                 | Filter                   |                        |                         |                                               | 9              |
|                                 | Device 🔺 L               | ast Logged On User     | Last Compliance State   | Last Compliance Message Time                  |                |
| Assets and Compliance           | CLIENT                   | (SYSTEM)               | Compliant               | 3/23/2012 9:11 PM                             |                |
| Software Library                | CONFIGMGR2012            | (SYSTEM)               | Compliant               | 3/23/2012 9:23 PM                             |                |
|                                 | DC                       | (SYSTEM)               | Compliant               | 3/23/2012 9:53 PM                             |                |
| Monitoring                      |                          |                        |                         |                                               |                |
| Administration                  |                          |                        |                         |                                               |                |
|                                 |                          |                        |                         |                                               |                |
| •                               |                          |                        |                         |                                               |                |
| Ready                           |                          |                        |                         |                                               |                |

# 8. Implementing Automatic Deployment Rules to Deploy Software Updates :

1) Click Software Library workspace , expand Software Updates , and then

#### click Automatic Deployment Rules :

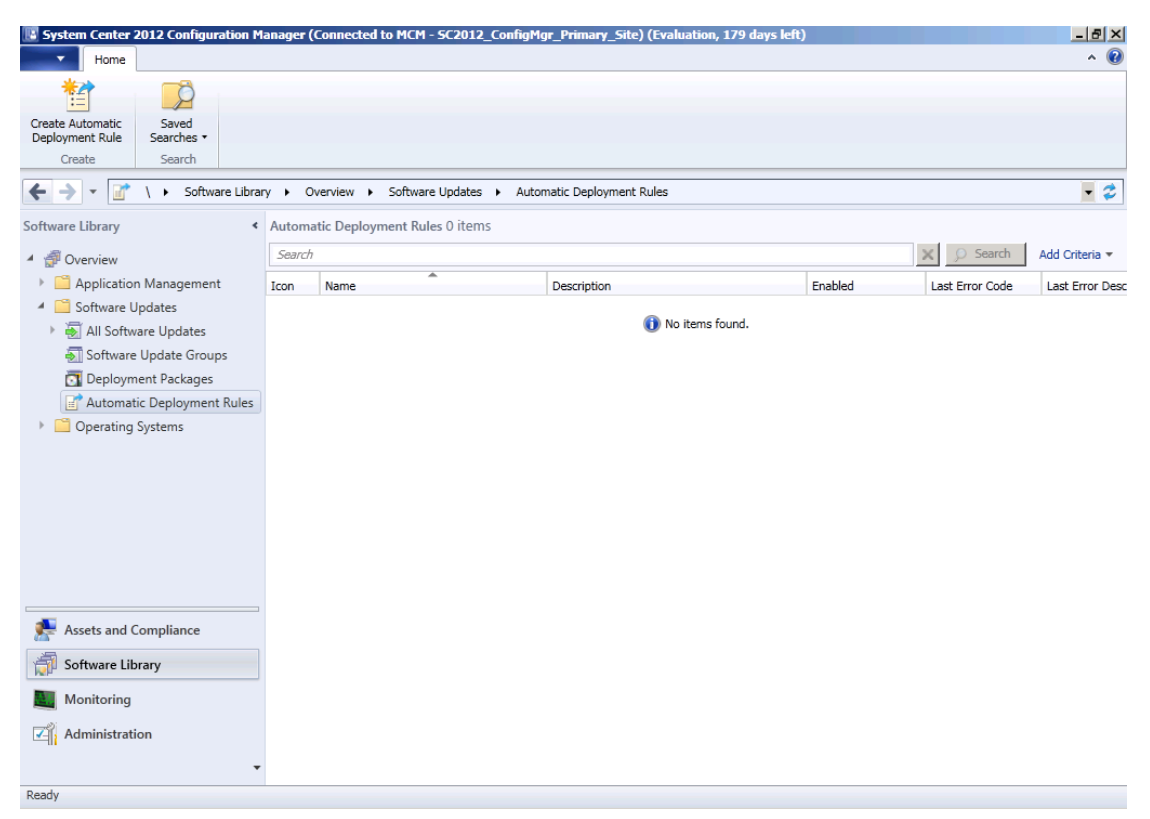

2) On the Ribbon , click Create Automatic Deployment Rule :

### System Center 2012 Configuration Manager RTM Software Update Document

| 🔢 System Center                     | 2012 Configur       | ation M    | anager (( | Connected  | to MCM - 5C2012   | _ConfigM                 | gr_Primary_Site)   |
|-------------------------------------|---------------------|------------|-----------|------------|-------------------|--------------------------|--------------------|
| - Home                              |                     |            |           |            |                   |                          |                    |
| 1                                   | Ŕ                   |            |           |            |                   |                          |                    |
| Create Automatic<br>Deployment Rule | Saved<br>Searches • |            |           |            |                   |                          |                    |
| Create                              | Search              |            |           |            |                   |                          |                    |
| ← → - 📝                             | \ ▶ Softwa          | are Librar | ry ► Ov   | verview 🕨  | Software Updates  | <ul> <li>Auto</li> </ul> | matic Deployment R |
| Software Library                    |                     | <          | Automa    | tic Deploy | ment Rules 0 item | IS                       |                    |
| 🔺 💣 Overview                        |                     |            | Search    |            |                   |                          |                    |
| 🕨 🧮 Application                     | n Managemen         | t          | Icon      | Name       | <b>A</b>          |                          | Description        |
| 🔺 📔 Software U                      | Jpdates             |            |           |            |                   |                          |                    |
| 🕨 🛃 All Softw                       | are Updates         |            |           |            |                   |                          | (                  |
| lange Software                      | Update Group        | )S         |           |            |                   |                          |                    |
| 💽 Deploym                           | ient Packages       |            |           |            |                   |                          |                    |
| 📑 Automat                           | ic Deployment       | Rules      |           |            |                   |                          |                    |
| 🕨 🦳 Operating                       | Systems             |            |           |            |                   |                          |                    |

# 3) The Create Automatic Deployment Rule Wizard General dialog box

appears :

#### System Center 2012 Configuration Manager RTM Software Update Document

| 🖀 Create Automatic Deploy                                                                                                    | rment Rule Wizard                                                                                                    | X |
|----------------------------------------------------------------------------------------------------|----------------------------------------------------------------------------------------------------|---|
| General                                                                                                    |                                                                                                    |   |
| General<br>Deployment Settings<br>Software Updates<br>Evaluation Schedule<br>Deployment Schedule<br>User Experience<br>Alerts<br>Download Settings<br>Deployment Package<br>Download Location<br>Language Selection<br>Summary<br>Progress<br>Completion | Specify the settings for this automatic deployment rule          Name: <ul> <li>Description:</li> <li>Image: Image: Image</li></ul> | 2 |
|                                                                                                    | <previous next=""> Summary Cancel</previous>                                                                                                    |   |

4) Type a relate information and select Collection , click Create a new

Software Update Group :

| 😭 Create Automatic Deplo                                                                                                    | oyment Rule Wizard                                                                                                    | X |
|----------------------------------------------------------------------------------------------------|----------------------------------------------------------------------------------------------------|---|
| General                                                                                                    |                                                                                                    |   |
| Ceneral  Ceneral  Deployment Settings Software Updates Evaluation Schedule Deployment Schedule User Experience Alerts Download Settings Deployment Package Download Location Language Selection Summary Progress Completion | Specify the settings for this automatic deployment rule         Name:       Patch Critical Updates         Description:       Rule to automatically deploy any updates with a custom severity level set to Critical         Select a previously saved deployment template that defines configuration settings for this deployment. Before you complete this wizard you have the option to save the current configurations as a new deployment template.         Select Deployment Template         Select Deployment Template         Outcoin:       All Desktop and Server Clients         Automatic deployment rules define the criteria for what software updates are added to a software update group. Choose whether to add this rule to an existing or new software update Group         Create a new Software Update Group         Choose whether to enable the deployment after this rule runs for the associated software update group. When this setting is not selected, you must manually deploy the software update group.         Previous:       Teable the deployment after this rule is run |   |
|                                                                                                    | <previous next=""> Summary Cancel</previous>                                                                                                    |   |

5) Click **Next**, the **Deployment Settings** dialog box appears :

| 👕 Create Automatic Deploy                                                                                                  | rment Rule Wizard                                                                                                    | × |
|----------------------------------------------------------------------------------------------------|----------------------------------------------------------------------------------------------------|---|
| Deployment Settin                                                                                                    | ngs                                                                                                    |   |
| General<br>Deployment Settings<br>Software Updates<br>Evaluation Schedule                                                  | Specify the settings for this Automatic Deployment Rule                                                                                                    |   |
| Deployment Schedule                                                                                                    | Use Wake-on-LAN to wake up clients for required deployments                                                                                                    | - |
| User Experience<br>Alerts<br>Download Settings<br>Deployment Package<br>Download Location<br>Language Selection<br>Summary | State message detail level You can specify the state message detail level returned by clients for this software update deployment. A detail level of Normal returns all state messages that are related to the deployment. A detail level of Minimal returns only the enforcement success, and critical error messages. Detail level: Minimal  Minimal  Some software updates include a license agreement. Software updates that you choose to deploy automatically will not display any license agreement to you, repardless of whether those software updates include a license agreement. You can review the Microsoft Software |   |
| Progress<br>Completion                                                                                                    | License Tems in the All Updates list in the Software Updates node of the console.                                                                                                    |   |
|                                                                                                    | Automatically deploy all software updates found by this rule, and approve any license agreements                                                                                                    |   |
|                                                                                                    | <previous next=""> Summary Cancel</previous>                                                                                                    |   |

6) Click Next to accept the defaults settings , the Software Updates dialog

box appears :

| 👕 Create Automatic Deploy               | ment Rule Wizard                                                                                         | ×        |
|-----------------------------------------|----------------------------------------------------------------------------------------------------|----------|
| Software Updates                        |                                                                                                    |          |
| General<br>Deployment Settings          | Select the property filters and search criteria                                                          |          |
| Software Updates<br>Evaluation Schedule | The software updates that meet the specified criteria are added to the associated software update group. |          |
| Deployment Schedule                     | Property filters:                                                                                        |          |
| Alerts                                  |                                                                                                    | <b>_</b> |
| Download Settings<br>Deployment Package | Custom Sevenity     Date Released or Revised     Description                                             | 0        |
| Download Location                       |                                                                                                    |          |
| Summary                                 |                                                                                                    | <b>.</b> |
| Progress                                | Search criteria:                                                                                         |          |
|                                         |                                                                                                    |          |
|                                         |                                                                                                    |          |
|                                         | <previous next=""> Summary</previous>                                                                    | Cancel   |

7) Under Property filters , click to select Custom Severity :

| 👕 Create Automatic Deploy                                                                                                    | ment Rule Wizard                                                                                                    | ×      |
|----------------------------------------------------------------------------------------------------|----------------------------------------------------------------------------------------------------|--------|
| Software Updates                                                                                                    | ;<br>                                                                                                    |        |
| General<br>Deployment Settings<br>Software Updates<br>Evaluation Schedule<br>Deployment Schedule<br>User Experience<br>Alerts<br>Download Settings<br>Deployment Package<br>Download Location<br>Language Selection<br>Summary<br>Progress | Select the property filters and search criteria The software updates that meet the specified criteria are added to the associated software update group. Property filters:  Article ID Bulletin ID Custom Severity Date Released or Revised Description Language Product Required Severity Search criteria:                                                                                                    | *      |
| Completion                                                                                                    | Custom Severity <items find="" to="">       Image: Second Custom Severity        Image: Second Custom Severity        Image: Second Custom S</items> | Gancel |

8) After Custom Severity , click <items to find> , the Search Criteria dialog

box appears :

| Search Criteria                      | ×         |
|--------------------------------------|-----------|
| Choose one or more items to sea      | arch for: |
| Critical Important Low Moderate None |           |
| OK                                   | Cancel    |
| OK                                   | Cancel    |

9) Select Critical, and then click OK will back to Software Updates page :

| 😭 Create Automatic Deploy                                                                                                    | /ment Rule Wizard                                                                                                    | ×     |
|----------------------------------------------------------------------------------------------------|----------------------------------------------------------------------------------------------------|-------|
| Software Updates                                                                                                    | 5                                                                                                    |       |
| General<br>Deployment Settings<br>Software Updates<br>Evaluation Schedule                                                                                     | Select the property filters and search criteria<br>The software updates that meet the specified criteria are added to the associated software update group. |       |
| Deployment Schedule<br>User Experience<br>Alerts<br>Download Settings<br>Deployment Package<br>Download Location<br>Language Selection<br>Summary<br>Progress | Property filters:  Article ID Bulletin ID Custom Seventy Date Released or Revised Description Language Product Required Seventy                             | •     |
| Completion                                                                                                    | Search criteria: Custom Severity "Critical"                                                                                                    |       |
|                                                                                                    | <previous next=""> Summary Ca</previous>                                                                                                    | ancel |

10) Click Next, the Evaluation Schedule dialog box appears :

| 😭 Create Automatic Deploy      | yment Rule Wizard                                                                                                    | ×  |
|--------------------------------|----------------------------------------------------------------------------------------------------|----|
| Evaluation Schedu              | ule                                                                                                    |    |
| General<br>Deployment Settings | Specify the recurring schedule for this rule                                                                                        |    |
| Software Updates               |                                                                                                    |    |
| Evaluation Schedule            | Specify a schedule to run this rule. You can manually run this rule regardless of any configured scheduled.                         |    |
| Deployment Schedule            |                                                                                                    |    |
| User Experience                |                                                                                                    |    |
| Alerts                         | ✓ Enable rule to run on a schedule                                                                                                  |    |
| Download Settings              | Occurs every 30 days effective 3/23/2012 10:35 PM Customize                                                                         |    |
| Deployment Package             |                                                                                                    |    |
| Download Location              |                                                                                                    |    |
| Language Selection             |                                                                                                    |    |
| Summary                        | Because automatic deployment niles are dependent on a current software undate point synchronization, recurring schedules should pot |    |
| Progress                       | exceed the frequency of your software update point synchronization schedule.                                                        |    |
| Completion                     |                                                                                                    |    |
|                                | Current software update point synchronization schedule:                                                                             |    |
|                                | Occurs every 7 days effective 2/1/1970 12:00 AM                                                                                     |    |
|                                |                                                                                                    |    |
|                                |                                                                                                    |    |
|                                |                                                                                                    |    |
|                                |                                                                                                    |    |
|                                |                                                                                                    |    |
|                                |                                                                                                    |    |
|                                |                                                                                                    |    |
|                                |                                                                                                    |    |
|                                |                                                                                                    |    |
|                                | <pre>         <pre></pre></pre>                                                                                                    | el |

11) Click Next to accept the default values , the Deployment Schedule dialog

box appears :

#### System Center 2012 Configuration Manager RTM Software Update Document

| 👕 Create Automatic Deploy                                                                        | ment Rule Wizard                                                                                                    | × |
|--------------------------------------------------------------------------------------------------|----------------------------------------------------------------------------------------------------|---|
| Deployment Scher                                                                                 | dule                                                                                                    |   |
| General<br>Deployment Settings<br>Software Updates<br>Evaluation Schedule<br>Deployment Schedule | Configure schedule details for this deployment Schedule evaluation Specify if the schedule for this deployment is evaluated based upon Universal Coordinated Time (UTC) or the local time of the client.                                                                                                    |   |
| User Experience                                                                                  | Time based on: Client local time                                                                                                    |   |
| Alerts                                                                                           | Software available time                                                                                                    |   |
| Download Settings                                                                                | Specify when software updates are available. After this rule is run, software updates are distributed to the content server. Then the                                                                                                    |   |
| Deployment Package                                                                               | software updates are available to install as soon as possible or scheduled to install at a configured period of time after the rule is run.                                                                                                    |   |
| Download Location                                                                                | Note: You must enable this deployment before software updates are available to install.                                                                                                    |   |
| Language Selection                                                                               |                                                                                                    |   |
| Summary                                                                                          | As soon as possible                                                                                                    |   |
| Progress                                                                                         | C Specific time: 7 Days                                                                                                    |   |
| Completion                                                                                       | Installation deadline Specify an deadline for required software updates. The deadline is determined by adding the deadline time to the installation time. When the deadline is reached, required software updates are installed on the device and the device is restarted if necessary.  As soon as possible  Specific time: 7 Days Deadline Time from deployment available time): |   |
|                                                                                                  | 3/30/2012 10:35:00 PM                                                                                                    |   |
|                                                                                                  | <previous next=""> Summary Cancel</previous>                                                                                                    |   |

12) Click Next to accept the defaults settings , the User Experience dialog box

appears :

#### System Center 2012 Configuration Manager RTM Software Update Document

| Treate Automatic Deploy                                                                                                    | ment Rule Wizard                                                                                                    | X |
|----------------------------------------------------------------------------------------------------|----------------------------------------------------------------------------------------------------|---|
| User Experience                                                                                                    |                                                                                                    |   |
| General<br>Deployment Settings<br>Software Updates<br>Evaluation Schedule                                                                            | Specify the user experience for this deployment                                                                                                    |   |
| Deployment Schedule                                                                                                    | User notifications: Hide in Software Center and all notifications                                                                                                    | - |
| User Experience<br>Alerts<br>Download Settings<br>Deployment Package<br>Download Location<br>Language Selection<br>Summary<br>Progress<br>Completion | Deadline behavior         When the installation deadline is reached, allow the following activities to be performed outside of any defined maintenance windows:         Software Installation         System restart (if necessary)         Device restart behavior         Some software updates require a system restart to complete the installation process. You can suppress this restart on servers and workstations.         Suppress the system restart on the following devices:         Servers         Workstations |   |
|                                                                                                    | <previous next=""> Summary Cancel</previous>                                                                                                    |   |

13) Click Next to accept the default settings , the Alerts dialog box appears :

| 👕 Create Automatic Deploy                                                                                                    | ment Rule Wizard                                                                                                    | X |
|----------------------------------------------------------------------------------------------------|----------------------------------------------------------------------------------------------------|---|
| Alerts                                                                                                    |                                                                                                    |   |
| General<br>Deployment Settings<br>Software Updates<br>Evaluation Schedule<br>Deployment Schedule<br>User Experience<br>Alerts<br>Download Settings<br>Deployment Package<br>Download Location<br>Language Selection<br>Summary | Specify software update alert options for this deployment         Configuration Manager alerts         Specify the oriteria for generating a Configuration Manager alert.         Generate an alert when the following conditions are met         Client compliance is below the following percent:         90         Offset from the deadline:         Alerts are generated after the installation deadline is checked.         Deadline time: |   |
| Progress<br>Completion                                                                                                    | Operations Manager alerts System Certer Operations Manager might generate alerts when a device installs a software update. To avoid receiving alerts for planned maintenance, you can disable these alerts during the duration of the software update installation process.  Disable Operations Manager alerts while software updates run Generate Operations Manager alert when a software update installation fails                            |   |
|                                                                                                    | <previous next=""> Summary Cancel</previous>                                                                                                    |   |

14) Select Generate an alert when the following conditions are met :

| 👕 Create Automatic Deploy                                                                                                    | ment Rule Wizard                                                                                                    | × |
|----------------------------------------------------------------------------------------------------|----------------------------------------------------------------------------------------------------|---|
| Alerts                                                                                                    |                                                                                                    |   |
| General<br>Deployment Settings<br>Software Updates<br>Evaluation Schedule<br>Deployment Schedule<br>User Experience<br>Alerts<br>Download Settings<br>Deployment Package<br>Download Location<br>Language Selection<br>Summary<br>Progress<br>Completion | Specify software update alert options for this deployment         Configuration Manager alerts         Specify the criteria for generating a Configuration Manager alert.         Image: The criteria for generating a Configuration Manager alert.         Image: The criteria for generating a Configuration Manager alert.         Image: The criteria for generating a Configuration Manager alert.         Image: The criteria for generating a Configuration Manager alert.         Image: Client compliance is below the following percent:         Image: The compliance is below the following percent:         Image: The compliance is below the |   |
|                                                                                                    | <previous next=""> Summary Cancel</previous>                                                                                                    |   |

15) Click Next, the Download Settings dialog box appears :

| 😭 Create Automatic Deploy                                                                                                    | yment Rule Wizard                                                                                                    | × |
|----------------------------------------------------------------------------------------------------|----------------------------------------------------------------------------------------------------|---|
| Download Setting                                                                                                    | js                                                                                                    |   |
| Oownload Settings         General         Deployment Settings         Software Updates         Evaluation Schedule         Deployment Schedule         User Experience         Alerts         Download Settings         Deployment Package         Download Location         Language Selection         Summary         Progress         Completion | s         Specify the software updates download behavior for clients on slow site boundaries.         Select the deployment option to use when a client is within a slow or unreliable network boundary, or when the client uses a fallback source location for content.         Deployment options: | ~ |
|                                                                                                    | <previous next=""> Summary Cancel</previous>                                                                                                    |   |

16) Click Download software updates from distribution point and install :

| 😭 Create Automatic Deployr                                   | ment Rule Wizard                                                                                                    | X |
|--------------------------------------------------------------|----------------------------------------------------------------------------------------------------|---|
| Download Settings                                            |                                                                                                    |   |
| General<br>Deployment Settings<br>Software Updates           | Specify the software updates download behavior for clients on slow site boundaries.                                                                                          |   |
| Evaluation Schedule<br>Deployment Schedule                   | Select the deployment option to use when a client is within a slow or unreliable network boundary, or when the client uses a fallback source location for content.           |   |
| User Experience<br>Alerts                                    | Deployment options:                                                                                                    |   |
| Download Settings<br>Deployment Package<br>Download Location | O Download software updates from distribution point and install                                                                                                    |   |
| Language Selection<br>Summary                                | When software updates are not available on any preferred distribution points, clients can download and install software updates from a fallback source location for content. |   |
| Progress                                                     | Deployment options:                                                                                                    |   |
| Completion                                                   | O Do not install software updates                                                                                                    |   |
|                                                              | C Download and install software updates from the fallback content source location                                                                                            |   |
|                                                              | ☑ Allow clients to share content with other clients on the same subnet                                                                                                    | - |
|                                                              | <pre>         <pre></pre></pre>                                                                                                    |   |

17) And then click  ${\bf Next}$  , the  ${\bf Deployment}\ {\bf Package}\ {\rm dialog}\ {\rm box}\ {\rm appears}$  :

| 🖀 Create Automatic Deploy                                                                                           | ment Rule Wizard                                                                                                    | × |
|----------------------------------------------------------------------------------------------------|----------------------------------------------------------------------------------------------------|---|
| Deployment Packa                                                                                                    | ge                                                                                                    |   |
| General<br>Deployment Settings<br>Software Updates<br>Evaluation Schedule<br>Deployment Schedule<br>User Experience | Select deployment package for this automatic deployment rule<br>The deployment package contains the software update files associated with this rule that will be available to clients as part of the<br>deployment. You can select an existing deployment package or create a new one. |   |
| Alerts                                                                                                    | Select deployment package:                                                                                                    |   |
| Download Setungs                                                                                                    | Browse                                                                                                    |   |
| Download Location                                                                                                   | C Create a new deployment packane:                                                                                                    | 1 |
| Language Selection                                                                                                  |                                                                                                    |   |
| Summary                                                                                                    |                                                                                                    | - |
| Progress                                                                                                    | Description:                                                                                                    |   |
| Completion                                                                                                    |                                                                                                    | 1 |
|                                                                                                    | Package source (Example):\\ <server>\-folder path&gt;</server>                                                                                                    |   |
|                                                                                                    | Browse                                                                                                    |   |
|                                                                                                    | Sending priority:<br>Medium                                                                                                    |   |
|                                                                                                    | <previous next=""> Summary Cancel</previous>                                                                                                    |   |

18) Click Create a new deployment package , and enter relate information :

| 🖀 Create Automatic Deployi                                                                          | ment Rule Wizard                                                                                                    | ×        |
|----------------------------------------------------------------------------------------------------|----------------------------------------------------------------------------------------------------|----------|
| Deployment Packag                                                                                   | ge                                                                                                    |          |
| General<br>Deployment Settings<br>Software Updates<br>Evaluation Schedule<br>Deployment Schedule    | Select deployment package for this automatic deployment rule<br>The deployment package contains the software update files associated with this rule that will be available to clients as part of the<br>deployment. You can select an existing deployment package or create a new one. |          |
| User Experience<br>Alerts<br>Download Settings<br>Deployment Package                                | Select deployment package:     Browse                                                                                                    |          |
| Distribution Points<br>Download Location<br>Language Selection<br>Summary<br>Progress<br>Completion | Create a new deployment package:     Name:     Critical Updates     Description:     .                                                                                                    | <u> </u> |
|                                                                                                    | Package source (Example):\\ <server>\dolder path&gt; \\ConfigMgr2012\SoftwareUpdates\CriticalUpdates Browse</server>                                                                                                    | _        |
|                                                                                                    | Sending priority:<br>Medium                                                                                                    |          |
|                                                                                                    | <previous next=""> Summary Cance</previous>                                                                                                    | 9        |

19) Click Next, the Distribution Points dialog box appears :

| Treate Automatic Deploy | yment Rule Wizard   |                                 |                              |                   |         |        | X |
|-------------------------|---------------------|---------------------------------|------------------------------|-------------------|---------|--------|---|
| Distribution Points     | S                   |                                 |                              |                   |         |        |   |
| General                 | Specify the d       | listribution points or dis      | tribution point group        | is to host the co | ntent   |        |   |
| Deployment Settings     |                     |                                 |                              |                   |         |        |   |
| Software Updates        |                     |                                 |                              |                   |         |        |   |
| Evaluation Schedule     | Distribution points | s or distribution point groups: |                              |                   |         |        |   |
| Deployment Schedule     |                     |                                 |                              |                   |         |        |   |
| User Experience         | Filter              |                                 |                              |                   | ρ.      | Add    | • |
| Alerts                  | Name                | Description                     | Associations                 |                   |         | Remove |   |
| Download Settings       |                     | There are n                     | o items to show in this view |                   | 1       |        | _ |
| Deployment Package      |                     |                                 |                              |                   |         |        |   |
| Distribution Points     |                     |                                 |                              |                   |         |        |   |
| Download Location       |                     |                                 |                              |                   |         |        |   |
| Language Selection      |                     |                                 |                              |                   |         |        |   |
| Summary                 |                     |                                 |                              |                   |         |        |   |
| Progress                |                     |                                 |                              |                   |         |        |   |
| Completion              |                     |                                 |                              |                   | 6       |        |   |
|                         |                     |                                 |                              |                   |         |        |   |
|                         |                     |                                 |                              |                   |         |        |   |
|                         |                     |                                 |                              |                   |         |        |   |
|                         |                     |                                 |                              |                   |         |        |   |
|                         |                     |                                 |                              |                   |         |        |   |
|                         |                     |                                 |                              |                   |         |        |   |
|                         |                     |                                 |                              |                   |         |        |   |
|                         |                     |                                 |                              |                   |         |        |   |
|                         |                     |                                 |                              |                   |         |        |   |
|                         | 1                   |                                 |                              |                   |         |        |   |
|                         |                     |                                 |                              |                   |         |        |   |
|                         | -                   |                                 |                              |                   |         |        |   |
|                         | 0                   |                                 | < Previous                   | s Next >          | Summary | Cancel |   |
|                         |                     |                                 |                              |                   |         |        |   |

20) Click Add --- Distribution Point , the Add Distribution Point dialog box

appears :

| valiable distribution point | S:          | 0           |
|-----------------------------|-------------|-------------|
| Filter                      |             | <br><u></u> |
| □ \\ConfigMgr2012.Co        | ontoso.msft |             |
|                             |             |             |
|                             |             |             |
|                             |             | a           |
|                             |             |             |
|                             |             |             |
|                             |             |             |
|                             |             |             |
|                             |             |             |

21) Select the **DP** and click **OK**, will back to **Distribution Points** page :

| 👕 Create Automatic Deploy | yment Rule Wizard                                                                | ×      |
|---------------------------|----------------------------------------------------------------------------------|--------|
| Distribution Point        | S                                                                                |        |
| General                   | Specify the distribution points or distribution point aroups to host the content |        |
| Deployment Settings       |                                                                                  |        |
| Software Updates          |                                                                                  |        |
| Evaluation Schedule       | Distribution points or distribution point groups:                                |        |
| Deployment Schedule       |                                                                                  |        |
| User Experience           | Filter P                                                                         | Add 🔻  |
| Alerts                    | Name Description Associations                                                    | Remove |
| Download Settings         | \\ConfigMgr2012.Contoso.msft Distribution point -                                |        |
| Deployment Package        |                                                                                  |        |
| Distribution Points       |                                                                                  |        |
| Download Location         |                                                                                  |        |
| Language Selection        |                                                                                  |        |
| Summary                   |                                                                                  |        |
| Progress                  |                                                                                  |        |
| Completion                |                                                                                  |        |
|                           |                                                                                  |        |
|                           |                                                                                  |        |
|                           |                                                                                  |        |
|                           |                                                                                  |        |
|                           |                                                                                  |        |
|                           |                                                                                  |        |
|                           |                                                                                  |        |
|                           |                                                                                  |        |
|                           |                                                                                  |        |
|                           |                                                                                  |        |
|                           |                                                                                  |        |
|                           | <pre>         <pre></pre></pre>                                                  | Cancel |
|                           |                                                                                  |        |

| 😭 Create Automatic Deploy                                                                                                    | ment Rule Wizard                                                                                                    | x |
|----------------------------------------------------------------------------------------------------|----------------------------------------------------------------------------------------------------|---|
| Download Location                                                                                                    | n                                                                                                    |   |
| General<br>Deployment Settings<br>Software Updates<br>Evaluation Schedule<br>Deployment Schedule<br>User Experience<br>Alerts<br>Download Settings<br>Deployment Package<br>Distribution Points<br>Download Location<br>Language Selection<br>Summary<br>Progress<br>Completion | Specify download location for this Automatic Deployment Rule         If your site server does not have an internet connection, you can download the software updates from a different computer and save them to a network location accessible by the site server.         Image: Download software updates from the internet         Download software updates from a location on my network:         Example: \\server>\cfolder path>         Image: Download software updates from a location on my network:         Note:         When the deployment package contains all required software updates, select "Download software updates from the Internet". The software updates files will be validated, but will not be downloaded again. |   |
|                                                                                                    | <previous next=""> Summary Cancel</previous>                                                                                                    |   |

22) Click Next, the Download Location dialog box appears :

23) Click Next to accept the default setting , the Language Selection dialog

box appears :

| 👕 Create Automatic Deploy | ment Rule Wizard                              |                                                                                       | ×        |
|---------------------------|-----------------------------------------------|---------------------------------------------------------------------------------------|----------|
| Language Selectio         | on                                            |                                                                                       |          |
| General                   | Select languages for which soft               | ware update files are downloaded                                                      |          |
| Deployment Settings       |                                               |                                                                                       |          |
| Software Updates          |                                               |                                                                                       |          |
| Evaluation Schedule       | Specify the languages for the software update | files that you want to download. The software updates are downloaded only if they are |          |
| Deployment Schedule       | available in the selected languages. Software | updates that are not language-specific are always downloaded.                         |          |
| User Experience           |                                               |                                                                                       |          |
| Alerts                    |                                               |                                                                                       |          |
| Download Settings         | Language                                      | Update File                                                                           | <b>_</b> |
| Deployment Package        | Arabic                                        |                                                                                       |          |
| Distribution Points       | Chinese (Hong Kong S.A.R.)                    |                                                                                       |          |
| Download Location         | Chinese (Taiwan)                              |                                                                                       |          |
| Language Selection        | Chinese (People's Republic of China)          |                                                                                       |          |
| Summary                   | Czech                                         |                                                                                       |          |
| Progress                  | Danish                                        |                                                                                       |          |
| Completion                | Dutch                                         |                                                                                       |          |
|                           | English                                       |                                                                                       |          |
|                           | Finnish                                       |                                                                                       |          |
|                           | French                                        |                                                                                       |          |
|                           | German                                        |                                                                                       |          |
|                           | Greek                                         |                                                                                       |          |
|                           | Hebrew                                        |                                                                                       |          |
|                           | Hungarian                                     |                                                                                       |          |
|                           | Italian                                       |                                                                                       |          |
|                           | Japanese                                      |                                                                                       |          |
|                           | Korean                                        | Π                                                                                     |          |
|                           |                                               |                                                                                       |          |
|                           | 0                                             | < Previous Next > Summary Can                                                         | cel      |
|                           |                                               | Community Community                                                                   |          |

24) Click Next, the Summary dialog box appears :

| Treate Automatic Deploy                                                                                                    | yment Rule Wizard                                                                                                    | ×                |
|----------------------------------------------------------------------------------------------------|----------------------------------------------------------------------------------------------------|------------------|
| Summary                                                                                                    |                                                                                                    |                  |
| General<br>Deployment Settings<br>Software Updates<br>Evaluation Schedule<br>Deployment Schedule<br>User Experience<br>Alerts<br>Download Settings<br>Deployment Package<br>Distribution Points<br>Download Location<br>Language Selection<br>Summary<br>Progress<br>Completion | Details:         Details:         Automatic Deployment Rule: Patch Critical Updates         Collection: All Desktop and Server Clients         Automatic Deployment Rule: Patch Critical Updates         Collection: All Desktop and Server Clients         Automatic Deployment Rule: Patch Critical Updates         Collection: All Desktop and Server Clients         Automatic Deployment on successful execution of rule: Yes         Deployment Settings:         Send wake-up packets: No         Only deploy software updates that do not require a license agreement: No         Software Updates:         Outson Serverity: "Critical"         Watuation Schedule:         Use a outsom schedule to evaluate this rule: Occurs every 30 days effective 3/23/2012 10:35 PM         Deployment Schedule:         Use a outsom schedule swill be based on: Computer local time         Use do ustom schedules will be based on: Computer local time         Ime between rule run and deployment available: As soon as possible         Ime between rule run and deployment available: As soon as possible         Imatel Streamer updates ustile the maintenance window when deadline is reached: No         Install software updates ustile the maintenance window when deadline is reached: No         Imatel Streamer updates install: No         Disable Window Event while updates install: No         Di | Save As Template |
|                                                                                                    | <pre></pre>                                                                                                    | Summary Cancel   |

25) Click Next , will display Progress dialog box :

System Center 2012 Configuration Manager RTM Software Update Document

| 🖀 Create Automatic Deploy                                                                                                    | rment Rule Wizard                            | $\times$ |
|----------------------------------------------------------------------------------------------------|----------------------------------------------|----------|
| Progress                                                                                                    |                                              |          |
| General<br>Deployment Settings<br>Software Updates<br>Evaluation Schedule<br>Deployment Schedule<br>User Experience<br>Alerts<br>Download Settings<br>Deployment Package<br>Distribution Points<br>Download Location<br>Language Selection<br>Summary<br><b>Progress</b><br>Completion | Status: Working                              |          |
|                                                                                                    | <previous next=""> Summary Cancel</previous> |          |

26) Wait some seconds , the **Completion** dialog box appears :

| 😭 Create Automatic Deploy                                                                                                    | ment Rule Wizard                                                                                                    | ×     |
|----------------------------------------------------------------------------------------------------|----------------------------------------------------------------------------------------------------|-------|
| Completion                                                                                                    |                                                                                                    |       |
| General<br>Deployment Settings<br>Software Updates<br>Evaluation Schedule<br>Deployment Schedule<br>User Experience            | The Create Automatic Deployment Rule Wizard completed successfully  Details: General: Automatic Deployment Rule: Patch Critical Updates Collination: All Dyslam and Source Clinate                                                                                                    | ·     |
| Alerts<br>Download Settings<br>Deployment Package<br>Distribution Points<br>Download Location<br>Language Selection<br>Summary | Collection: An Deskuby and Server Clients     Action that rule should create: Create New Update Group     Enable Deployment on successful execution of rule: Yes     Deployment Settings:     Send wake-up packets: No     Verbosity Level: Minimal     Only deploy software updates that do not require a license agreement: No     Software Updates:     Custom Severity: "Critical"     Evaluation Schedule:         Use a custom schedule to evaluate this rule: Occurs every 30 days effective 3/23/2012 10:35 PM     Deployment Schedule:                                                                                                    | н     |
| Progress<br>Completion                                                                                                    | Deployment schedules will be based on: Computer local time     Time between rule run and deployment available: As soon as possible     Time between deployment available and deadline: 7 Days User Experience:     User Notifications: Hide in Software Center and all notifications     Install software updates outside the maintenance window when deadline is reached: No     Restart system outside the maintenance window when deadline is reached: No     Restart system outside the maintenance window when deadline is reached: No     Restart system outside the maintenance window when deadline is reached: No     Restart system outside the maintenance window when deadline is reached: No     Restart system outside the maintenance window when deadline is reached: No     Restart system outside the maintenance window when deadline is reached: No     Restart system outside the maintenance window when deadline is reached: No     Restart system outside the maintenance window when deadline is reached: No     Restart system outside the maintenance window when deadline is reached: No     Restart system outside the use Allowed     Alerts:     On update installsation error generate a Vindow Event: No     Disable Vindow Event while updates install: No     Download Settings:     Computers can retrieve content from remote distribution points: No     Download and install Software updates from the fallback content source location: Yes |       |
|                                                                                                    | Package To exit the wizard, click Close.                                                                                                    | Close |
|                                                                                                    |                                                                                                    |       |

27) Click Close . Expand Software Updates , and then click Automatic

Deployment Rules , you can see just created rule :

#### System Center 2012

**Configuration Manager RTM** 

Software Update Document

| Home                                                                                                    | ^ 🔞                    |  |  |
|----------------------------------------------------------------------------------------------------|------------------------|--|--|
| Image: Create Automatic Deployment Rule     Saved Searches ▼     Non Or Refresh     Properties       Create     Search     Automatic Deployment Rule     Properties |                        |  |  |
| 🗲 🔶 👻 🔐 🔪 Software Library 🔸 Overview 🔸 Software Updates 🔸 Automatic Deployment Rules                                                                               | - 🕏                    |  |  |
| Software Library < Automatic Deployment Rules 1 items                                                                                                    |                        |  |  |
| Search Search                                                                                                    | Add Criteria 🔻         |  |  |
| Application Management     Icon     Name     Description     Enabled     Last Error Code     Last Error Code                                                        | Last Error Description |  |  |
| 🔺 🛅 Software Updates 🛛 👔 Patch Critical Updates Rule to automatically deploy any updates wit Yes 0X0000000 Succe                                                    | s                      |  |  |
| Software Update Groups C Deployment Packages C Automatic Deployment Rules C Operating Systems                                                                       |                        |  |  |
| Reference Assets and Compliance                                                                                                    |                        |  |  |
| Software Library                                                                                                    |                        |  |  |
| Monitoring                                                                                                    |                        |  |  |
| Administration                                                                                                    |                        |  |  |
| • « III                                                                                                    | •                      |  |  |

28) On the Ribbon , click Run Now :

| 🔢 System Center 2                                                                       | 2012 Configur                 | ation Ma           | anager (( | Connected to M                                | CM - 5C20 | 12_ConfigMgr_Primary_Site) (Evaluation, 1    | .79 days left)  |  |  |
|-----------------------------------------------------------------------------------------|-------------------------------|--------------------|-----------|-----------------------------------------------|-----------|----------------------------------------------|-----------------|--|--|
| Home                                                                                    |                               |                    |           |                                               |           |                                              |                 |  |  |
| Create Automatic<br>Deployment Rule<br>Create                                           | Saved<br>Searches •<br>Search | Run<br>Now<br>Auto | Ena       | ble X Delete<br>able<br>resh<br>oloyment Rule | Propertie | 25                                           |                 |  |  |
| ← → ▼ 🔐 \ > Software Library > Overview > Software Updates > Automatic Deployment Rules |                               |                    |           |                                               |           |                                              |                 |  |  |
| Software Library   Automatic Deployment Rules 1 items                                   |                               |                    |           |                                               |           |                                              |                 |  |  |
| 🔺 💣 Overview                                                                            | Search                        |                    |           |                                               |           |                                              |                 |  |  |
| <ul> <li>Application Management</li> </ul>                                              |                               |                    | Icon      | Name                                          |           | Description                                  | Enabled         |  |  |
| 🔺 🚞 Software Updates                                                                    |                               |                    | Ľ         | Patch Critical U                              | pdates    | Rule to automatically deploy any updates wit | updates wit Yes |  |  |
| 🕨 🛃 All Softw                                                                           | are Updates                   |                    |           |                                               |           |                                              |                 |  |  |
| lange Software                                                                          | Update Group                  | os                 |           |                                               |           |                                              |                 |  |  |
| 🛐 Deployment Packages                                                                   |                               |                    |           |                                               |           |                                              |                 |  |  |
| 📄 Automat                                                                               | ic Deployment                 | t Rules            |           |                                               |           |                                              |                 |  |  |
| Operating                                                                               | Systems                       |                    |           |                                               |           |                                              |                 |  |  |

29) A **Configuration Manager** message box appears indicating that the automatic deployment rule will be evaluated , and appropriate software updates

will be added to the designated software update group :

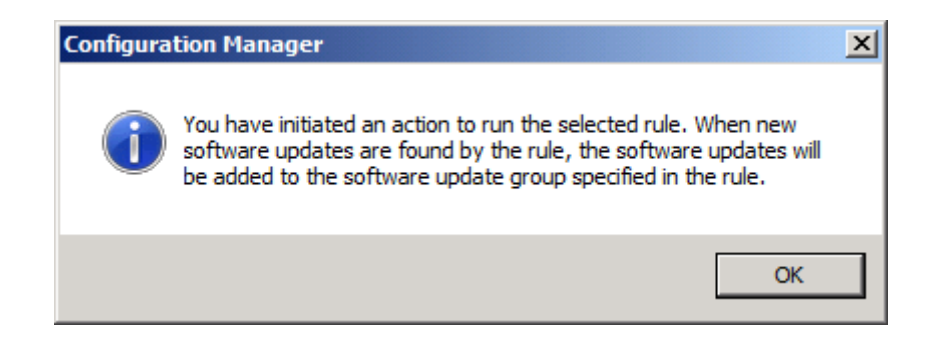

30) Click **OK**, the automatic deployment rule evaluation process occurs. There is no visual confirmation that the process has completed. It will take a moment for the automatic deployment rule to run and create the software update group and deployment. Expand **Software Updates**, and then click **Software Update Groups**, you can see just created group :

| 🔢 System Center 2                                                                     | 012 Configuration M       | lanager (Co                         | nnected to                           | MCM - SC2    | 012_ConfigM                                     | lgr_Primary_          | Site) (Evaluati              | ion, 179 days l        | left)          |            |                          | _                               | - B ×  |
|---------------------------------------------------------------------------------------|---------------------------|-------------------------------------|--------------------------------------|--------------|-------------------------------------------------|-----------------------|------------------------------|------------------------|----------------|------------|--------------------------|---------------------------------|--------|
| Home                                                                                  |                           |                                     |                                      |              |                                                 |                       |                              |                        |                |            |                          |                                 | ^ 🕐    |
| Synchronize<br>Software Updates                                                       | Schedule<br>Summarization | Saved<br>Searches •                 | Show<br>Members                      | Download g   | Run<br>Summarization                            | Q Refresh<br>★ Delete | Deploy                       | Set Security<br>Scopes | Properties     |            |                          |                                 |        |
| All Software Updates                                                                  | Reports                   | Search                              |                                      | Upda         | ate Group                                       |                       | Deployment                   | Classify               | Properties     |            |                          |                                 |        |
| 🗲 🔶 👻 🛐 🔪 Software Library 🕨 Overview 🔺 Software Updates 🔸 Software Update Groups 💌 🥏 |                           |                                     |                                      |              |                                                 |                       |                              |                        |                |            |                          |                                 |        |
| Software Library                                                                      | ٢                         | Software (                          | Jpdate Gro                           | ups 2 items  | 5                                               |                       |                              |                        |                |            |                          |                                 |        |
| 🔺 💣 Overview                                                                          |                           | Search                              |                                      |              |                                                 |                       |                              |                        |                | >          | 🖉 🔎 Search               | Add Crit                        | eria 🔻 |
| Application                                                                           | Management                | Icon M                              | lame                                 | ^            |                                                 | Descripti             | Date Created                 | Last Date N            | Nodified Perce | ent Compli | Created By               | Deployed                        | Down   |
| 🔺 🚞 Software Up                                                                       | odates                    | 1                                   | Patch Critica                        | Updates 20   | 12-03-24 01:03                                  | 3 Patch C             | 3/24/2012 1:                 | 0 3/24/2012            | 2 1:03 0       |            | AutoUpdate               | Yes                             | Yes    |
| 🔺 🛃 All Softwa                                                                        | re Updates                | Ð                                   | Windows 7 U                          | Ipdates Grou | p                                               |                       | 3/23/2012 7:                 | 5 3/23/2012            | 7:51 100       |            | CONTOSO\                 | Yes                             | Yes    |
| lindow                                                                                | s 7 Updates Group         |                                     |                                      |              |                                                 |                       |                              |                        |                |            |                          |                                 |        |
| lange Software U                                                                      | Update Groups             |                                     |                                      |              |                                                 |                       |                              |                        |                |            |                          |                                 |        |
| 🛐 Deployme                                                                            | ent Packages              |                                     |                                      |              |                                                 |                       |                              |                        |                |            |                          |                                 |        |
| 📑 Automatio                                                                           | : Deployment Rules        |                                     |                                      |              |                                                 |                       |                              |                        |                |            |                          |                                 |        |
| 🕨 📔 Operating S                                                                       | ystems                    | ٠                                   |                                      |              |                                                 |                       |                              |                        |                |            |                          |                                 | +      |
| Patch Critical Updates 2012-03-24 01:03:36                                            |                           |                                     |                                      |              |                                                 |                       |                              |                        |                |            | *                        |                                 |        |
|                                                                                       |                           | Detail Statistics                   |                                      |              |                                                 |                       |                              |                        |                |            |                          |                                 |        |
|                                                                                       |                           | Date C<br>Descri<br>Downl<br>Deploy | Created:<br>ption:<br>oaded:<br>/ed: |              | 3/24/2012 1:0<br>Patch Critical I<br>Yes<br>Yes | )3 AM<br>Updates      |                              |                        |                |            | Compl<br>Non-ce<br>Unkno | iant: 0<br>ompliant: 0<br>wn: 0 |        |
| Assets and Co                                                                         | ompliance                 | Numb<br>Deploy                      | er of Collect<br>/ed to:             | ions         | 1                                               |                       | No Data (Last Update: Never) |                        |                |            |                          |                                 |        |
| Software Libr                                                                         | ary                       |                                     |                                      |              |                                                 |                       |                              |                        |                |            |                          |                                 |        |
| Monitoring                                                                            |                           |                                     |                                      |              |                                                 |                       |                              |                        |                |            |                          |                                 |        |
| Administratio                                                                         | in                        |                                     |                                      |              |                                                 |                       |                              |                        |                |            |                          |                                 |        |
|                                                                                       | -                         | Summary                             | Deploym                              | ent          |                                                 |                       |                              |                        |                |            |                          |                                 |        |
| Ready                                                                                 |                           |                                     |                                      |              |                                                 |                       |                              |                        |                |            |                          |                                 |        |

31) Click the **Deployment** tab , you can see the deployment is enabled :

## System Center 2012 Configuration Manager RTM

Software Update Document

| Selected Object Syste                                                                                       | em Cente                                             | r 2012 Configuration Manager (Connect   | ed to MCM - S | 6C2012_Confi | gMgr_Primary_Site  | e) (Evaluat | ion, 179         | days left) | _         | 8×       |  |
|----------------------------------------------------------------------------------------------------|------------------------------------------------------|-----------------------------------------|---------------|--------------|--------------------|-------------|------------------|------------|-----------|----------|--|
| Home Deployment                                                                                             |                                                      |                                         |               |              |                    |             |                  |            |           | <u>~</u> |  |
| Enable     Delete       Disable     Properties       Refresh     Properties       Deployment     Properties |                                                      |                                         |               |              |                    |             |                  |            |           |          |  |
| ← → ▼ 🛐 \ ► Software Librar                                                                                 | y <b>⊦</b> 0\                                        | verview 🕨 Software Updates 🕨 Softwar    | e Update Grou | ps           |                    |             |                  |            | ]         | - 2      |  |
| Software Library <                                                                                          | Software                                             | Update Groups 2 items                   |               |              |                    |             |                  |            |           |          |  |
| 🔺 💣 Overview                                                                                                | Search                                               |                                         |               |              |                    |             | $\times$         | 🔎 Search   | Add Crit  | aria 🔻   |  |
| Application Management                                                                                      | Icon                                                 | Name                                    | Descripti Da  | ate Created  | Last Date Modified | Percent Co  | mpli             | Created By | Deployed  | Down     |  |
| <ul> <li>Software Updates</li> </ul>                                                                        | 51                                                   | Patch Critical Updates 2012-03-24 01:03 | Patch C 3     | /24/2012 1:0 | 3/24/2012 1:03     | 0           |                  | AutoUpdate | Yes       | Yes      |  |
| 🔺 📷 All Software Updates                                                                                    | <b>S</b> 1                                           | Windows 7 Updates Group                 | 3             | /23/2012 7:5 | 3/23/2012 7:51     | 100         |                  | CONTOSO\   | Yes       | Yes      |  |
|                                                                                                    |                                                      |                                         |               |              |                    |             |                  |            |           |          |  |
| loftware Update Groups                                                                                      |                                                      |                                         |               |              |                    |             |                  |            |           |          |  |
| 🛐 Deployment Packages                                                                                       |                                                      |                                         |               |              |                    |             |                  |            |           |          |  |
| 🖃 Automatic Deployment Rules                                                                                |                                                      |                                         |               |              |                    |             |                  |            |           |          |  |
| Operating Systems                                                                                           | •                                                    |                                         |               |              |                    |             |                  |            |           | •        |  |
|                                                                                                    | Patch Critical Updates 2012-03-24 01:03:36           |                                         |               |              |                    |             |                  |            |           |          |  |
|                                                                                                    | Icon Name Deployment Type Target Collection Name Ena |                                         |               |              |                    | Enabled     | bled Deployed On |            |           |          |  |
|                                                                                                    |                                                      | Patch Critical Updates 2012-03-24 01:03 | 3:39 Group    |              | All Desktop and Se | rver Cli    | Yes              | 3/24/2012  | 2 1:03 AM |          |  |
|                                                                                                    |                                                      |                                         |               |              |                    |             |                  |            |           |          |  |
| Assets and Compliance                                                                                       |                                                      |                                         |               |              |                    |             |                  |            |           |          |  |
| Software Library                                                                                            |                                                      |                                         |               |              |                    |             |                  |            |           |          |  |
| Monitoring                                                                                                  |                                                      |                                         |               |              |                    |             |                  |            |           |          |  |
| Administration                                                                                              |                                                      |                                         |               |              |                    |             |                  |            |           |          |  |
| •                                                                                                    | Summa                                                | ry Deployment                           |               |              |                    |             |                  |            |           |          |  |
| Ready                                                                                                    |                                                      |                                         |               |              |                    |             |                  |            |           |          |  |

32) Click **Deployment Packages**, the **Critical Updates** package was created earlier and was selected as the deployment package to contain the updates matching the automatic deployment rule :
## System Center 2012

Configuration Manager RTM

Software Update Document

| System Center 2012 Configuration M                                                                                                    | lanager (Connected to MCM - S                     | C2012_ConfigMgr_Pri                | mary_Site) (Evaluation          | ı, 179 days left)            | _ <u>-</u>       |  |  |  |
|----------------------------------------------------------------------------------------------------|---------------------------------------------------|------------------------------------|---------------------------------|------------------------------|------------------|--|--|--|
| ▼ Home                                                                                                    |                                                   |                                    |                                 |                              | ^ <b>@</b>       |  |  |  |
| Saved<br>Searches • Show Manage Access<br>Members Accounts                                                                                                    | Create Prestage Content File<br>Refresh<br>Delete | Distribute<br>Content Distribution | e Set Security<br>Points Scopes | Properties                   |                  |  |  |  |
| Search Deployment Package                                                                                                    |                                                   | Deployment                         | Classify                        | Properties                   |                  |  |  |  |
| ← → ▼  ✓  ✓  ✓  ✓  ✓  ✓  ✓  ✓  ✓  ✓  ✓  ✓  ✓  ✓  ✓  ✓  ✓  ✓  ✓  ✓  ✓  ✓  ✓  ✓  ✓  ✓  ✓  ✓  ✓  ✓  ✓  ✓  ✓  ✓  ✓  ✓  ✓  ✓  ✓  ✓  ✓  ✓  ✓  ✓  ✓  ✓  ✓  ✓  ✓  ✓  ✓  ✓  ✓  ✓  ✓  ✓  ✓  ✓  ✓  ✓  ✓  ✓  ✓  ✓  ✓  ✓  ✓  ✓  ✓  ✓  ✓  ✓  ✓  ✓  ✓  ✓  ✓  ✓  ✓  ✓  ✓  ✓  ✓  ✓  ✓  ✓  ✓  ✓  ✓  ✓  ✓  ✓  ✓  ✓  ✓  ✓  ✓  ✓  ✓  ✓  ✓  ✓  ✓  ✓  ✓  ✓  ✓  ✓  ✓  ✓  ✓  ✓  ✓  ✓  ✓  ✓  ✓  ✓  ✓  ✓  ✓  ✓  ✓  ✓  ✓  ✓  ✓  ✓  ✓  ✓  ✓  ✓  ✓  ✓  ✓  ✓  ✓  ✓  ✓  ✓  ✓  ✓  ✓  ✓  ✓  ✓  ✓  ✓  ✓  ✓  ✓  ✓  ✓  ✓  ✓  ✓  ✓  ✓  ✓  ✓  ✓  ✓  ✓  ✓  ✓  ✓  ✓  ✓  ✓  ✓  ✓  ✓  ✓  ✓  ✓  ✓  ✓  ✓  ✓  ✓  ✓  ✓  ✓  ✓  ✓  ✓  ✓  ✓  ✓  ✓  ✓  ✓  ✓  ✓  ✓  ✓  ✓  ✓  ✓  ✓  ✓  ✓  ✓  < | ry 🕨 Overview 🕨 Software L                        | Ipdates > Deployment               | : Packages                      |                              | - 🕏              |  |  |  |
| Software Library <                                                                                                    | Deployment Packages 2 items Search Add Criter     |                                    |                                 |                              |                  |  |  |  |
| Overview     Application Management                                                                                                    | Turn Marris                                       | De aleren TD                       |                                 |                              |                  |  |  |  |
| Application Management                                                                                                    | Critical Updates                                  | MCM00009                           |                                 |                              |                  |  |  |  |
| A All Software Updates                                                                                                    | Windows 7 Updates                                 | MCM00007                           |                                 |                              |                  |  |  |  |
| Tindows 7 Updates Group                                                                                                    |                                                   |                                    |                                 |                              |                  |  |  |  |
| Software Update Groups                                                                                                    |                                                   |                                    |                                 |                              |                  |  |  |  |
| Deployment Packages                                                                                                    |                                                   |                                    |                                 |                              |                  |  |  |  |
| Automatic Deployment Rules                                                                                                    |                                                   |                                    |                                 |                              |                  |  |  |  |
| Operating Systems                                                                                                    |                                                   |                                    |                                 |                              |                  |  |  |  |
|                                                                                                    | Critical Updates v                                |                                    |                                 |                              |                  |  |  |  |
|                                                                                                    | Package Properties                                |                                    | Distribution Point Stat         | Related Objects              |                  |  |  |  |
|                                                                                                    | Package ID:<br>Source Date:                       | MCM00009<br>3/24/2012              |                                 | Success: 1<br>In Progress: 0 | G Content Status |  |  |  |
|                                                                                                    | Last Refresh Time:                                | 1:04 AM<br>3/24/2012               |                                 | Unknown: 0                   |                  |  |  |  |
| Note: Assets and Compliance                                                                                                    |                                                   | 1:04 AM                            | 1 Targeted (Last Up             | odate: 3/24/2012 1:04 AM)    |                  |  |  |  |
| Software Library                                                                                                    |                                                   |                                    |                                 |                              |                  |  |  |  |
| Monitoring                                                                                                    |                                                   |                                    |                                 |                              |                  |  |  |  |
| Administration                                                                                                    |                                                   |                                    |                                 |                              |                  |  |  |  |
| •                                                                                                    |                                                   |                                    |                                 |                              |                  |  |  |  |
| Ready                                                                                                    |                                                   |                                    |                                 |                              |                  |  |  |  |

33) On the Ribbon , click Show Members :

| System Center 2012 Configuration Manager (Connected to MCM - SC2012_ConfigMgr_Primary_S |                              |                                            |  |  |  |  |  |  |  |
|-----------------------------------------------------------------------------------------|------------------------------|--------------------------------------------|--|--|--|--|--|--|--|
| Home                                                                                    |                              |                                            |  |  |  |  |  |  |  |
|                                                                                         | Create Prestage Content File |                                            |  |  |  |  |  |  |  |
| Saved Show Hanage Access<br>Searches • Members Accounts                                 | Delete Conter                | ribute Update<br>ntent Distribution Points |  |  |  |  |  |  |  |
| Search Deploym                                                                          | ent Package                  | Deployment                                 |  |  |  |  |  |  |  |
| ← → ▼ 🛐 \ ► Software Library ► Overview ► Software Updates ► Deployment Package         |                              |                                            |  |  |  |  |  |  |  |
| Software Library                                                                        |                              |                                            |  |  |  |  |  |  |  |
| <ul> <li>         A Overview         </li> </ul>                                        | Search                       |                                            |  |  |  |  |  |  |  |
| Application Management                                                                  | Icon Name                    | Package ID                                 |  |  |  |  |  |  |  |
| 🔺 🚞 Software Updates                                                                    | Critical Updates             | MCM00009                                   |  |  |  |  |  |  |  |
| 🔺 🛃 All Software Updates                                                                | Windows 7 Updates            | MCM00007                                   |  |  |  |  |  |  |  |
| lindows 7 Updates Group                                                                 |                              |                                            |  |  |  |  |  |  |  |
| <u> S</u> oftware Update Groups                                                         |                              |                                            |  |  |  |  |  |  |  |
| Deployment Packages                                                                     |                              |                                            |  |  |  |  |  |  |  |
| 📄 Automatic Deployment Rules                                                            |                              |                                            |  |  |  |  |  |  |  |
| Operating Systems                                                                       |                              |                                            |  |  |  |  |  |  |  |

34) The updates included in the deployment package are displayed in the

Justin Gao 高扬 yanga@microsoft.com http://blogs.technet.com/b/justin\_gao results pane , Critical Updates added under All Software Updates , and you can

| Selected Object Folde                           | er Tools                                                                             | System Center 2012 Co                                                                                                    | nfiguration I  | Manager (Con                             | nected to M | CM - 5C201                                                   | 2_ConfigMgr_Primary | _Site) (Evaluati | on, 179 days l | _ 8 × |  |
|-------------------------------------------------|--------------------------------------------------------------------------------------|----------------------------------------------------------------------------------------------------|----------------|------------------------------------------|-------------|--------------------------------------------------------------|---------------------|------------------|----------------|-------|--|
| Home Package Cl                                 | lose                                                                                 |                                                                                                    |                |                                          |             |                                                              |                     |                  |                | ^ 🕜   |  |
| Manage Access<br>Accounts<br>Deployment Package | nt File                                                                              | Distribute<br>Content Distribution Po<br>Deployment                                                                                                    | Set<br>Dints S | Security Pro<br>copes Pro<br>lassify Pro | operties    |                                                              |                     |                  |                |       |  |
| ← → ▼                                           |                                                                                      |                                                                                                    |                |                                          |             |                                                              |                     |                  |                |       |  |
| Software Library < Critical Updates 120 items   |                                                                                      |                                                                                                    |                |                                          |             |                                                              |                     |                  |                |       |  |
| ▲ a Overview                                    | Searc                                                                                | Search Add Criteria                                                                                                    |                |                                          |             |                                                              |                     |                  | dd Criteria 🔻  |       |  |
| Application Management                          | Icon                                                                                 | Title                                                                                                    |                | Bulletin ID                              | Required    | Installed                                                    | Percent Compliant   | Downloaded       | Deployed       | *     |  |
| A Software Updates                              | -                                                                                    | Security Update for Wir                                                                                                    | ndows Serv     | MS10-076                                 | 0           | 0                                                            | 100                 | Yes              | Yes            |       |  |
| 🔺 🐻 All Software Updates                        | -                                                                                    | Security Update for Wir                                                                                                    | ndows Serv     | MS10-033                                 | 0           | 0                                                            | 100                 | Yes              | Yes            |       |  |
| Critical Updates                                | -                                                                                    | Security Update for Wir                                                                                                    | ndows Serv     | MS10-019                                 | 0           | 0                                                            | 100                 | Yes              | Yes            |       |  |
| 🛐 Windows 7 Updates Group                       | -                                                                                    | Security Update for Wir                                                                                                    | ndows Serv     | MS10-019                                 | 0           | 0                                                            | 100                 | Yes              | Yes            |       |  |
| 🔙 Software Update Groups                        | 5                                                                                    | Security Update for Wir                                                                                                    | ndows Serv     | MS10-013                                 | 0           | 0                                                            | 100                 | Yes              | Yes            |       |  |
| 🛐 Deployment Packages                           | -                                                                                    | Security Update for Wir                                                                                                    | ndows Serv     | MS12-013                                 | 2           | 0                                                            | 33                  | Yes              | Yes            |       |  |
| 📑 Automatic Deployment Rules                    | 2                                                                                    | Security Update for Wir                                                                                                    | ndows Serv     | MS12-020                                 | 2           | 0                                                            | 33                  | Yes              | Yes            | ÷     |  |
| Operating Systems                               | Coperating Systems Security Update for Windows Server 2008 R2 x64 Edition (KB982132) |                                                                                                    |                |                                          |             |                                                              |                     |                  |                | ~     |  |
|                                                 |                                                                                      |                                                                                                    |                |                                          |             |                                                              |                     |                  |                |       |  |
|                                                 | Deta                                                                                 | Detail                                                                                                    |                |                                          |             | Stati                                                        | sucs                |                  |                |       |  |
|                                                 | Se<br>Bu<br>Ari<br>Da                                                                | Severity:         Critical           Bulletin ID:         MS10-076           Article ID:         982132           Date Released:         12/14/2010 10:00 AM |                |                                          |             | Compliant: 0<br>Required: 0<br>Not Required: 3<br>Unknown: 0 |                     |                  |                |       |  |
| Assets and Compliance                           | Da<br>Su                                                                             | Date Released or Revised: 12/14/2010 10:00 AM<br>Superseded: No                                                                                              |                |                                          |             | Total Asset Count: 3 (Last Update: 3/23/2012 9:21:01 AM)     |                     |                  |                |       |  |
| oftware Library                                 | Ex                                                                                   | Expired: No<br>Undate Classification: "Security Undates"                                                                                                    |                |                                          |             |                                                              |                     |                  |                |       |  |
| Monitoring                                      | NA                                                                                   | AP Evaluation:                                                                                                    | No             | publics                                  |             |                                                              |                     |                  |                |       |  |
| Administration                                  |                                                                                      |                                                                                                    |                |                                          |             |                                                              |                     |                  |                |       |  |
| •                                               | Summ                                                                                 | nary Deployment                                                                                                    |                |                                          |             |                                                              |                     |                  |                |       |  |
| Ready                                           |                                                                                      |                                                                                                    |                |                                          |             |                                                              |                     |                  |                |       |  |

see all updates Downloaded and Deployed was changed to Yes :

35) Your all clients will to start installing these updates .

36) Now I have finished System Center 2012 Configuration Manager RTM

Software Update Management document.